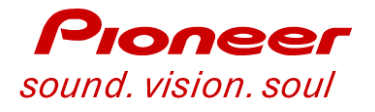

## Product Update Guide <sup>5th</sup> Generation Plasma Models

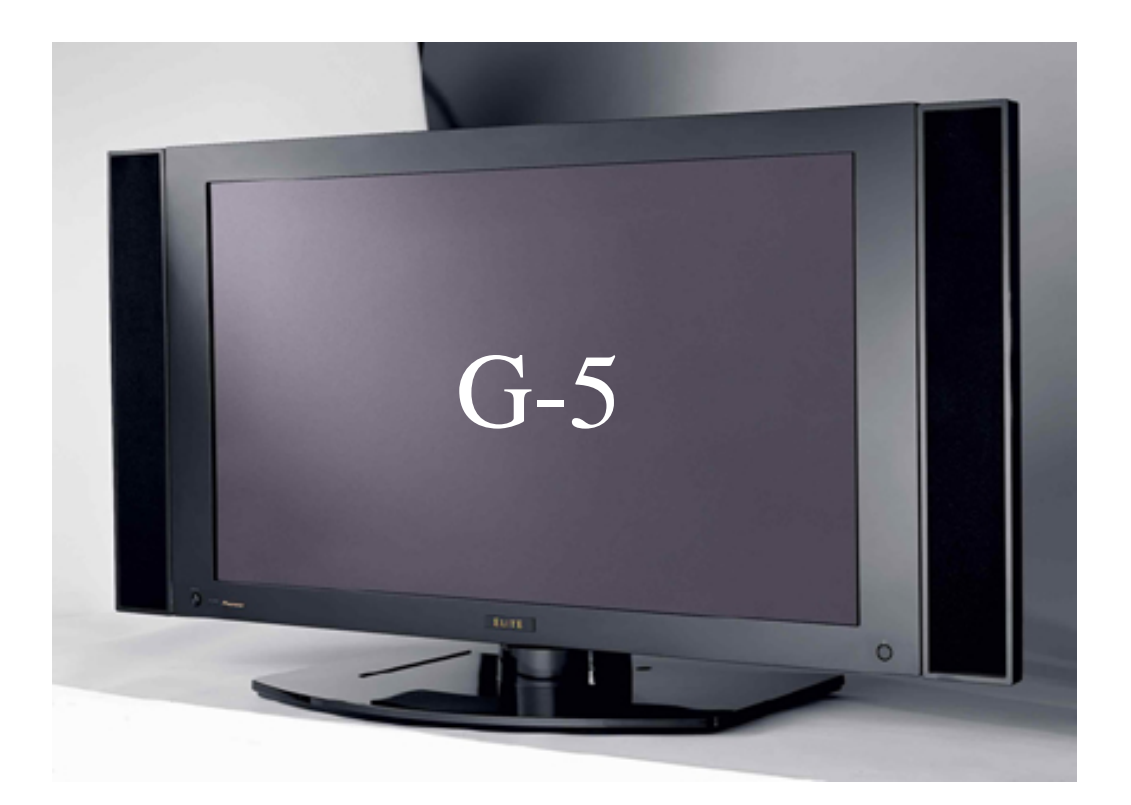

Technical Training Department 1925 E. Dominguez Street Long Beach, CA 90810

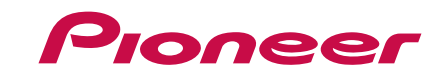

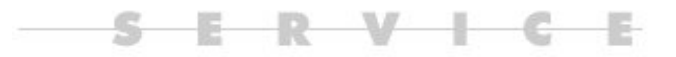

## Contents

| Preface |  | 4 |
|---------|--|---|
|---------|--|---|

New Product Information......5~21

| Media Receiver Section    | .23~35 |
|---------------------------|--------|
| Specifications            | .24    |
| Front Panel & Connectors  | .25~26 |
| Trap switch               | 27     |
| Digital Tuner Board Block | 28     |
| Power Supply              | 29~30  |
| AV Block                  | 31     |
| Main Board Block          | 32~33  |
| Disassembly               | 34~35  |

•

| Plasma Panel Section | .37~50 |
|----------------------|--------|
| Overall Block        | .38~39 |
| Panel IF Block       | .40~41 |
| Digital Video Block  | 42~43  |
| X-Drive Block        | 44     |
| Y-Drive Block        | 45     |
| Power On Sequence    | 46     |
| Disassembly          | 47~50  |
| LED Trouble Shooting | 51~59  |
|                      |        |

Factory Service Modes......60~87

### Preface

This technical training guide will address the disassembly and adjustments of the Pioneer Generation 5 Plasma Display models.

This guide was designed as a servicing aid and is not intended to replace the service manual. The student should have the appropriate service manual on hand when when using this guide. Data in the service manual for this unit contains specific information on safety, parts and adjustments.

#### Safety information

Important safety data for this Pioneer model is contained in the service manual. Before returning the unit to the customer, complete all product safety obligations and tests. Technicians who bypass safety features or fail to carry out safety checks may expose themselves and others to possible injury, and may be liable for any resulting damages.

For more information on electronic circuits and block diagrams refer to the Service manual.

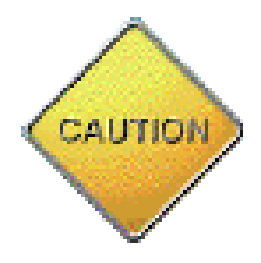

Lead in the solder used in this product is a known reproductive toxicant which may cause birth defects or other reproductive harm. (California Health and Safety Code Section 25249.5).

When servicing this or handling circuit boards and other components which contain solder, avoid unprotected skin contact with the solder. Also, when soldering do not inhale any smoke or fumes produced.

## Plasma Products (North America)

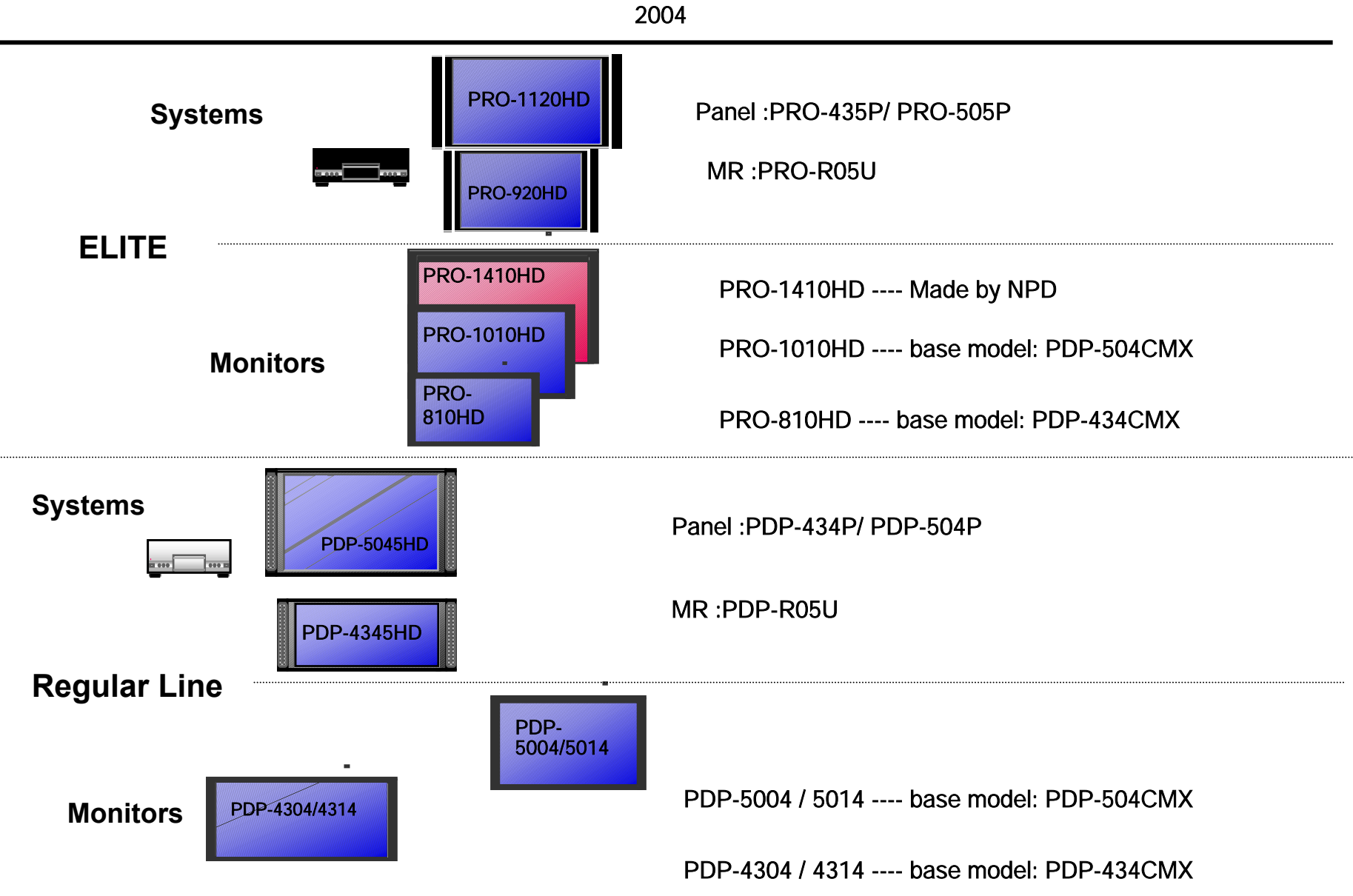

# **Pioneer Plasma**

- All the great technologies of the previous models
- Pure Drive
- ► ACE II
- ► 3:3 Pull Down
- Deep Encased Cell Structure
- Pure Color Filter

Now including

Digital Cable Tuner

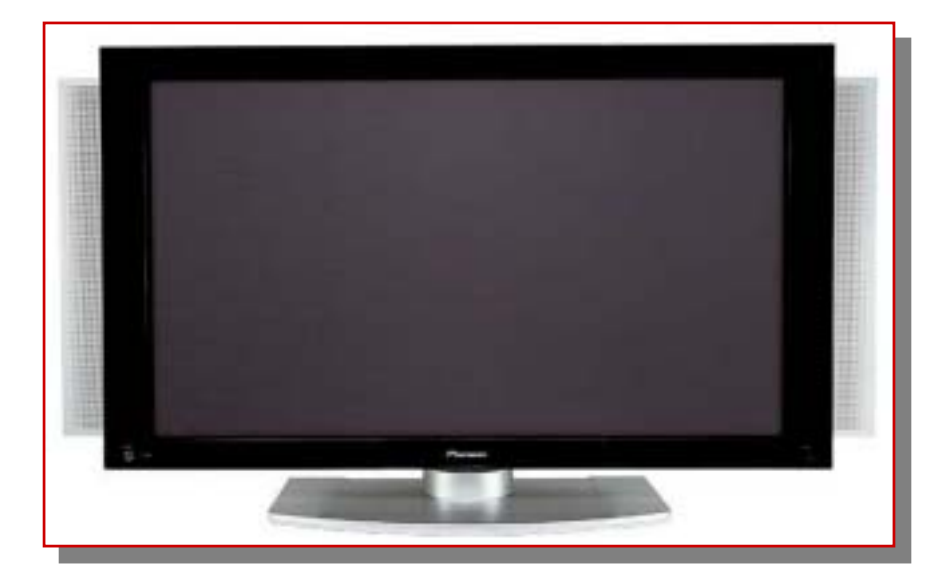

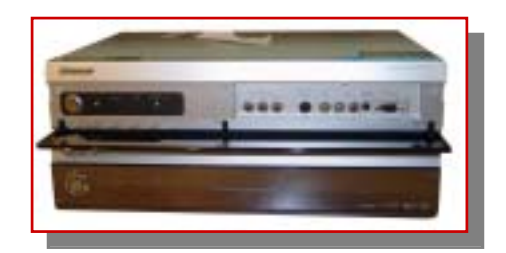

PDP-5045HD PDP-4345HD

# New PIONEER – Built in Cable Tuner

**Digital Cable Tuner** 

- Passport EPG (banner only) Regular line
- POD slot (Point Of Deployment Host Interface Card)
- Seamless operation between digital and analog tuners
- DTV closed captioning

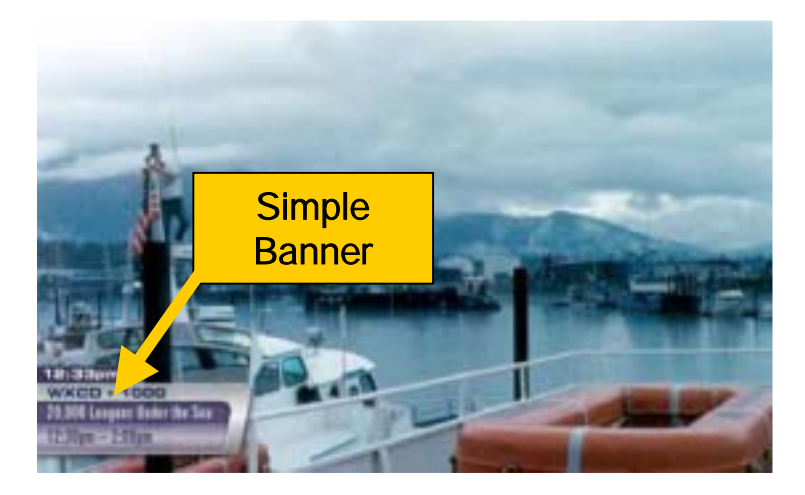

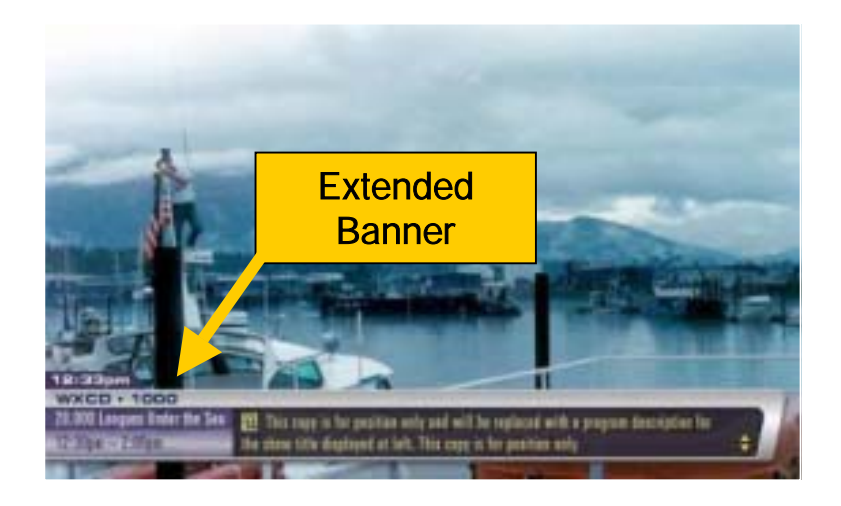

## **PDP-5045HD**

### 50" HDTV Wide screen Plasma Television

### **Best in Class Picture Quality**

ACE II for over 1 Billion Colors, Advanced Pure Cinema with 3:3 Pull-Down

## **Pure Drive Signal Processing**

Pure Digital Process, Pioneer Exclusive Chipset, ATSC Tuner, DCR with Cable CARD

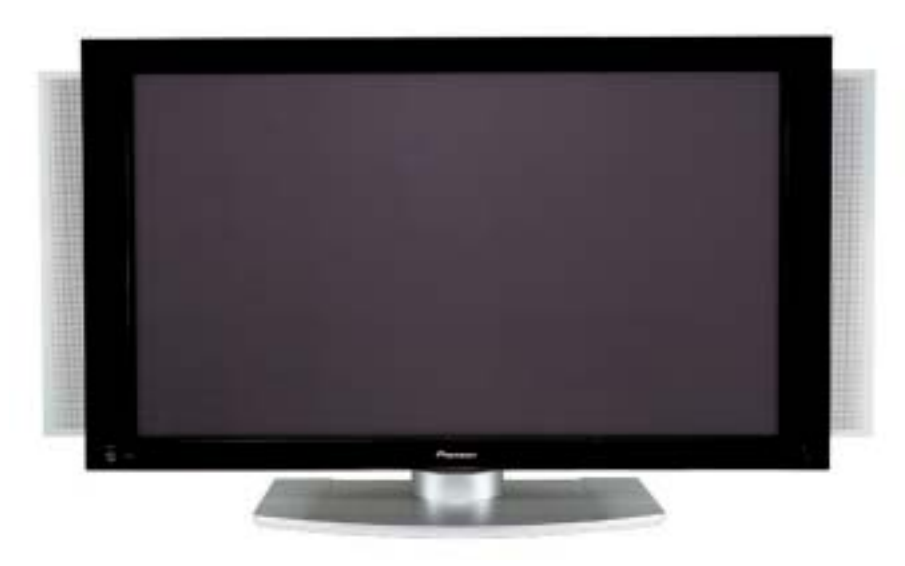

#### **Specifications:**

- > 16 x 9 Wide screen Aspect Ratio
- > WXGA 1280 x 768p Resolution
- > 1,000 cd/m<sup>2</sup> Brightness
- Integrated ATSC Tuner
- Pure Drive Image Processing
- Deep Encased Cell Structure
- ACE II for over 1 billion colors
- Advanced Pure Cinema with 3:3 Pull down
- Vertical or Horizontal Mount Media Receiver
- Advanced PIP Capability
- Dual HDMI Inputs
- Energy Star Certified
- 2-Way Speakers with Framed or Under Mount
- Swivel Table Top Stand

## **PDP-4345HD**

### 43" HDTV Wide screen Plasma Television

### **Best in Class Picture Quality**

ACE II for over 1 Billion Colors, Advanced Pure Cinema with 3:3 Pull-Down

## **Pure Drive Signal Processing**

Pure Digital Process, Pioneer Exclusive Chipset, ATSC Tuner, DCR with Cable CARD

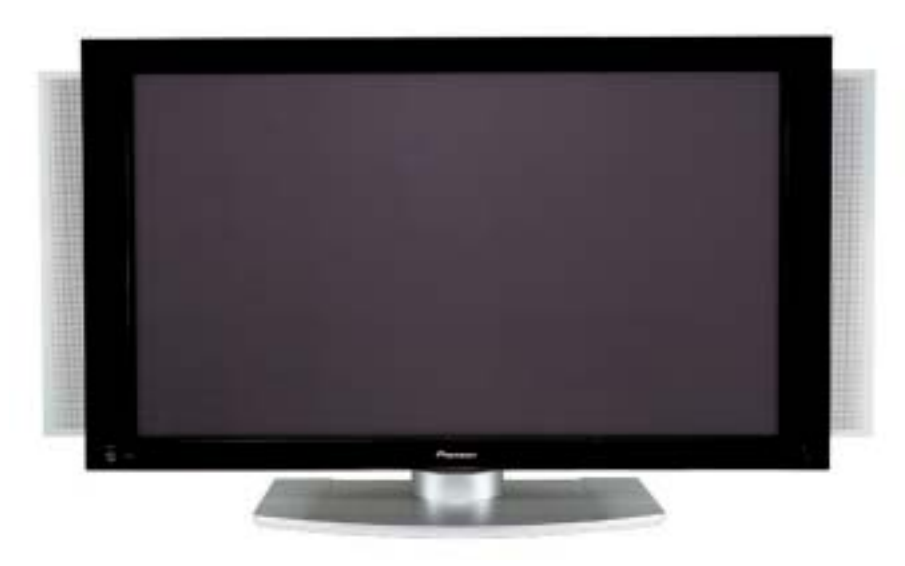

### **Specifications:**

- > 16 x 9 Wide screen Aspect Ratio
- > XGA 1024 x 768p Resolution
- > 1,100 cd/m<sup>2</sup> Brightness
- Integrated ATSC Tuner
- Pure Drive Image Processing
- Deep Encased Cell Structure
- ACE II for over 1 billion colors
- Advanced Pure Cinema with 3:3 Pull down
- Vertical or Horizontal Mount Media Receiver
- Advanced PIP Capability
- Dual HDMI Inputs
- Energy Star Certified
- > 2-Way Speakers with Framed or Under Mount
- Swivel Table Top Stand

# 50" & 43" ELITE Monitors

- Pure Drive
- ► ACE II
- ► 3:3 Pull Down
- Pure Color Filter II
- Dual HDMI inputs
- ► 2<sup>nd</sup> Generation ISF
- New Cosmetics

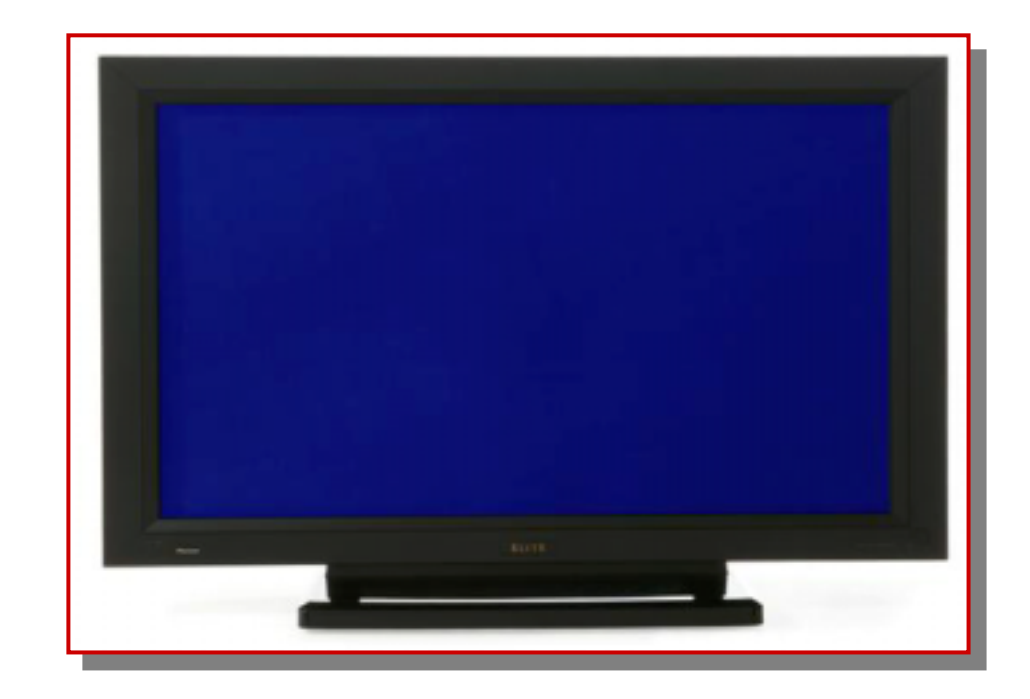

## PRO-1010HD PRO-810 HD

# 50" & 43" ELITE Monitors

### Terminal Layout (50" & 43")

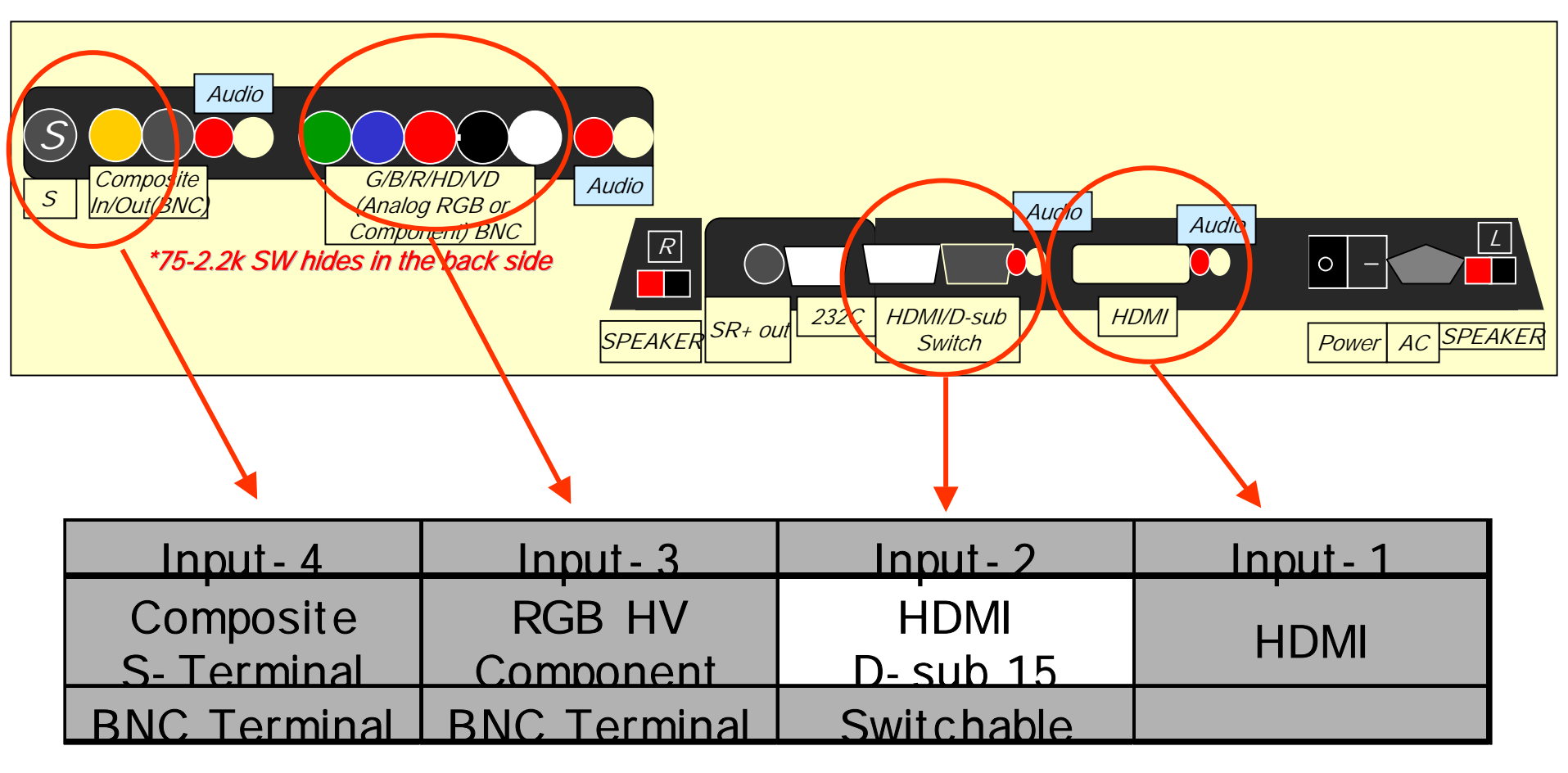

## **PRO-1010HD**

**50" HDTV Wide screen Plasma Monitor** 

### **Best in Class Picture Quality**

ACE II for over 1 Billion Colors, Advance Pure Cinema with 3:3 Pull-Down, ISF C<sup>3</sup>, Color Management

## **Pure Drive Signal Processing**

Pure Digital Process, Pioneer Exclusive Chipset

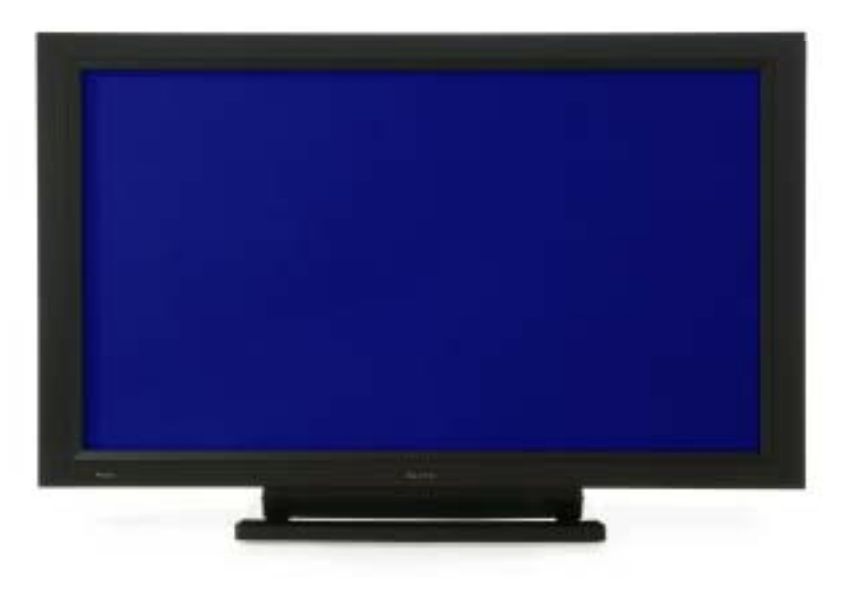

#### **Specifications:**

- > 16 x 9 Wide screen Aspect Ratio
- > WXGA 1280 x 768p Resolution
- > 1,000 cd/m<sup>2</sup> Brightness
- Pure Drive Image Processing
- Deep Encased Cell Structure
- ACE II for over 1 billion colors
- Elite Color Management
- ➢ ISF C<sup>3</sup> Certified
- Black Stripe Coating
- Advanced Pure Cinema with 3:3 Pull down
- Advanced PIP Capability
- Pure Color Filter II
- Dual HDMI Inputs
- Energy Star Certified
- NEW Cosmetic Design

## PRO-810HD

43" HDTV Wide screen Plasma Monitor

### **Best in Class Picture Quality**

ACE II for over 1 Billion Colors, Advance Pure Cinema with 3:3 Pull-Down, ISF C<sup>3</sup>, Color Management

## **Pure Drive Signal Processing**

Pure Digital Process, Pioneer Exclusive Chipset

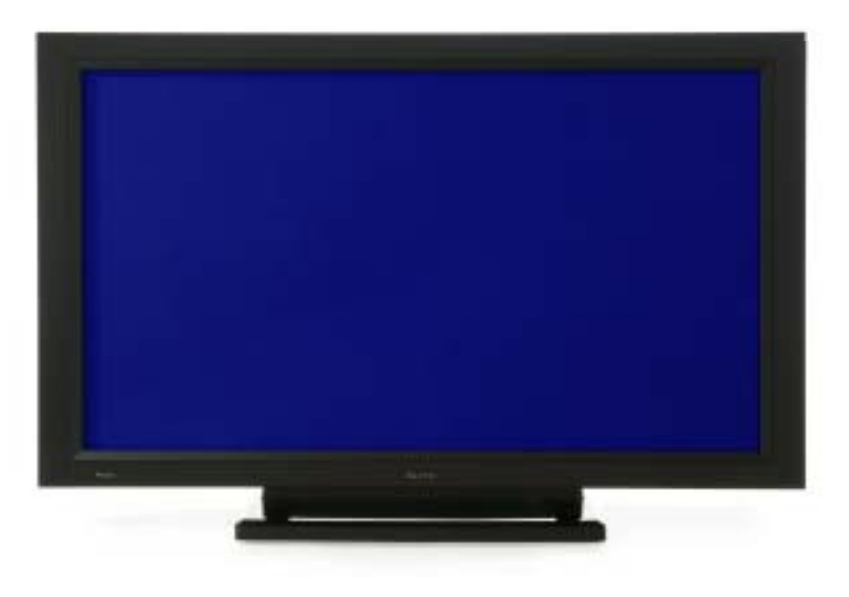

#### **Specifications:**

- > 16 x 9 Wide screen Aspect Ratio
- > XGA 1024 x 768p Resolution
- > 1,100 cd/m<sup>2</sup> Brightness
- Pure Drive Image Processing
- Deep Encased Cell Structure
- ACE II for over 1 billion colors
- Elite Color Management
- ➢ ISF C<sup>3</sup> Certified
- Black Stripe Coating
- Advanced Pure Cinema with 3:3 Pull down
- Advanced PIP Capability
- Pure Color Filter II
- Dual HDMI Inputs
- Energy Star Certified
- NEW Cosmetic Design

# <u>ELITE</u> Plasma TV

- Everything that is in the current model PLUS!!!
- Digital Cable Tuner (w/ expanded Passport EPG)
- ► 2<sup>nd</sup> Generation ISF Mode
- New 1st Surface Pure Color Filter
- Improved Pure Drive
- New Speaker System

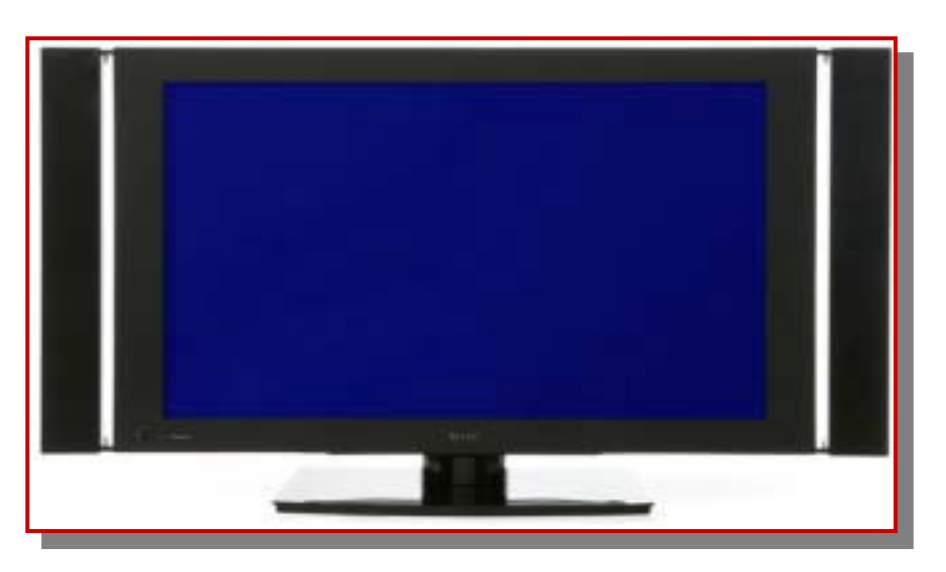

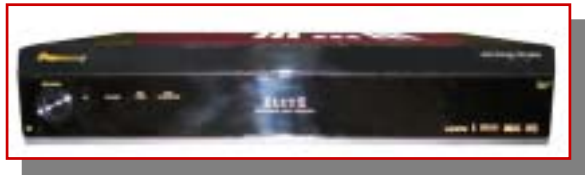

PRO-1120HD PRO-920HD

# New <u>ELITE</u> – Built in Cable Tuner

**Unidirectional Digital Cable Tuner** 

- Passport EPG (grid & banner)
- POD slot (Host Interface)
- Seamless operation between digital and analog tuners
- DTV closed captioning

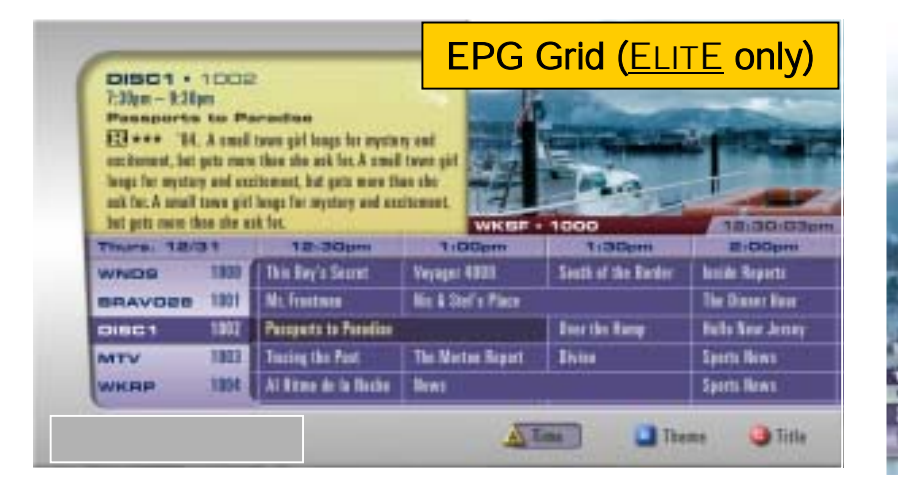

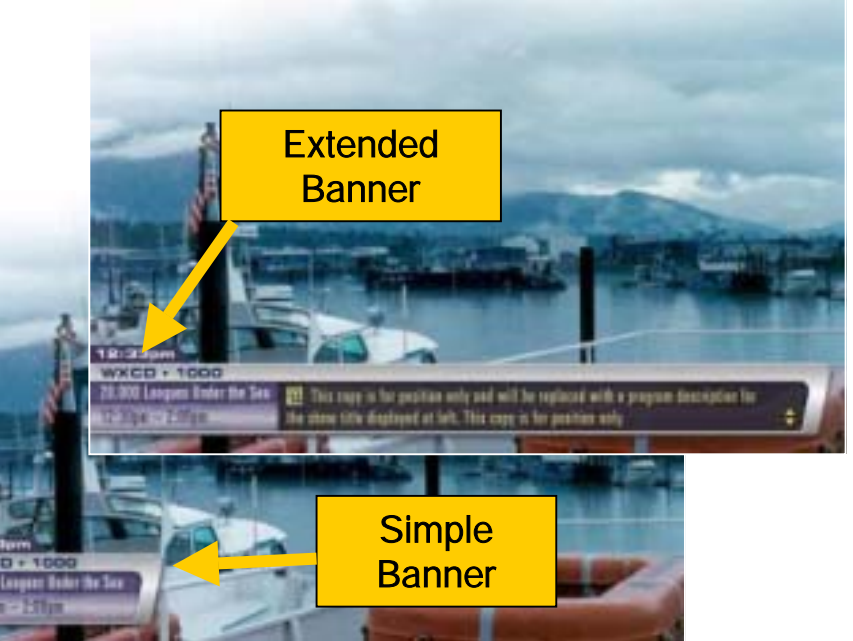

# ELITE 1<sup>st</sup> Surface Pure Color Filter

- First in the industry to have this type of filter construction
- Reduces ambient light reflection
- ► Video image does not reflect back into the panel from the filter
- ► 20% improvement in contrast ratio in bright environments

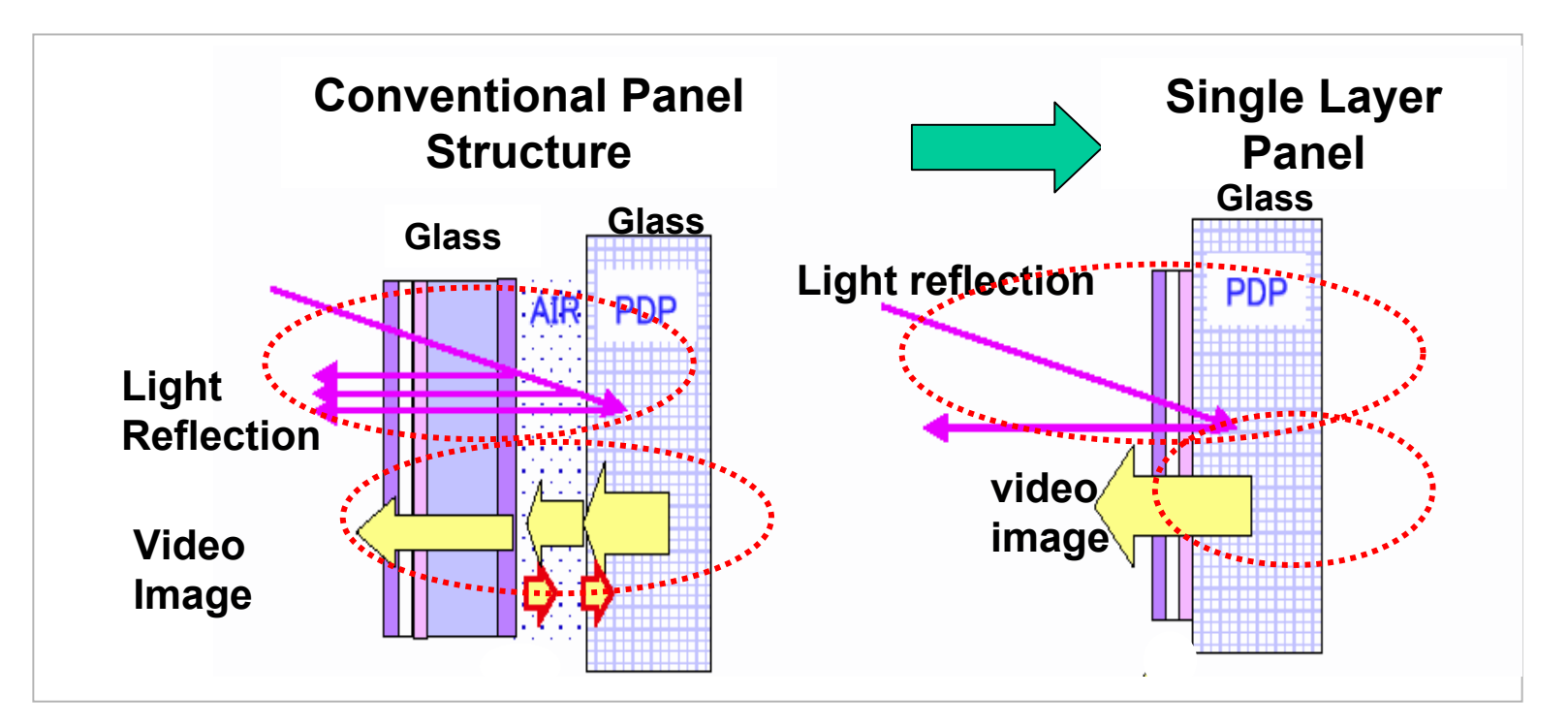

# **Color Expansion**

The darker 1st Pure Color Filter works in conjunction with the driving circuitry

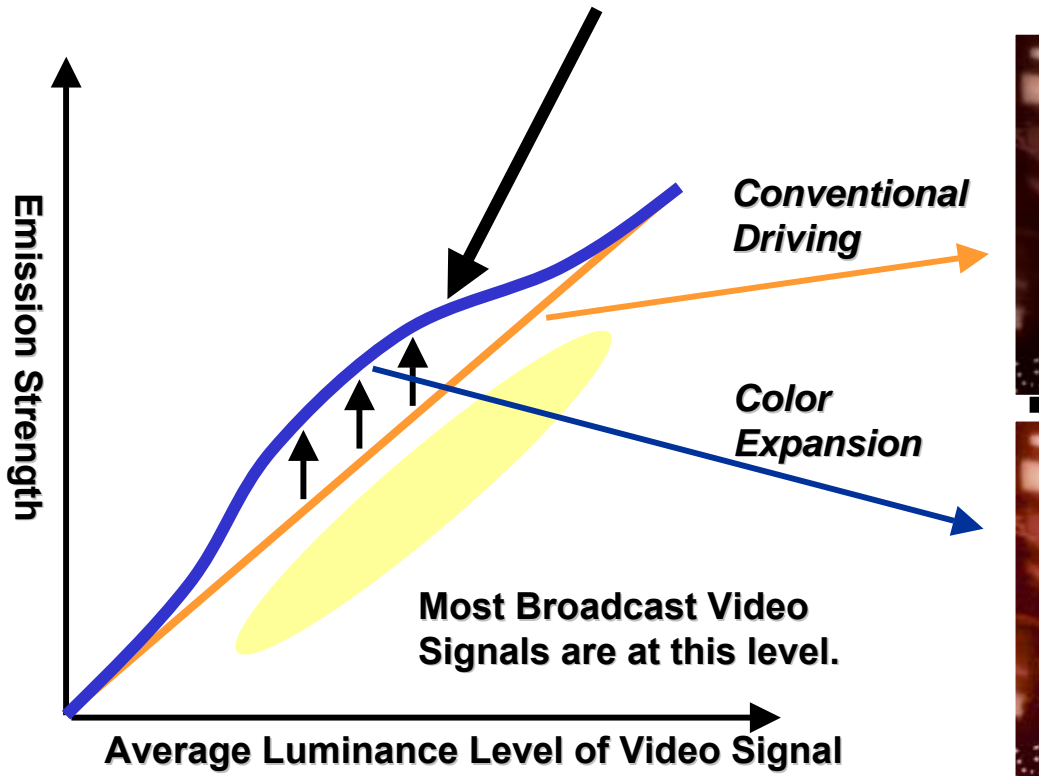

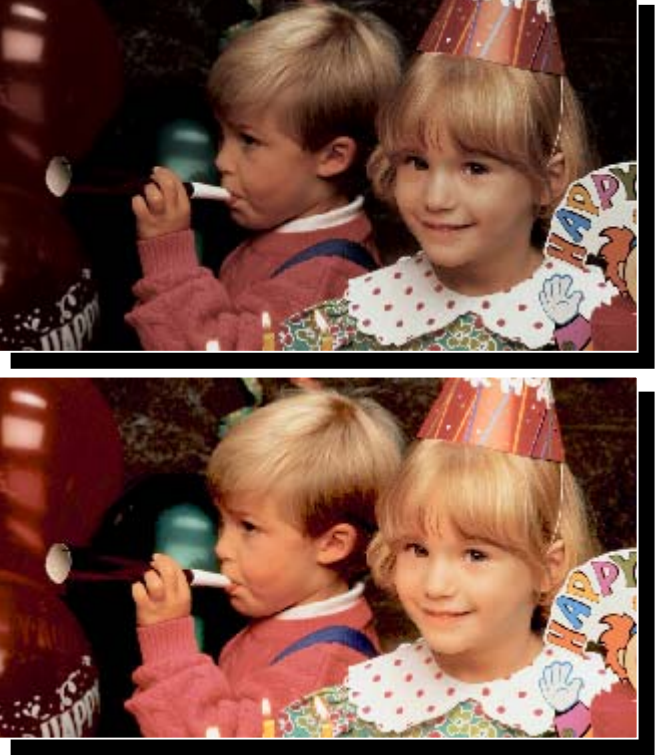

# New Speaker Design

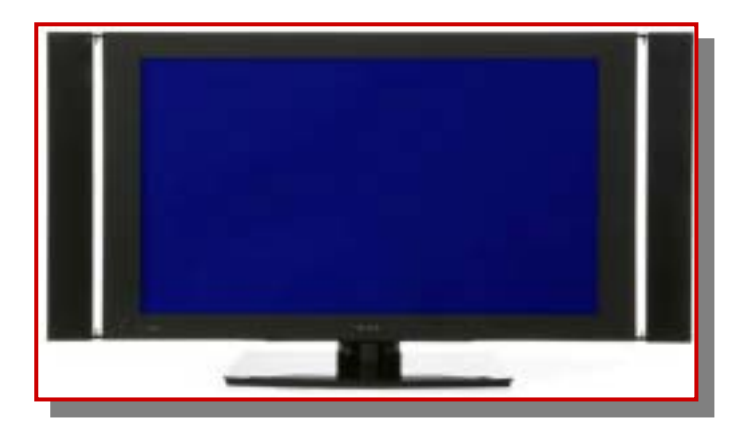

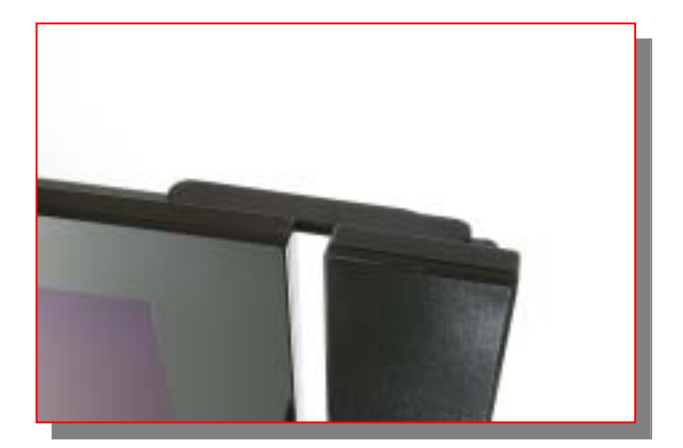

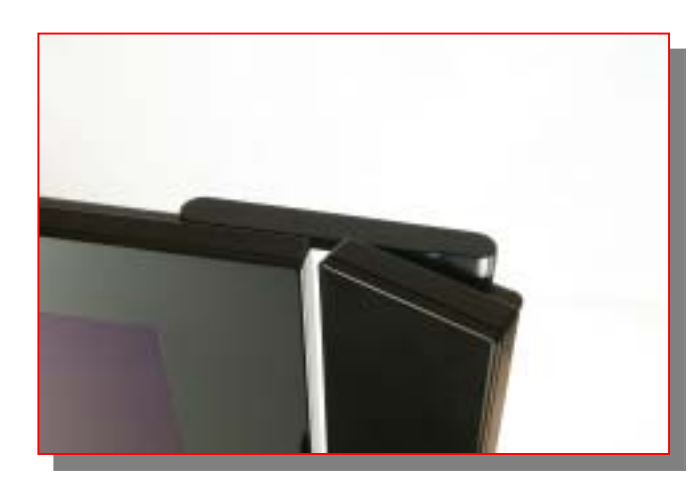

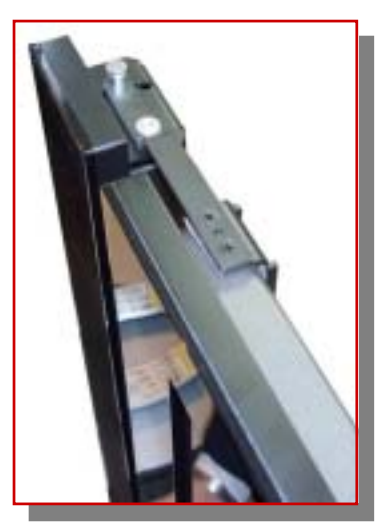

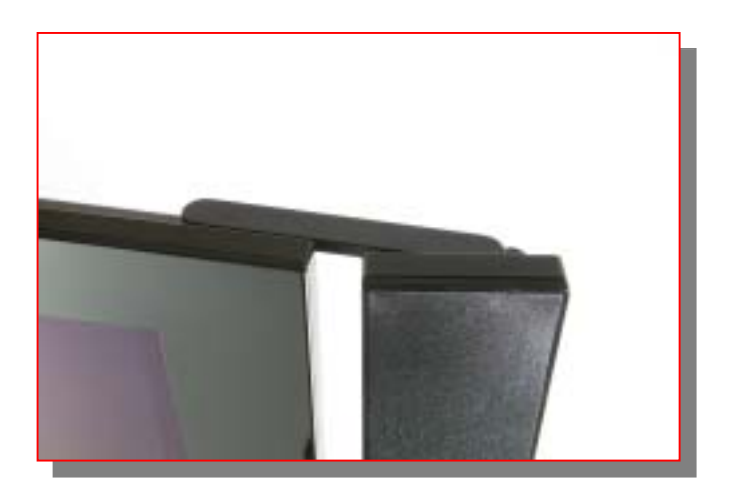

## **PRO-1120HD**

**50" HDTV Wide screen Plasma Television** 

## **Best in Class Picture Quality**

ACE II for over 1 Billion Colors, Advance Pure Cinema with 3:3 Pull-Down, ISF C<sup>3</sup>, Color Management

## **Pure Drive Signal Processing**

Pure Digital Process, Pioneer Exclusive Chipset, ATSC Tuner, DCR with Cable CARD, Passport EPG

## **Next Generation Glass**

Deep Encased Cell Structure, Black Stripe Coating, Energy Star Certified

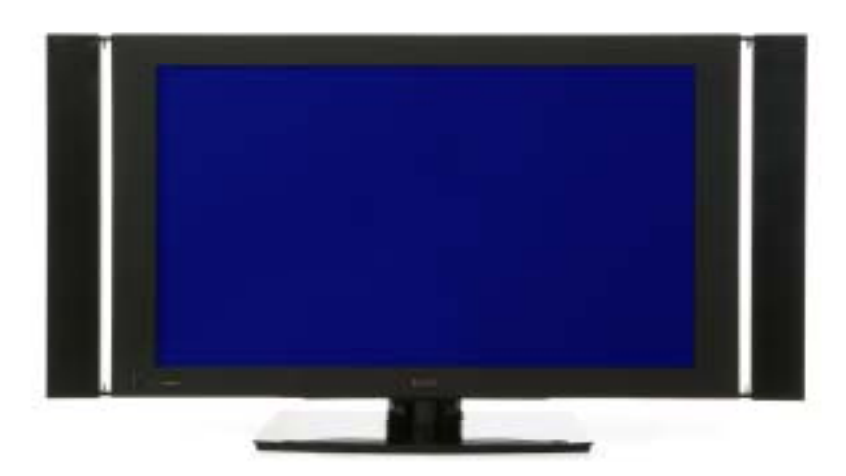

### Specifications:

- > 16 x 9 Wide screen Aspect Ratio
- >WXGA 1280 x 768p Resolution
- ➤ 1,100 cd/m<sup>2</sup> Brightness
- Integrated ATSC Tuner
- Pure Drive Image Processing
- Deep Encased Cell Structure
- ACE II for over 1 billion colors
- Elite Color Management
- ➢ ISF C<sup>3</sup> Certified
- Passport EPG
- Advanced Pure Cinema with 3:3 Pull down
- Vertical or Horizontal Mount Media Receiver
- Advanced PIP Capability
- Pure Color Filter II
- Dual HDMI Inputs
- Improved Amplifier
- Energy Star Certified
- NEW ELITE Television Cosmetic Design

## PRO-920HD

43" HDTV Wide screen Plasma Television

## **Best in Class Picture Quality**

ACE II for over 1 Billion Colors, Advance Pure Cinema with 3:3 Pull-Down, ISF C<sup>3</sup>, Color Management

## **Pure Drive Signal Processing**

Pure Digital Process, Pioneer Exclusive Chipset, ATSC Tuner, DCR with Cable CARD, Passport EPG

### **Next Generation Glass**

Deep Encased Cell Structure, Black Stripe Coating, Energy Star Certified

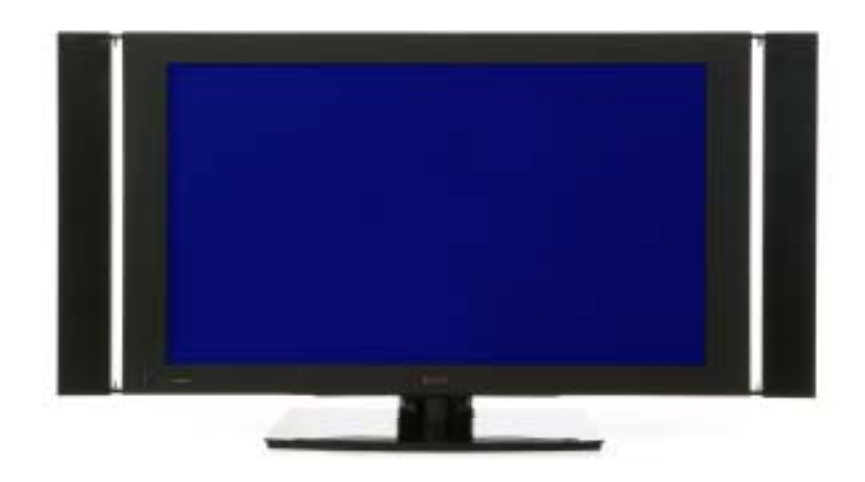

#### **Specifications:**

- > 16 x 9 Wide screen Aspect Ratio
- > XGA 1024 x 768p Resolution
- 1,100 cd/m<sup>2</sup> Brightness
- Integrated ATSC Tuner
- Pure Drive Image Processing
- Deep Encased Cell Structure
- ACE II for over 1 billion colors
- Elite Color Management
- ➢ ISF C<sup>3</sup> Certified
- Passport EPG
- Advanced Pure Cinema with 3:3 Pull down
- Vertical or Horizontal Mount Media Receiver
- Advanced PIP Capability
- Pure Color Filter II
- Dual HDMI Inputs
- Improved Amplifier
- Energy Star Certified
- NEW ELITE Television Cosmetic Design

# 2<sup>nd</sup> Generation ISF

- The ISF calibrator's information can now be input and shown on screen
- Built for bragging rights, and to show who or what store did the calibration
- This information <u>must be added</u> in order to finalize an ISF calibration
- Added adjustments in ISF calibration list

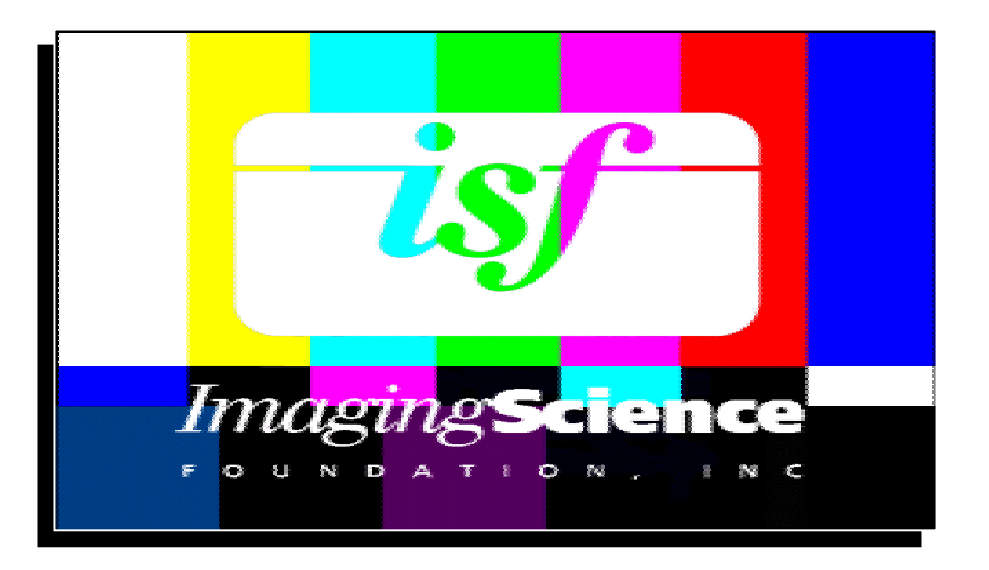

# PDP-R05U or PRO-R05U Media Receiver Section

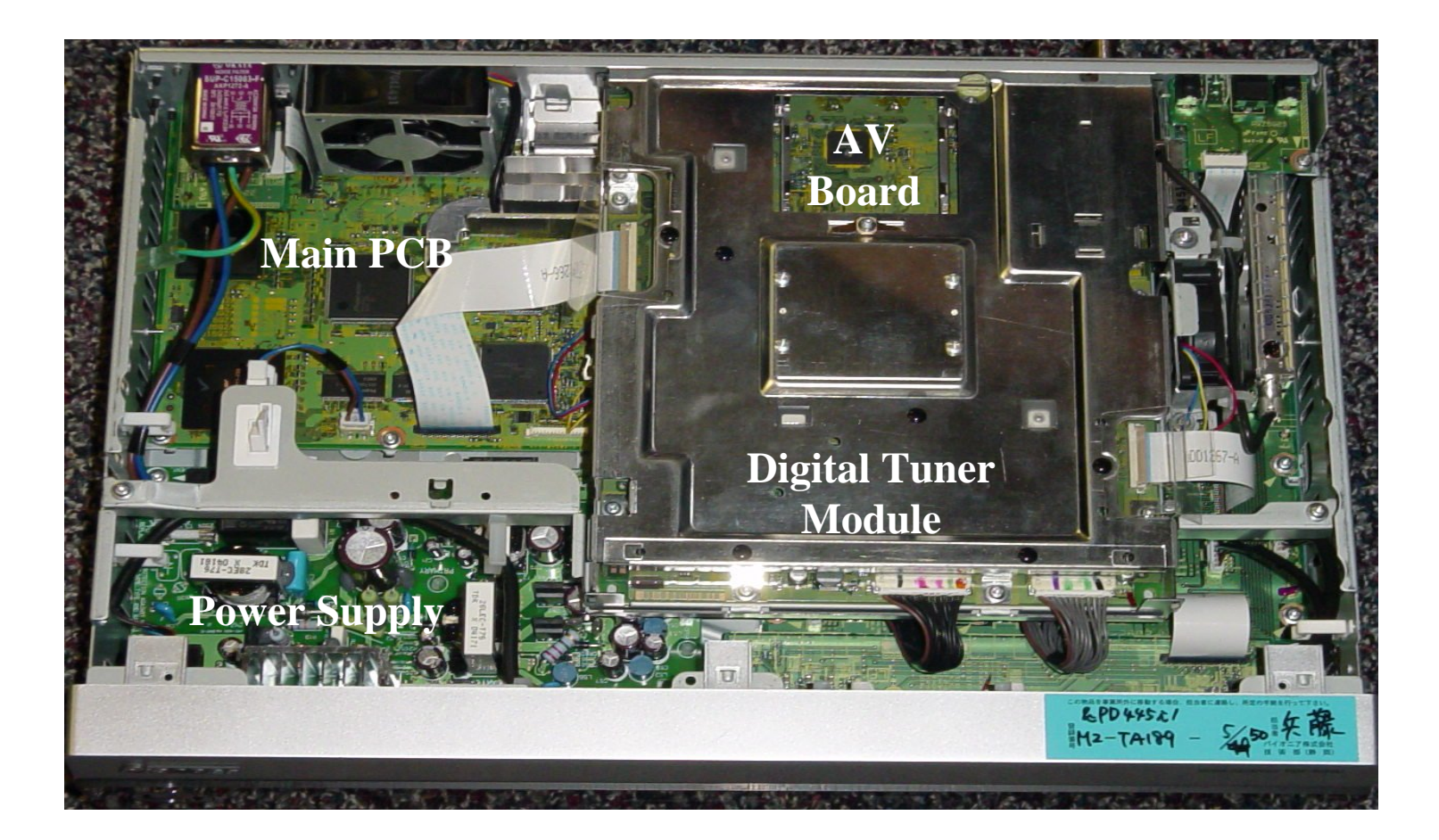

| Item                       |              |                      | Media Receiver , Model: PDP-R05U                                                                                            |
|----------------------------|--------------|----------------------|----------------------------------------------------------------------------------------------------|
| Reception System (Digital) |              | al)                  | ATSC Digital TV system                                                                                                    |
|                            | Circuit      | type                 | 8VSB/64QAM/256QAM/QPSK demodulation                                                                                         |
|                            | Tuner        | VHF/UHF              | VHF 2-13ch, UHF 14-69ch                                                                                                    |
|                            |              | CATV                 | 2-135ch                                                                                                    |
|                            | Audio f      | ormat                | Dolby Digital                                                                                                    |
| Reception System (Analog)  |              | og)                  | American TV standard NTSC system                                                                                            |
|                            | Circuit type |                      | Video signal detection PLL full synchronous detection, PLL digital synthesized system                                       |
|                            | Tuner        | VHF/UHF              | VHF 2-13ch, UHF 14-69ch                                                                                                    |
|                            |              | CATV                 | ANTENNA/CABLE A IN: 1-135ch Cable: 1-125ch                                                                                  |
| Audio multiplex            |              | nultiplex            | BTSC system                                                                                                    |
| Terminals                  | Rear         | ANTENNA/CABLE A IN   | 75Ω UNBAL, F Type for DTV/VHF/UHF/CATV in                                                                                   |
|                            |              | ANTENNA B            | 75Ω UNBAL, F Type for VHF/UHF/CATV in Loop out                                                                              |
|                            |              | i.LINK (TS)          | S400 (2)                                                                                                    |
|                            |              | INPUT 1              | COMPONENT VIDEO in, S-VIDEO in, VIDEO in, AUDIO in, HDMI in                                                                 |
|                            |              | INPUT 2              | S-VIDEO in, VIDEO in, AUDIO in                                                                                              |
|                            |              | INPUT 3              | COMPONENT VIDEO in, AUDIO in, HDMI in                                                                                       |
|                            |              | Monitor Out          | S-VIDEO out, VIDEO out, AUDIO out                                                                                           |
|                            |              | Digital Audio Output | Optical (1)                                                                                                    |
|                            |              | VCR Control Output   | 1                                                                                                    |
|                            |              | CONTROL IN           | 1                                                                                                    |
|                            |              | CONTROL OUT          | 1                                                                                                    |
|                            |              | Cable CARD           | Point of Deployment                                                                                                    |
|                            | Front        | INPUT 4              | COMPONENT VIDEO in, S-VIDEO in, VIDEO in, AUDIO in                                                                          |
|                            |              | PC                   | Analog RGB in, AUDIO in                                                                                                    |
| OSD                        |              |                      | English/French/Spanish                                                                                                    |
| Power Requirement          |              |                      | 120 V AC, 60 Hz, 43.3 W (31 W Standby ,120 V)                                                                               |
| Dimensions                 |              |                      | 420 (W) $\cdot$ 90 (H) $\cdot$ 295 (D) mm<br>(16 $^{9}$ /16 (W) $\cdot$ 3 $^{9}$ /16 (H) $\cdot$ 11 $^{10}$ /16 (D) inches) |
| Weight                     |              |                      | 5.8 kg (12.8 lbs.)                                                                                                    |

• Design and specifications are subject to change without notice.

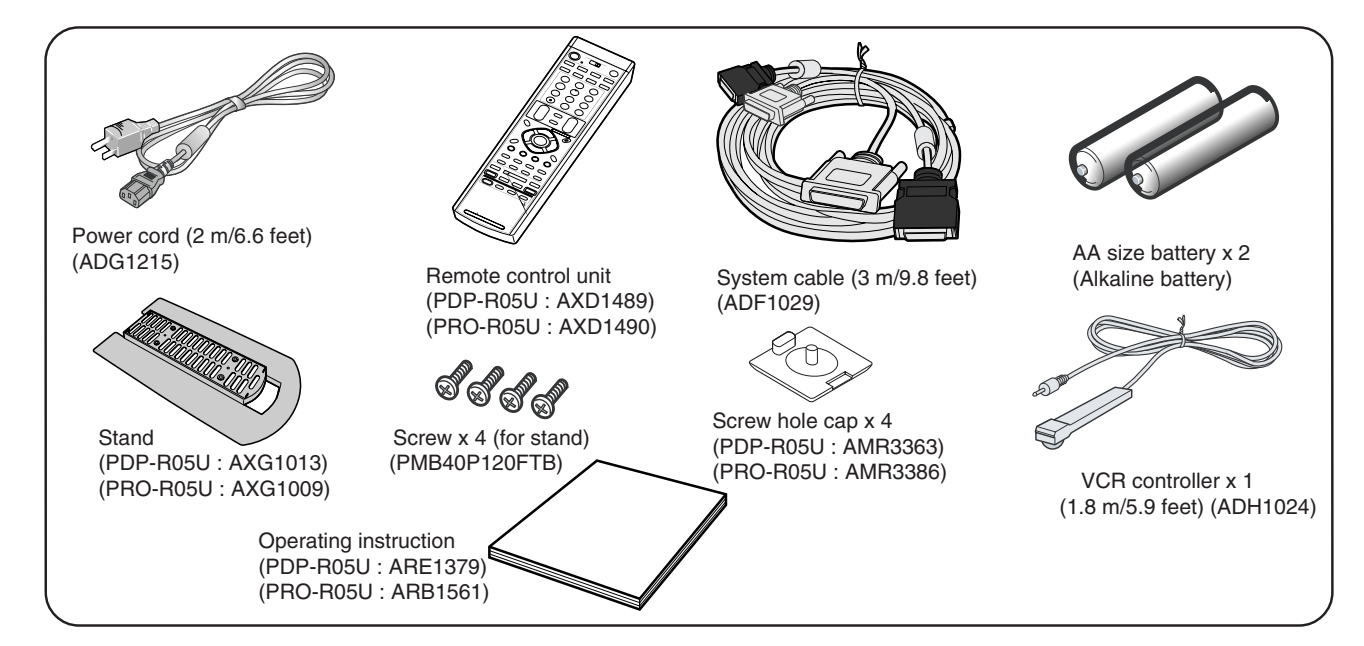

### PANEL FACILITIES

### **Media Receiver**

#### Front view

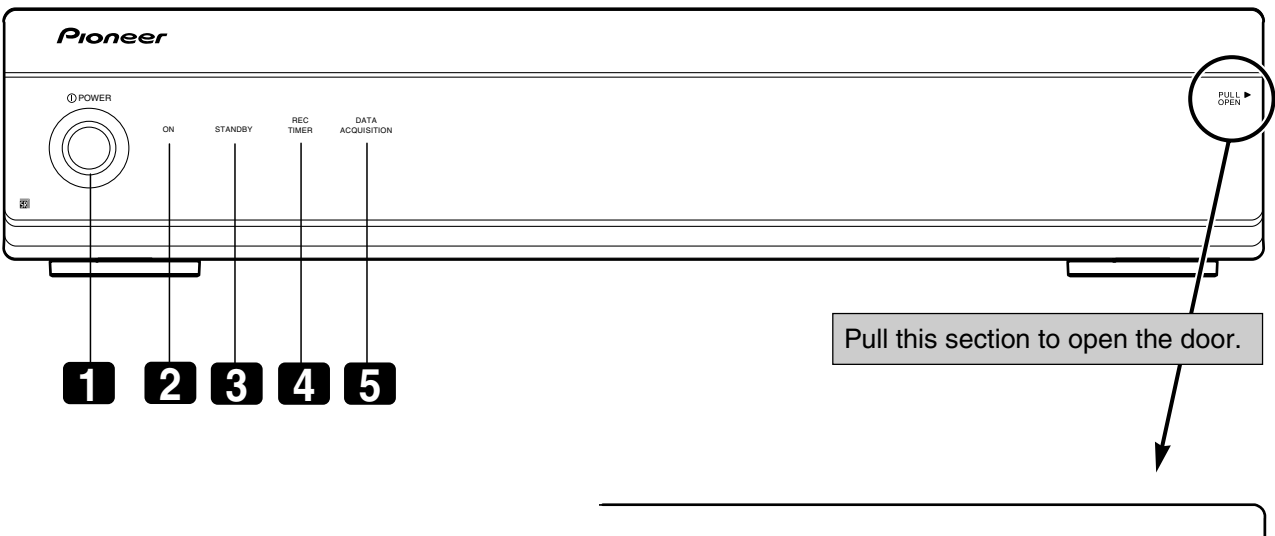

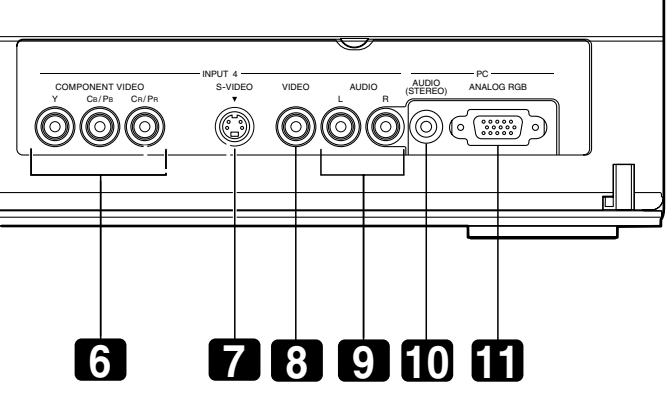

- 1 POWER button
- 2 POWER ON indicator
- 3 STANDBY indicator
- 4 REC TIMER indicator
- 5 DATA ACQUISITION indicator
- 6 INPUT 4 terminals (COMPONENT VIDEO: Y,CB/PB, CR/PR)
- 7 INPUT 4 terminal (S-VIDEO)
- 8 INPUT 4 terminal (VIDEO)
- 9 INPUT 4 terminals (A UDIO)
- 10 PC INPUT terminal (A UDIO)
- 11 PC INPUT terminal (ANAL OG RGB)

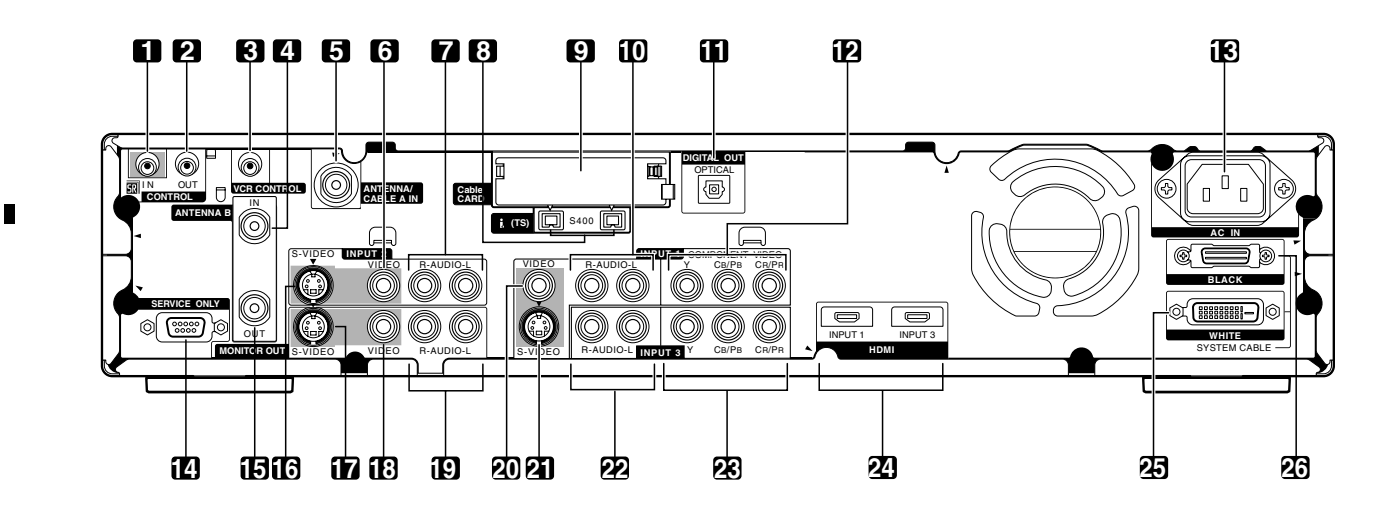

- - 1 CONTROL IN terminal
  - 2 CONTROL OUT terminal
  - 3 VCR CONTROL terminal
  - 4 ANTENNA B IN terminal
  - 5 ANTENNA/CABLE A IN terminal
  - 6 INPUT 2 terminal (VIDEO)
  - 7 INPUT 2 terminals (A UDIO)
  - 8 i.LINK terminals
  - 9 Cable CARD slot
  - 10 INPUT 1 terminals (AUDIO)
  - 11 DIGITAL OUT terminal (OPTICAL)
  - 12 INPUT 1 terminals (COMPONENT VIDEO: Y,CB/PB, CR/PR)
  - 13 AC IN terminal

- **14** RS-232C terminal (used for factor y setup)
- 15 ANTENNA B OUT terminal
- **16** INPUT 2 terminal (S-VIDEO)
- 17 MONITOR OUT terminal (S-VIDEO)
- 18 MONITOR OUT terminal (VIDEO)
- 19 MONITOR OUT terminals (AUDIO)
- 20 INPUT 1 terminal (VIDEO)
- 21 INPUT 1 terminal (S-VIDEO)
- 22 INPUT 3 terminals (AUDIO)
- 23 INPUT 3 terminals (COMPONENT VIDEO: Y,CB/PB, CR/PR)
- **24** HDMI terminals (INPUT1/INPUT3)
- 25 SYSTEM CABLE terminal (WHITE)
- 26 SYSTEM CABLE terminal (BLACK)

### Trap Switch Location (Media Receiver).

For video data transmission from the Media Receiver to the PDP-435HD and PDP-505HD-series Plasma Displays, digital signals are used. Therefore, this unit adopts the HDCP (High-bandwidth Digital Content Protection) system for copyright protection. This unit is also provided with a detection switch (TRAP switch) that will prohibit the unit from being turned on again

The TRAP switch is disabled while the unit is turned off.

When performing internal diagnosis, fix the switch to the OFF position using adhesive tape before turning on the unit. After servicing, be sure to remove the adhesive tape.

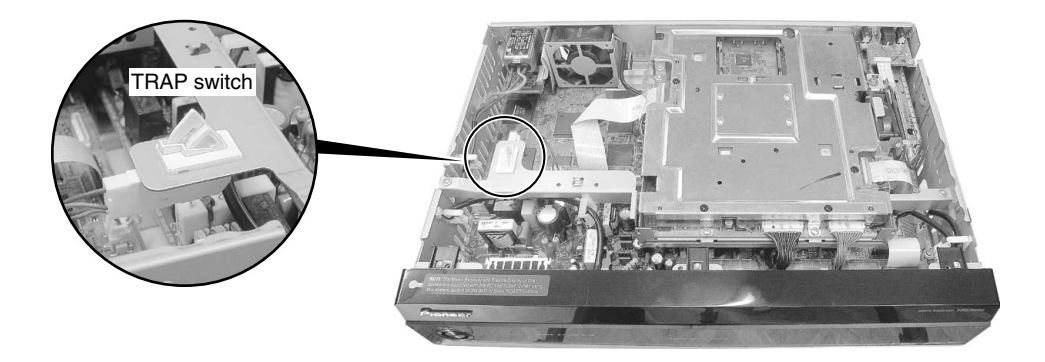

### To Release an Activated Trap Switch:

- 1. Enter Factory Service mode
- 2. Select initialize mode
- 3. Hold down Display Key on Remote
- for 5 seconds.

### **Digital Tuner Board Assembly**

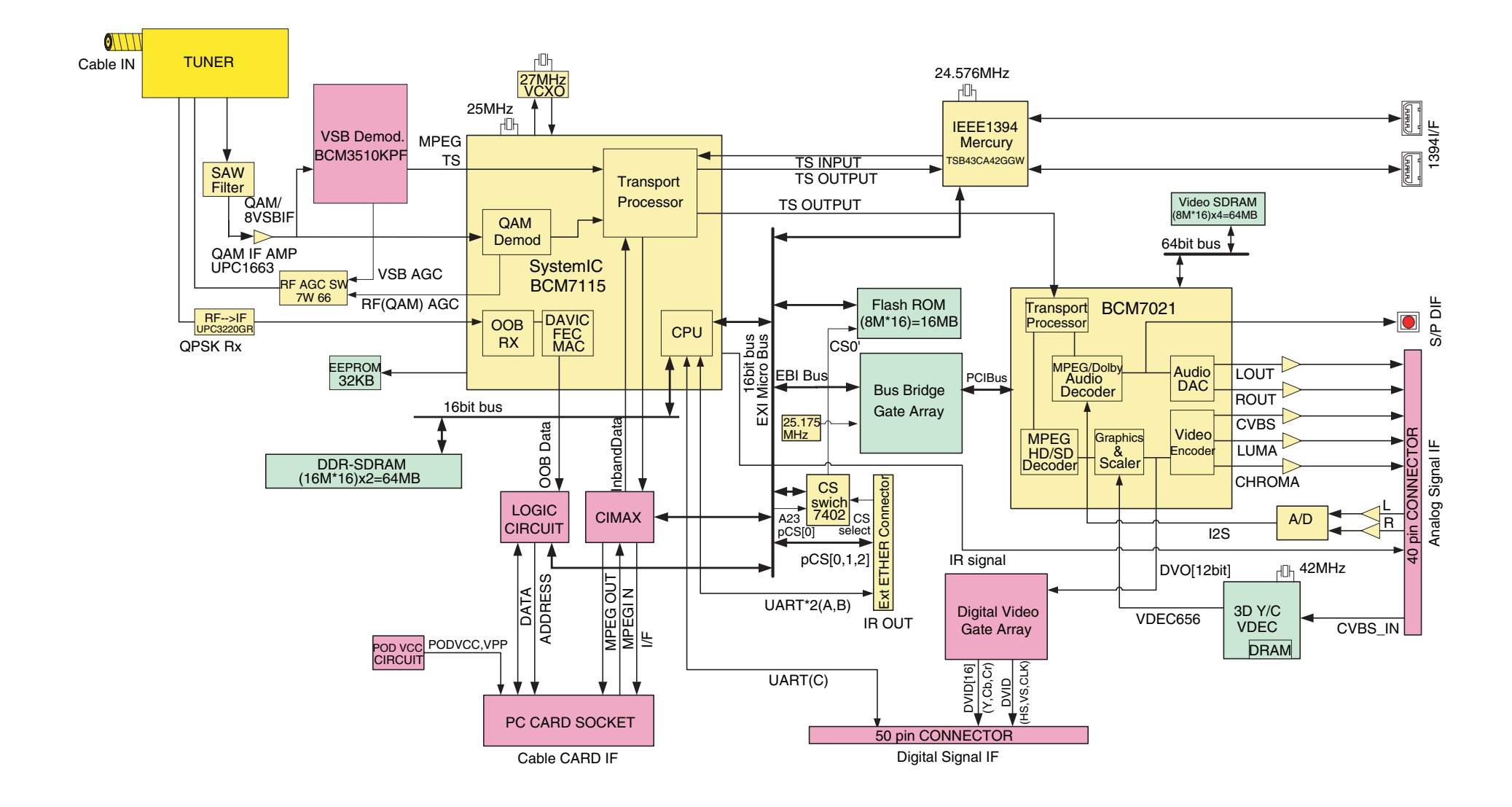

### Power Supply Assembly

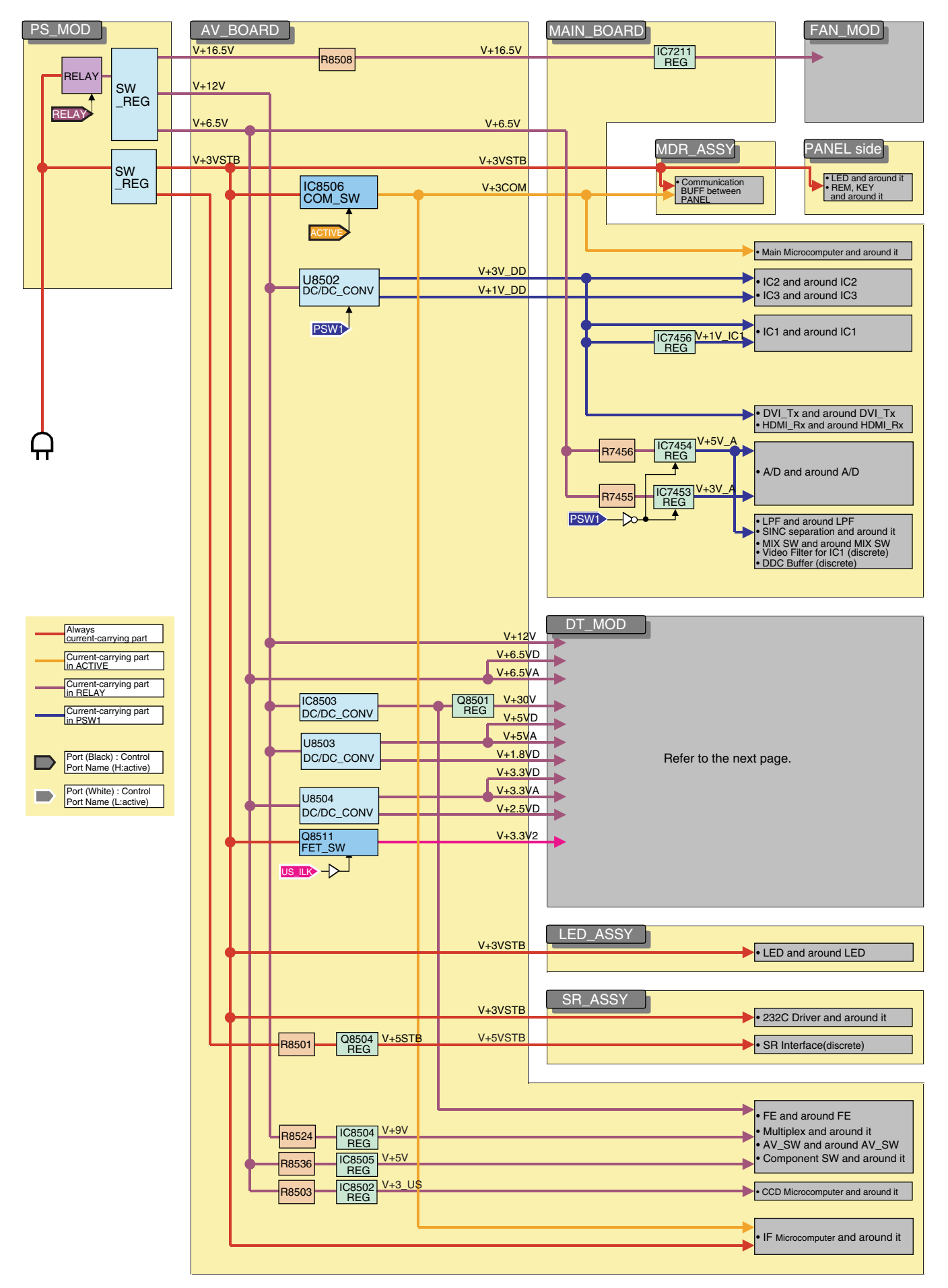

### **Digital Tuner Module**

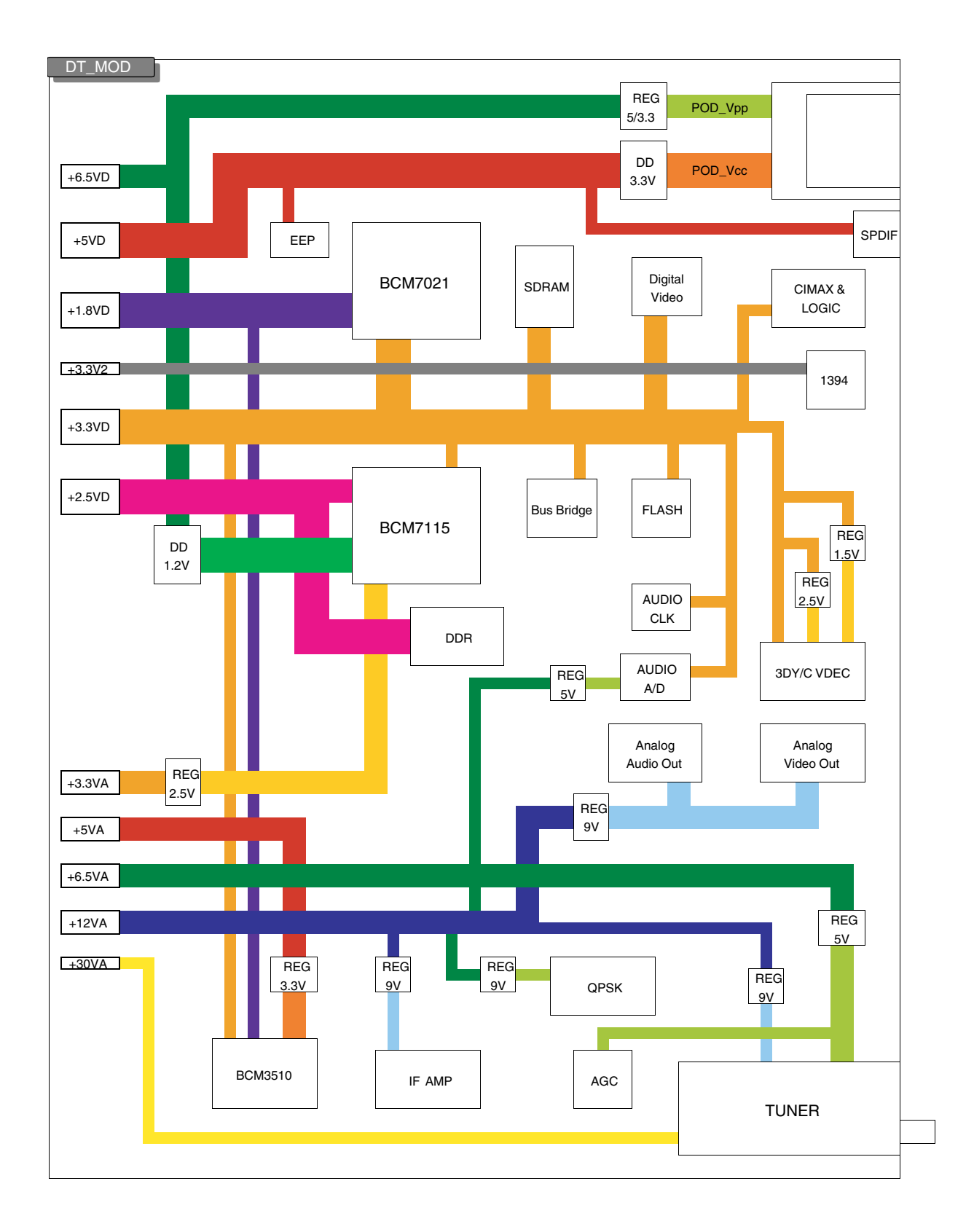

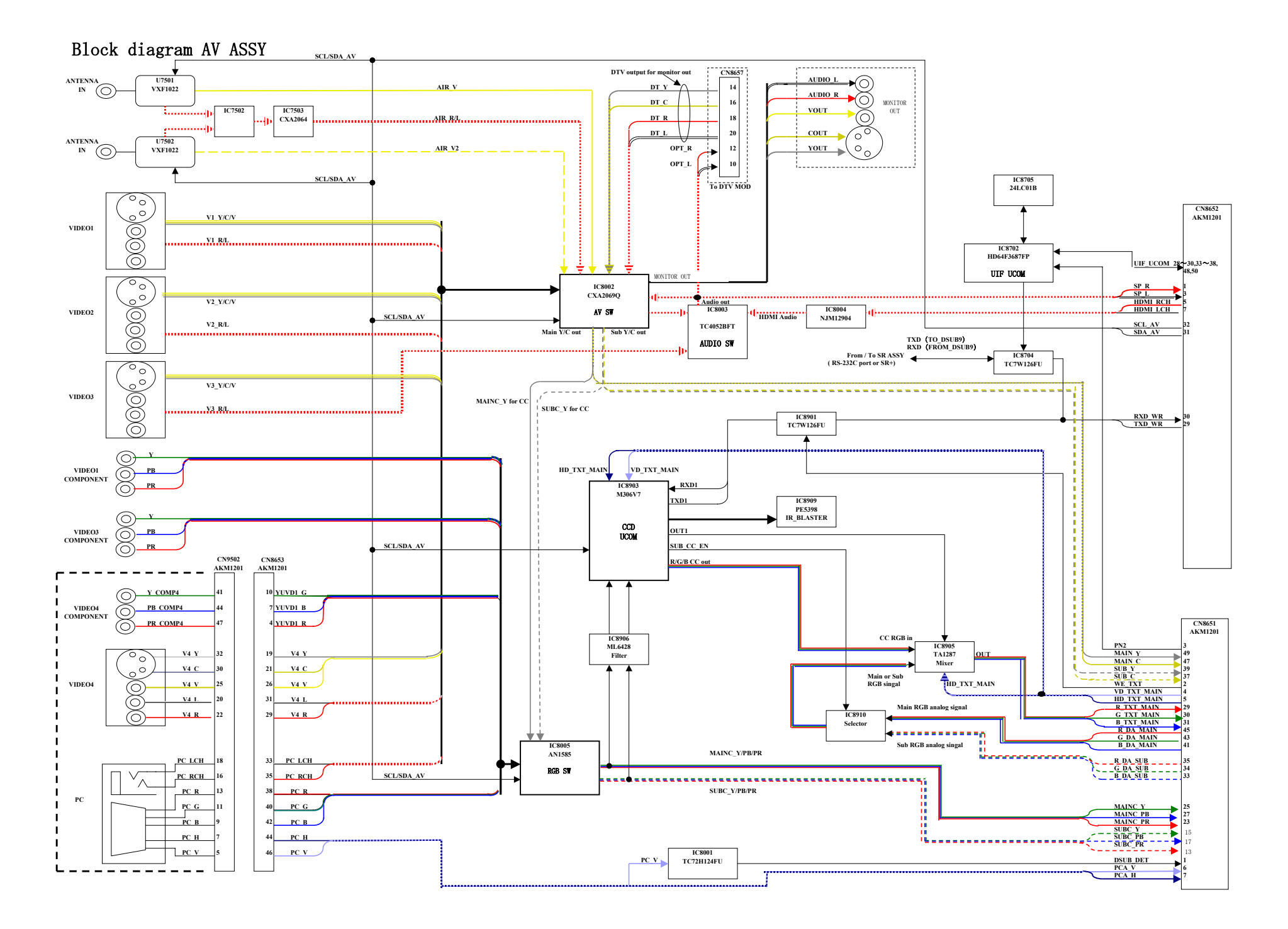

### Main Board Assembly

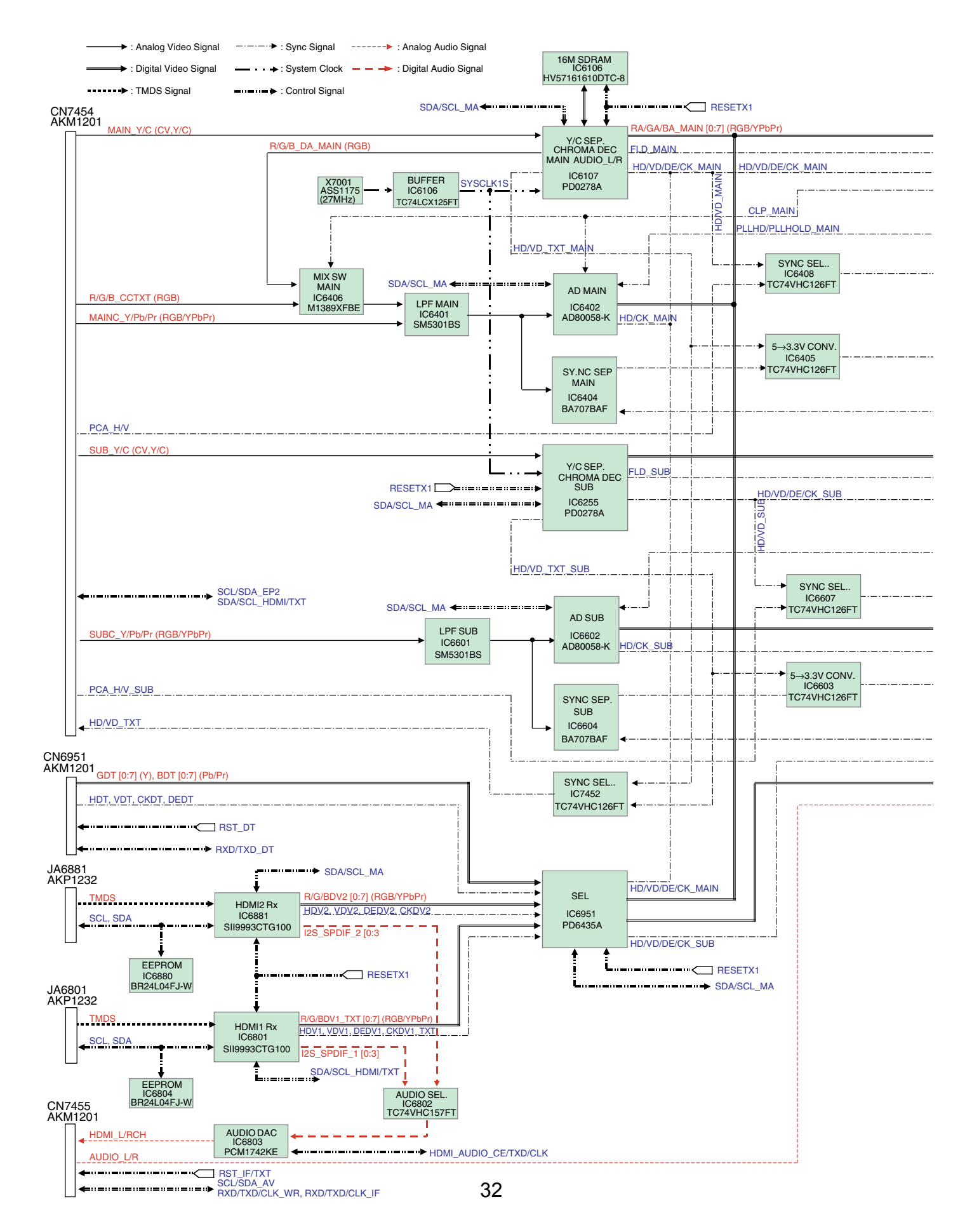

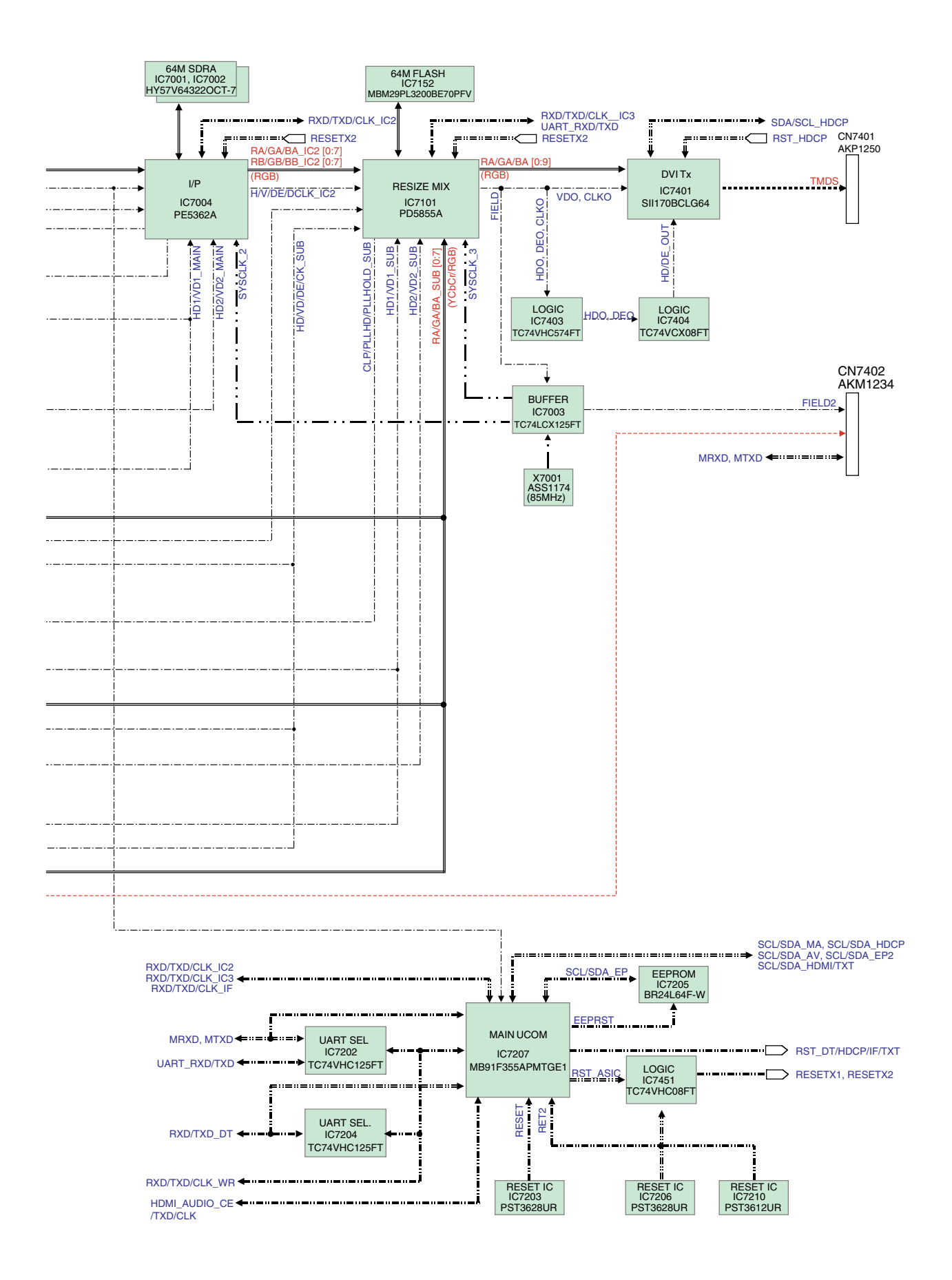

#### DISASSEMBLY

**Note:** Even if the unit shown in the photos and illustrations in this manual may differ from your product, the procedures described here are common.

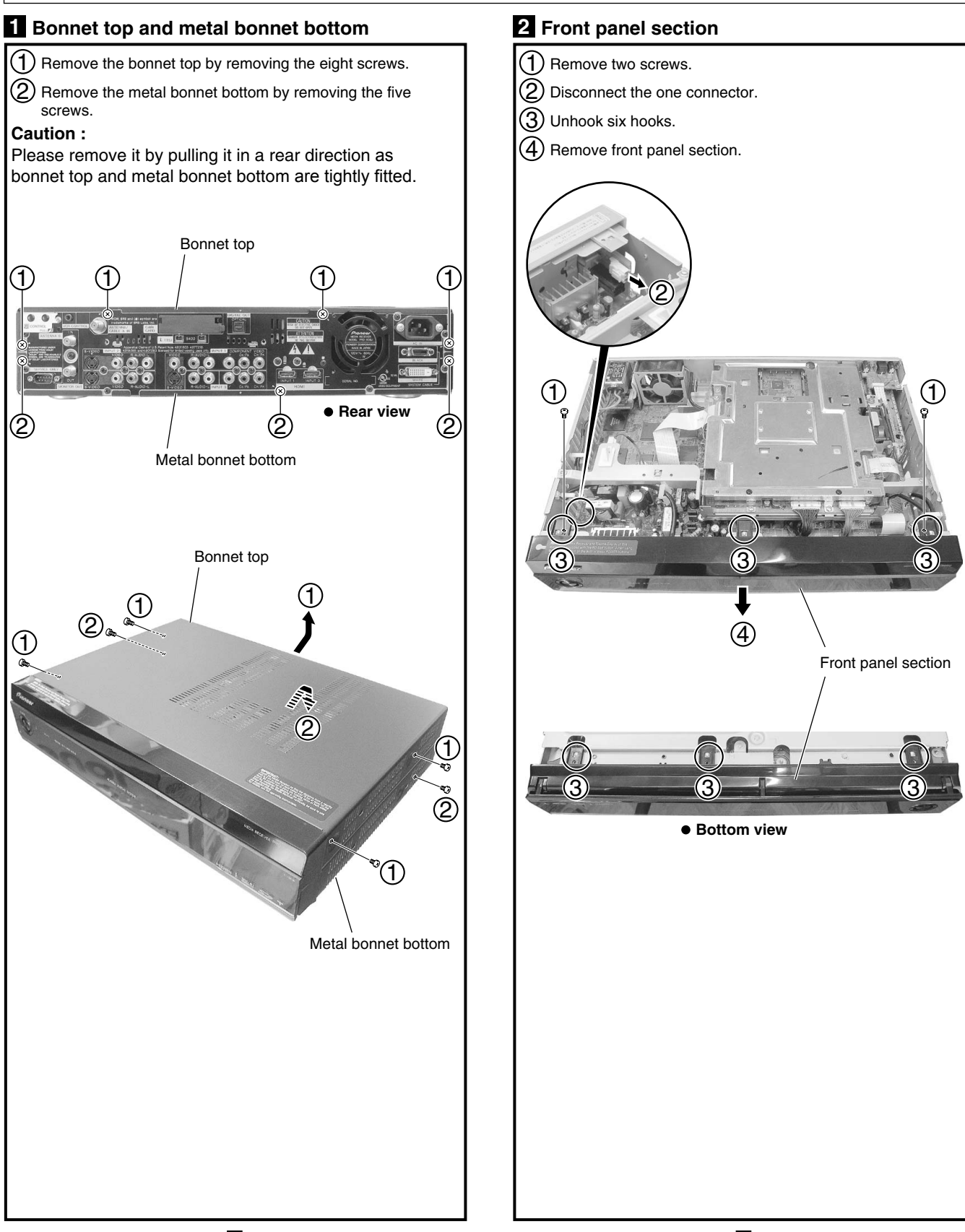

### **3** TUNER BOARD Assy (U)

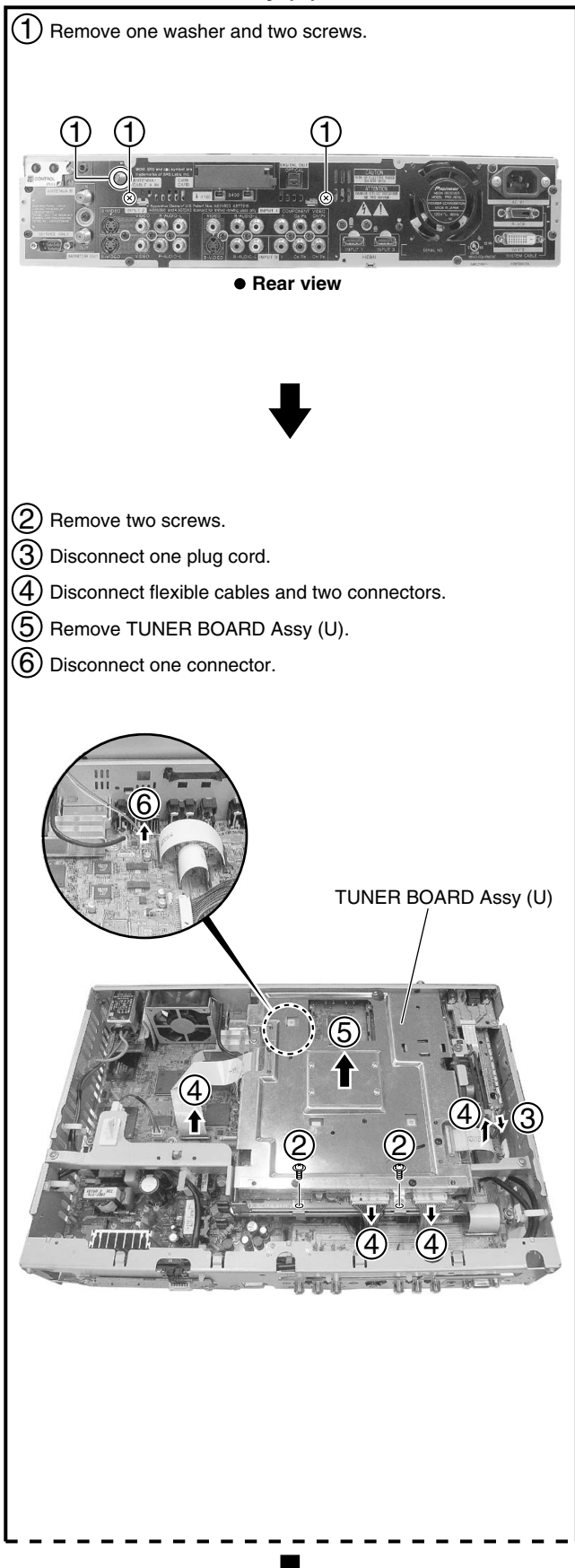

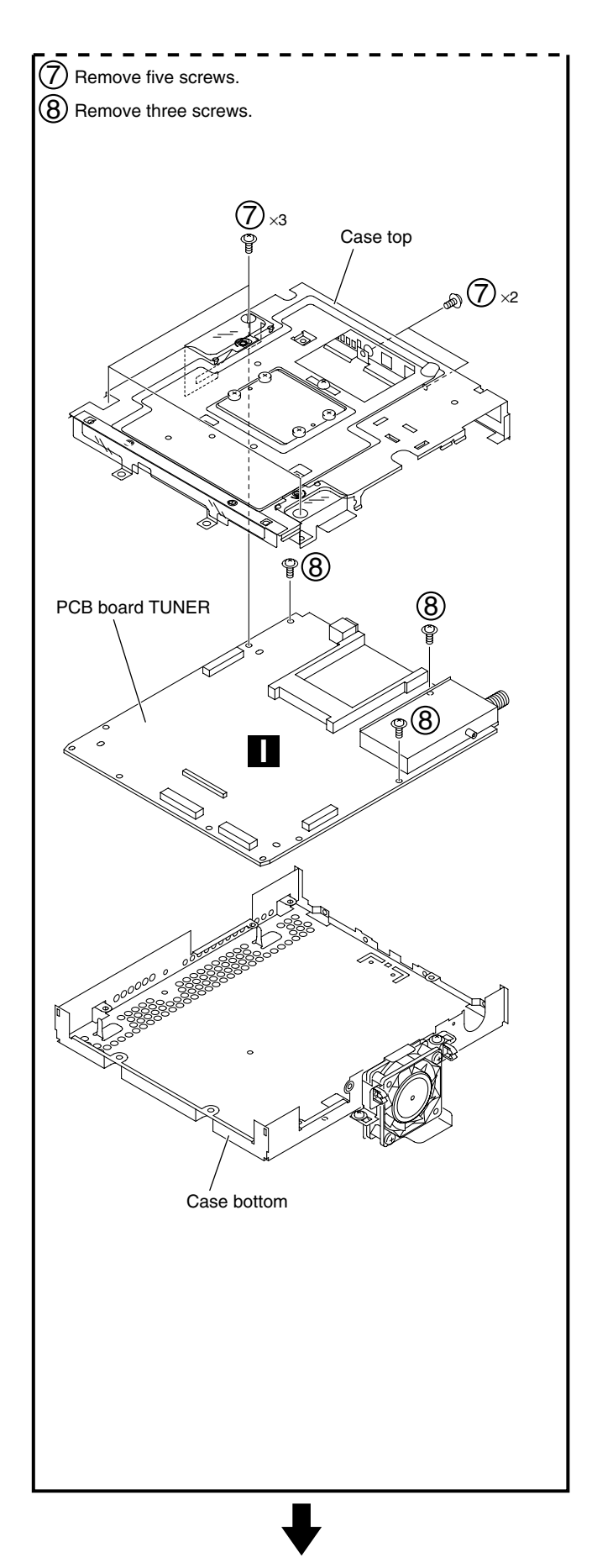

### **New G-5 Panel Section**

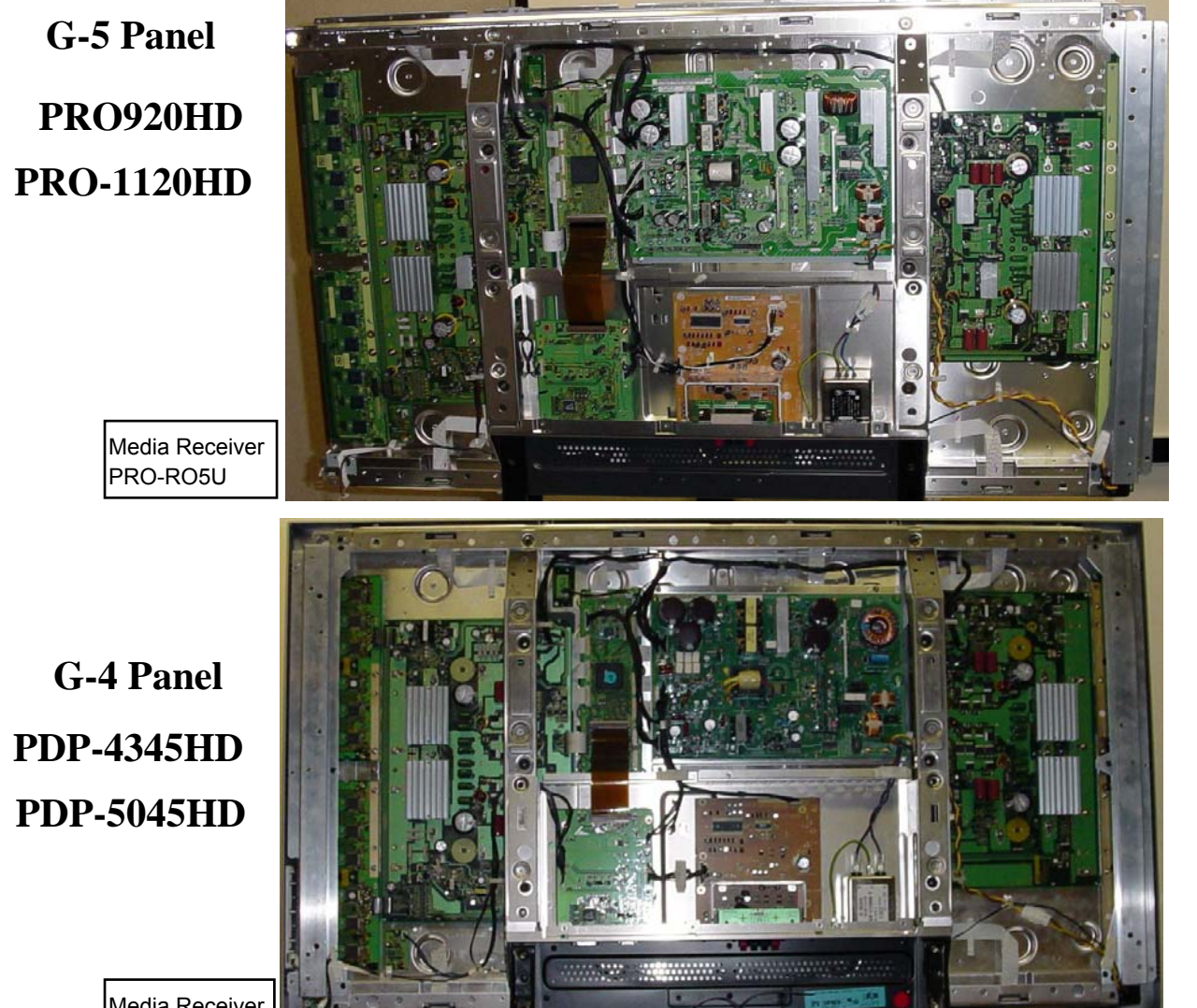

Although similar in PCB layout design, boards are not interchangeable

Media Receiver PDP-RO5U
# **Circuit Board Locations**

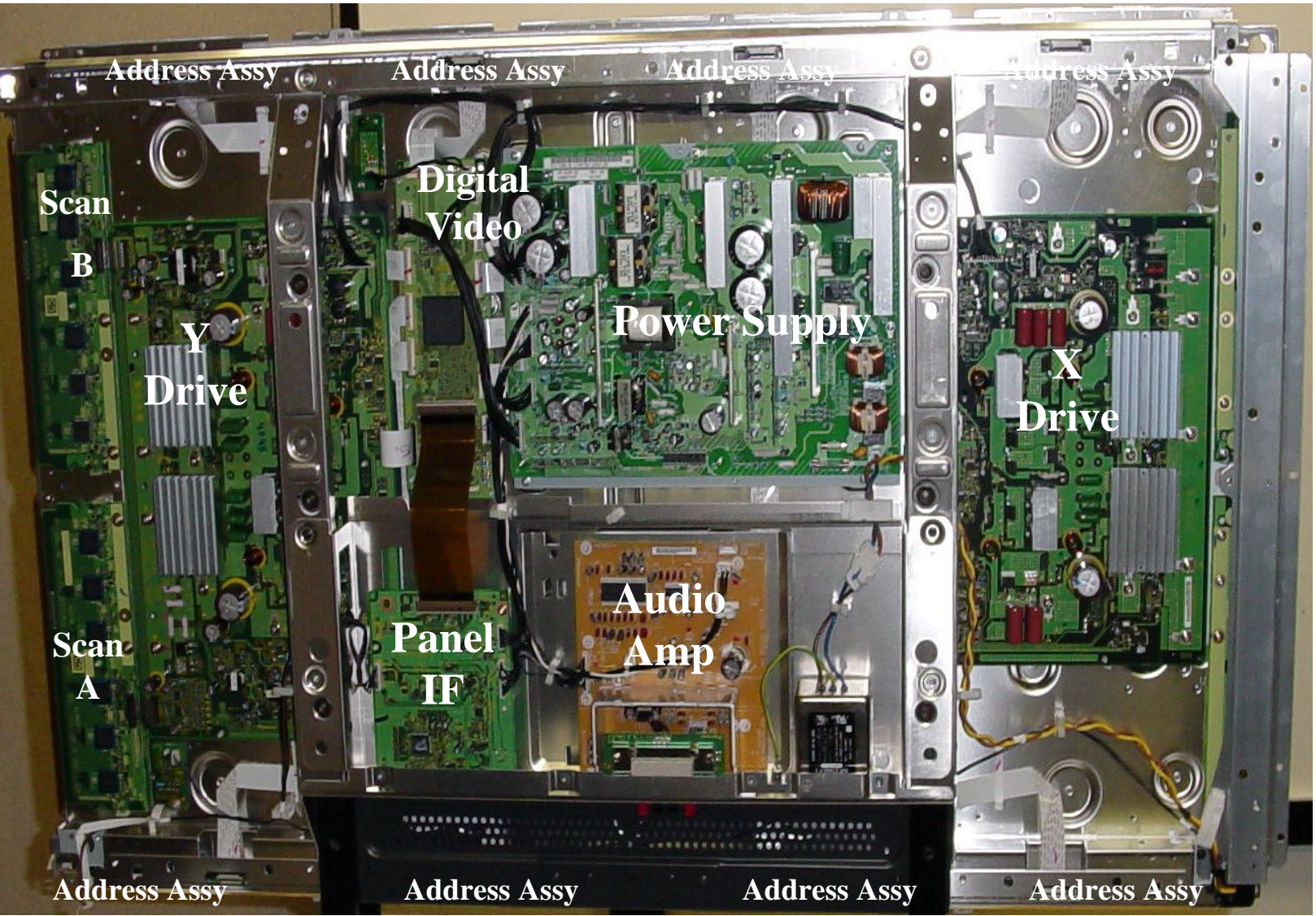

# **PDP Panel**

# BLOCK DIAGRAM OVERALL BLOCK DIAGRAM

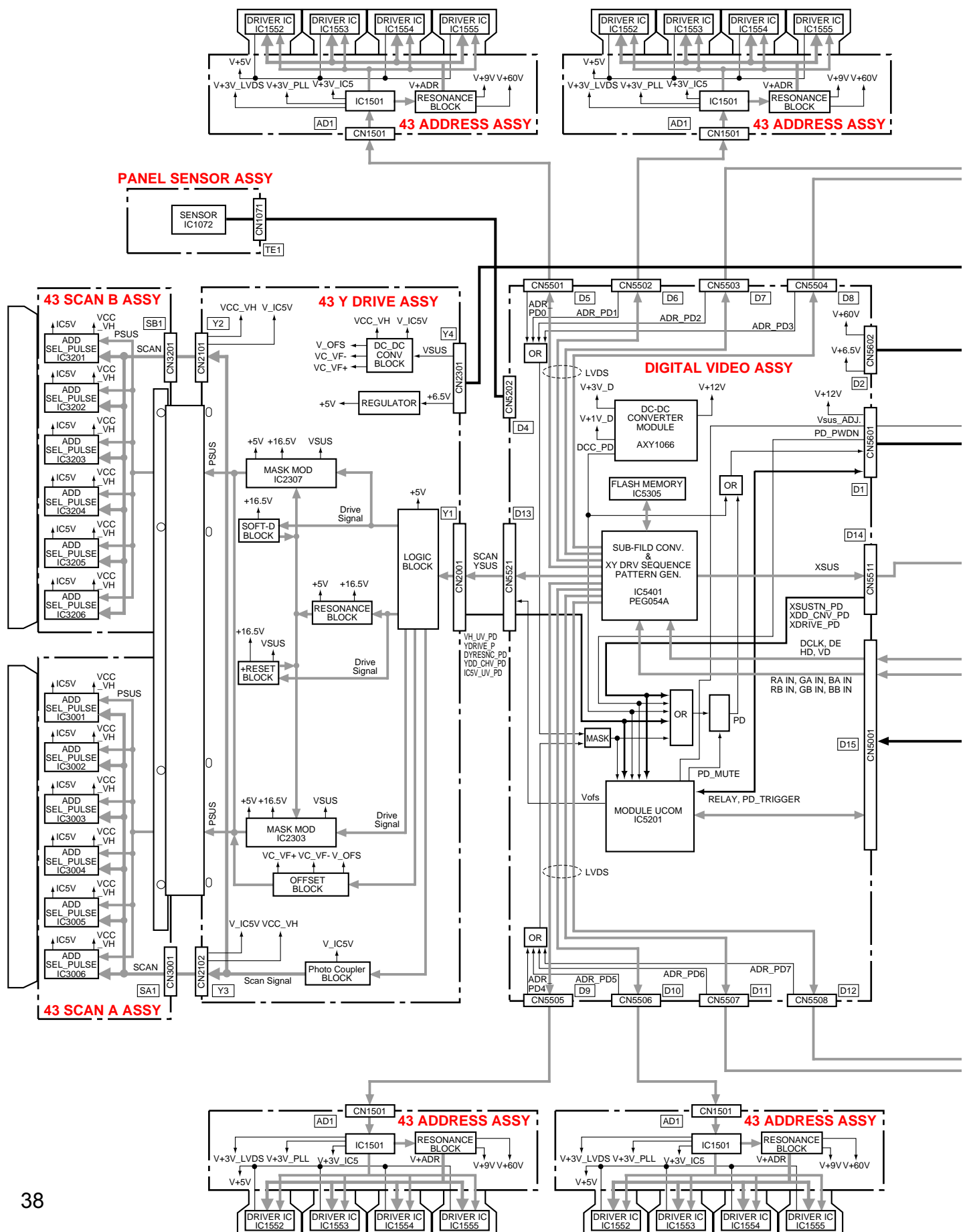

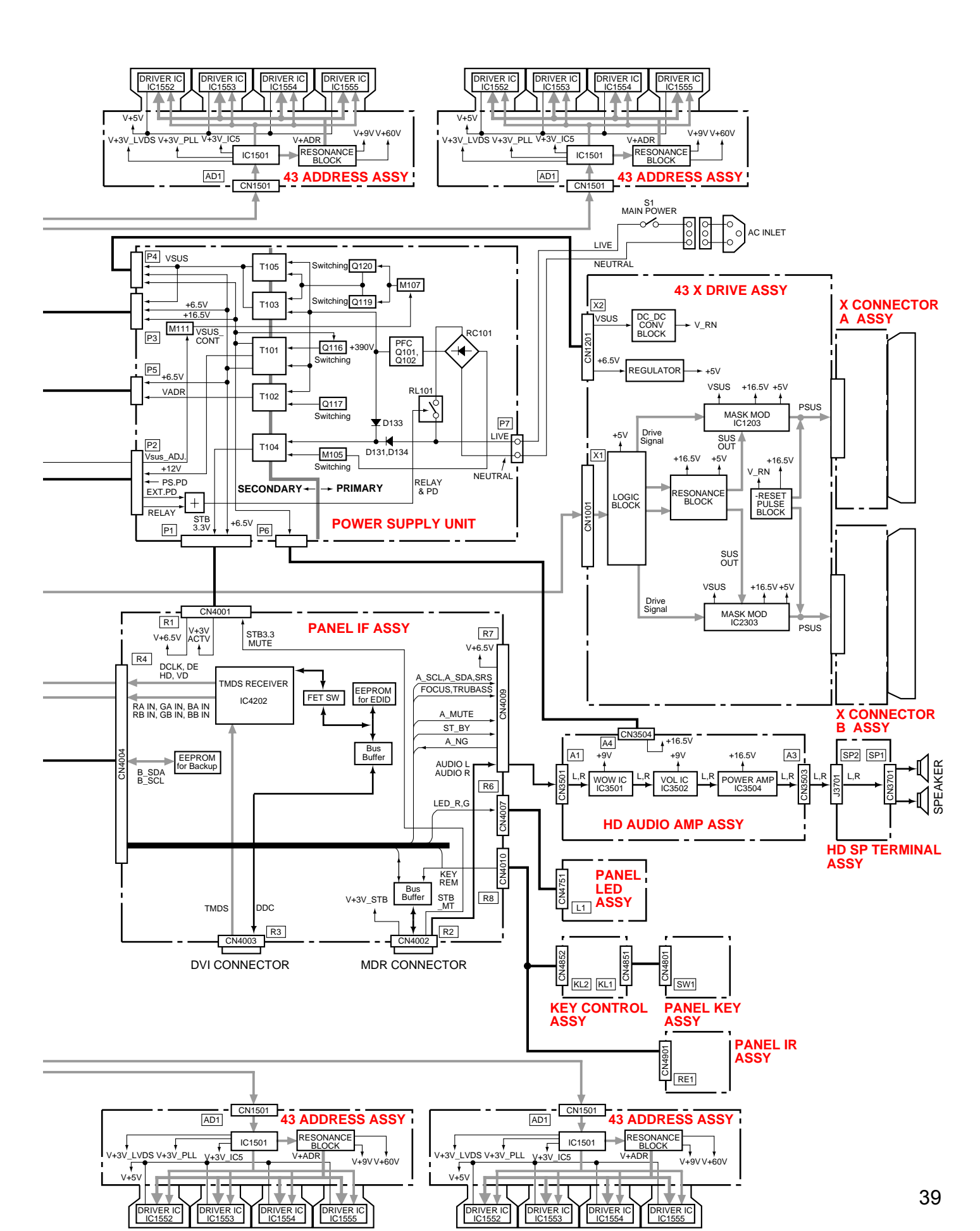

# PANEL IF ASSY

# **Block Diagram**

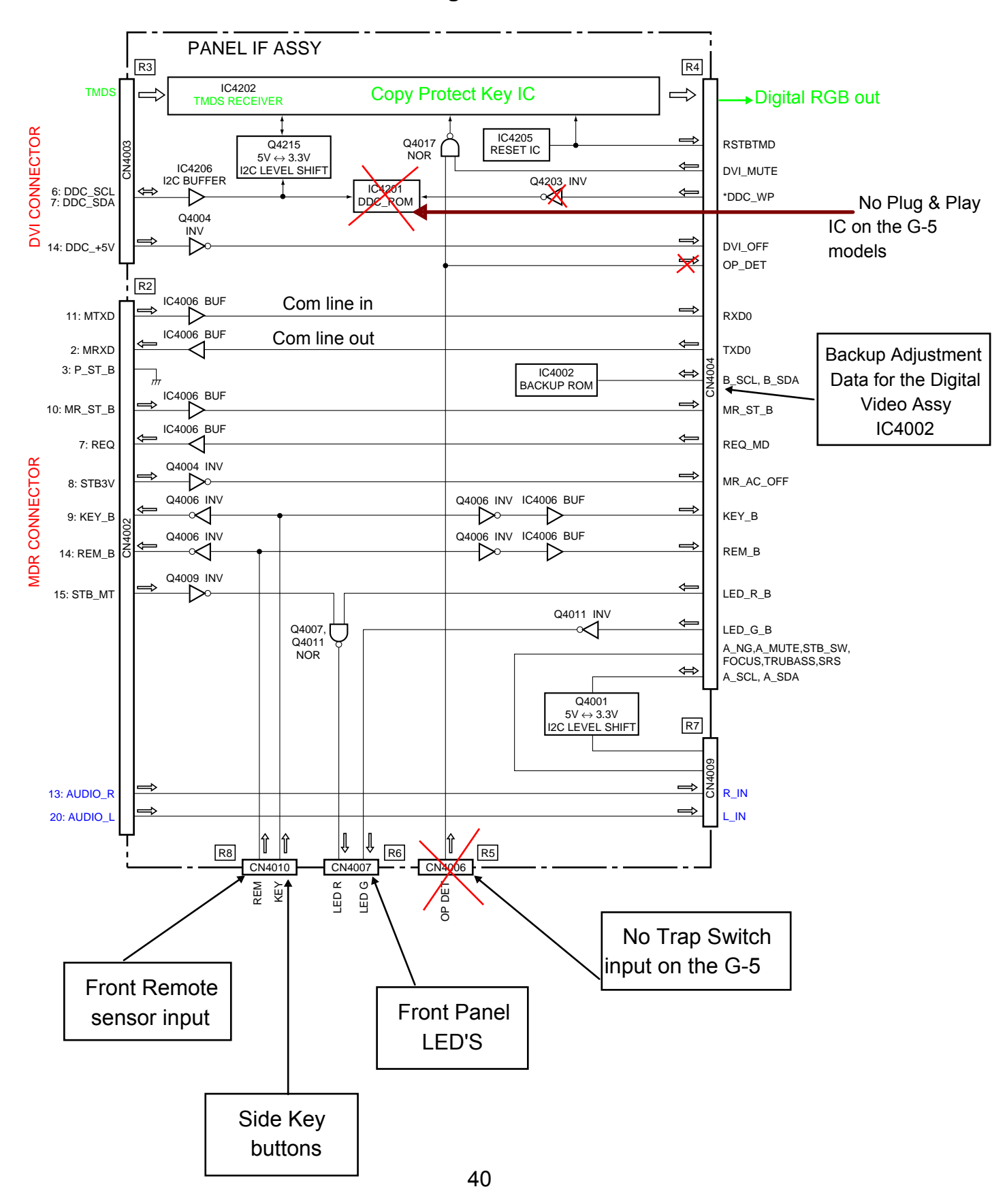

# Panel IF Assy Explanation

| Differences | between | G4       | and | G5 |
|-------------|---------|----------|-----|----|
| Dilloronoco | 0000000 | <u> </u> | ana | 00 |

| ltem                        | G4 Panel                  | G5 Panel                  |  |  |
|-----------------------------|---------------------------|---------------------------|--|--|
| TMDS RECEIVER IC            | SII169                    | SII169                    |  |  |
|                             | Same                      | Same                      |  |  |
| EEPROM for EDID             | Yes                       | No                        |  |  |
| Trap SW                     | Yes                       | No                        |  |  |
|                             | 114pin                    | FPC                       |  |  |
| Connecton between HD IF     | FCC pin line : No chnge   |                           |  |  |
| Assy and Digital Video Assy | Length: 135mm             | Length: 155mm             |  |  |
| Board size                  | ( x ) 119.5 × (y) 160.5mm | ( x ) 119.5 × (y) 143.5mm |  |  |
| DVI & MDR connector spec    | No change                 |                           |  |  |

435P / 505P diffrences

None ( same board )

Compatibility with G4 and G5 None

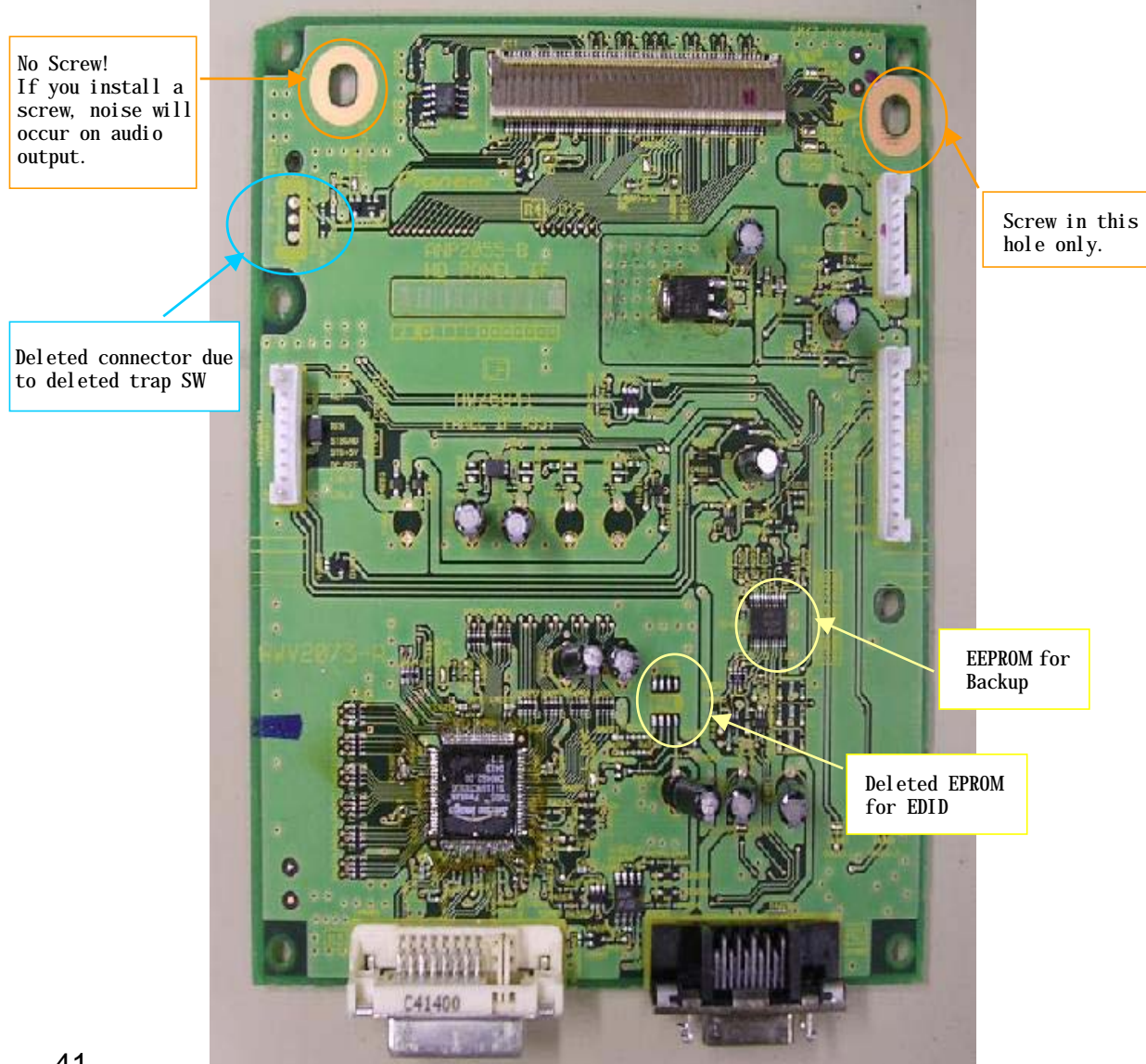

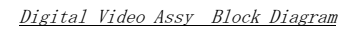

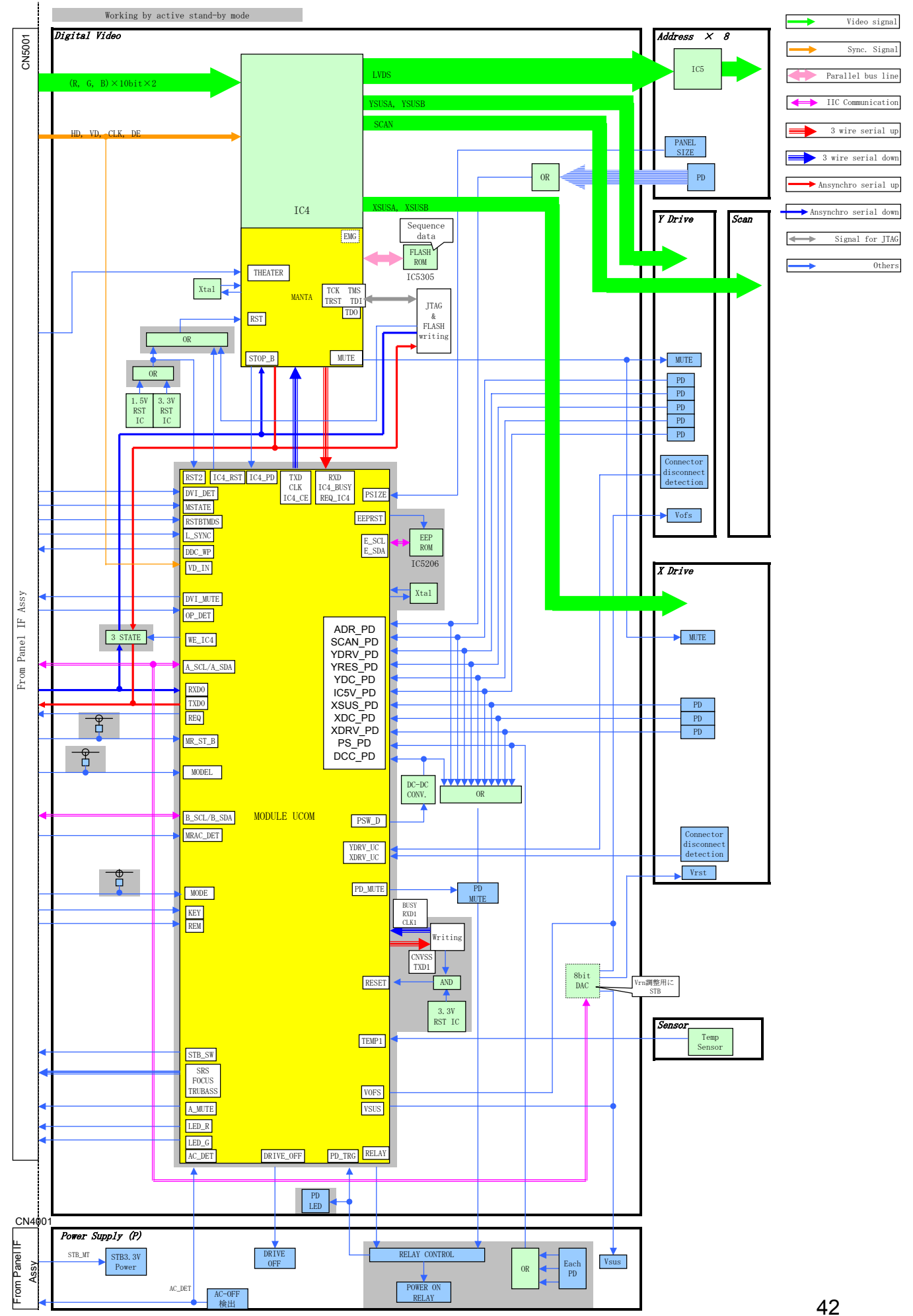

# DIGITAL VIDEO ASSY

## Differences between G4 and G5

|                              | G4 PDP                                                           | G5 PDP                                                                           |  |  |  |
|------------------------------|------------------------------------------------------------------|----------------------------------------------------------------------------------|--|--|--|
| Module ucon (IC5201)         | M30626FHPGP                                                      | M30622F8PGP                                                                      |  |  |  |
| (Changing Capacitor)         | (384K)                                                           | (64K)                                                                            |  |  |  |
| Input / Output<br>Connectors | Same                                                             |                                                                                  |  |  |  |
| DC DC converter              | AXY1066                                                          | AXY1086                                                                          |  |  |  |
|                              | (Output:1.5V, 2.5V, 3.3V)                                        | (Output: 1.5V, 3.3V)                                                             |  |  |  |
| ADR_PD lines                 |                                                                  | Added check points.                                                              |  |  |  |
|                              | No checking points                                               | (Now possible to judge which<br>Address Assy is defective when<br>ADR_PD occurs) |  |  |  |
| IC4_Power Down               | None                                                             | Added (Red $	imes 13$ times PD )                                                 |  |  |  |
|                              | (When sequence is stopped, Red 7<br>times or 11 times PD occurs) | (STOP_B line watched by module ucom)                                             |  |  |  |

Differences between 435P and 505P None ( Same board)

Compatibility with G4 and G5

None

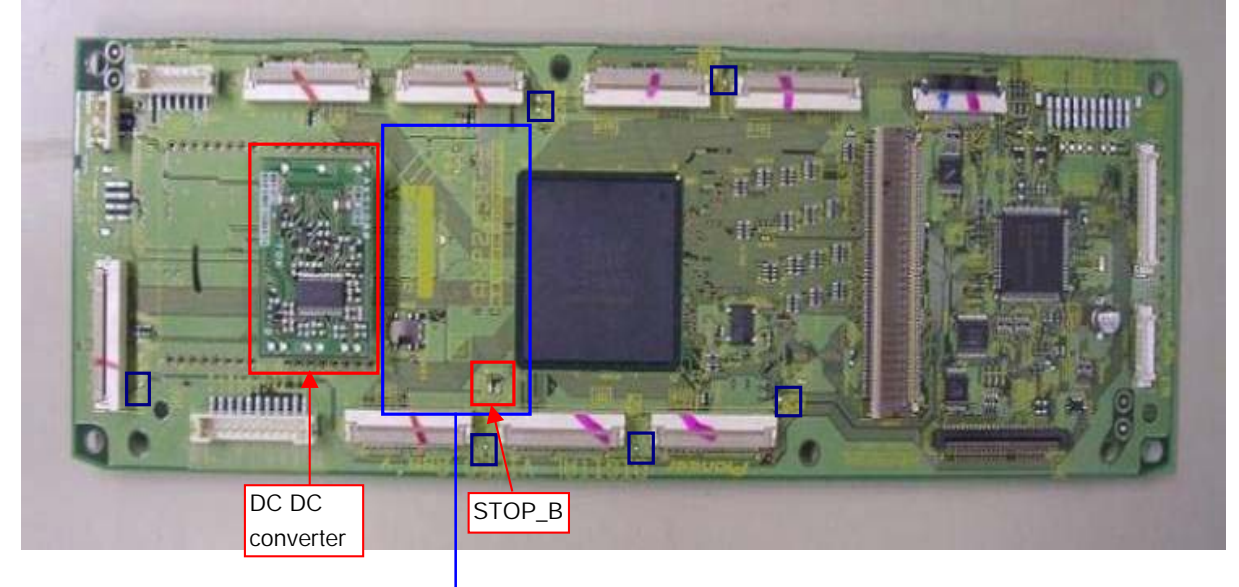

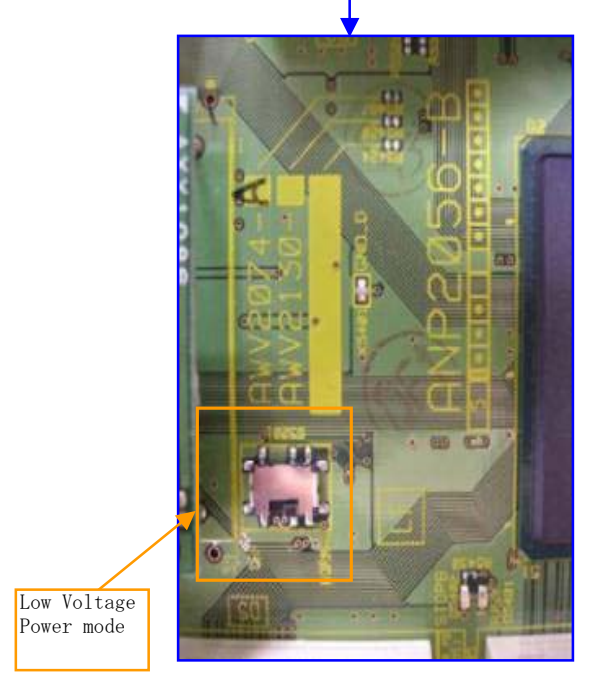

Address PD line's check points ( High Active)

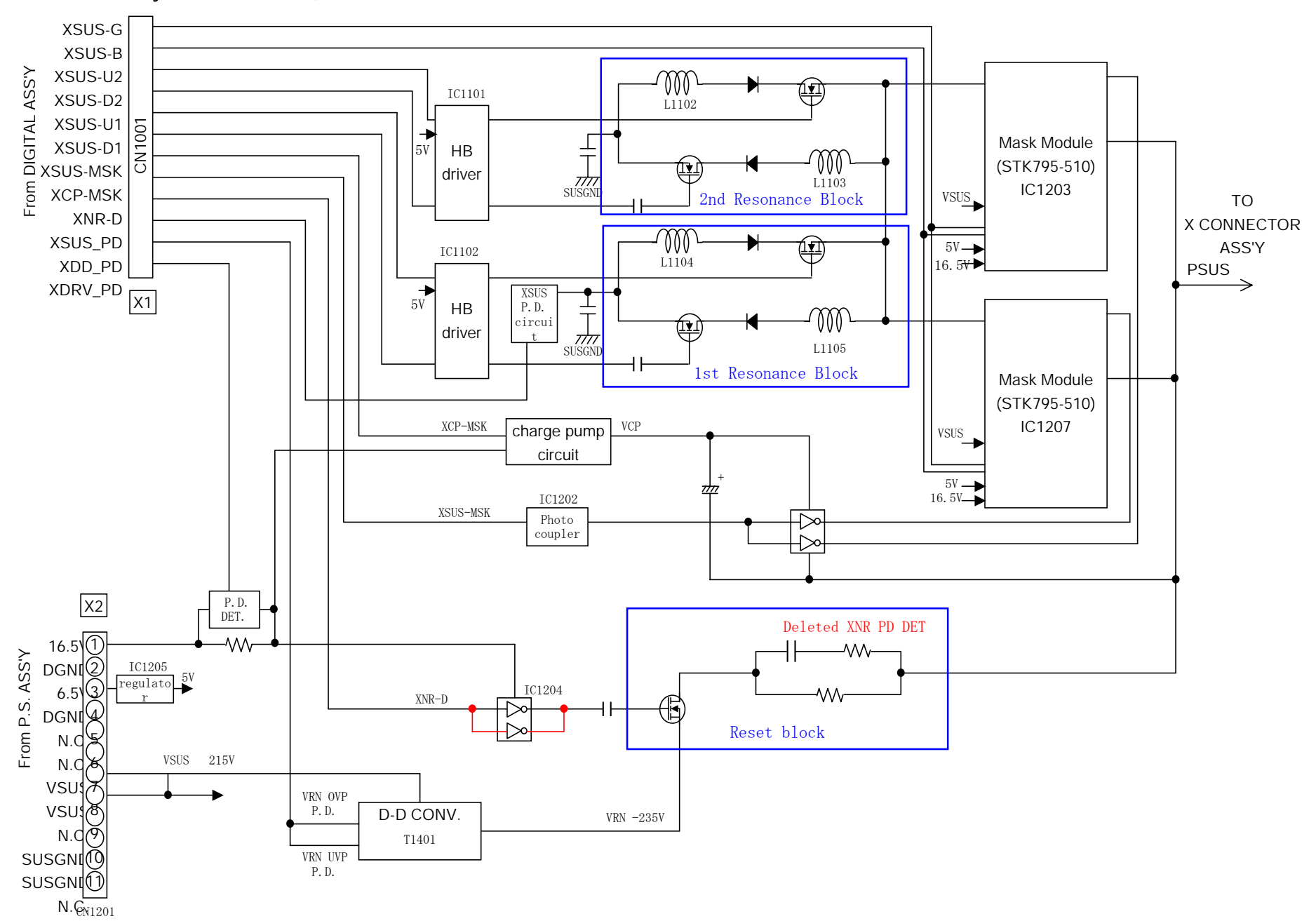

#### G5 X Drive Assy Block (Red letter points : differences between G4 PDP)

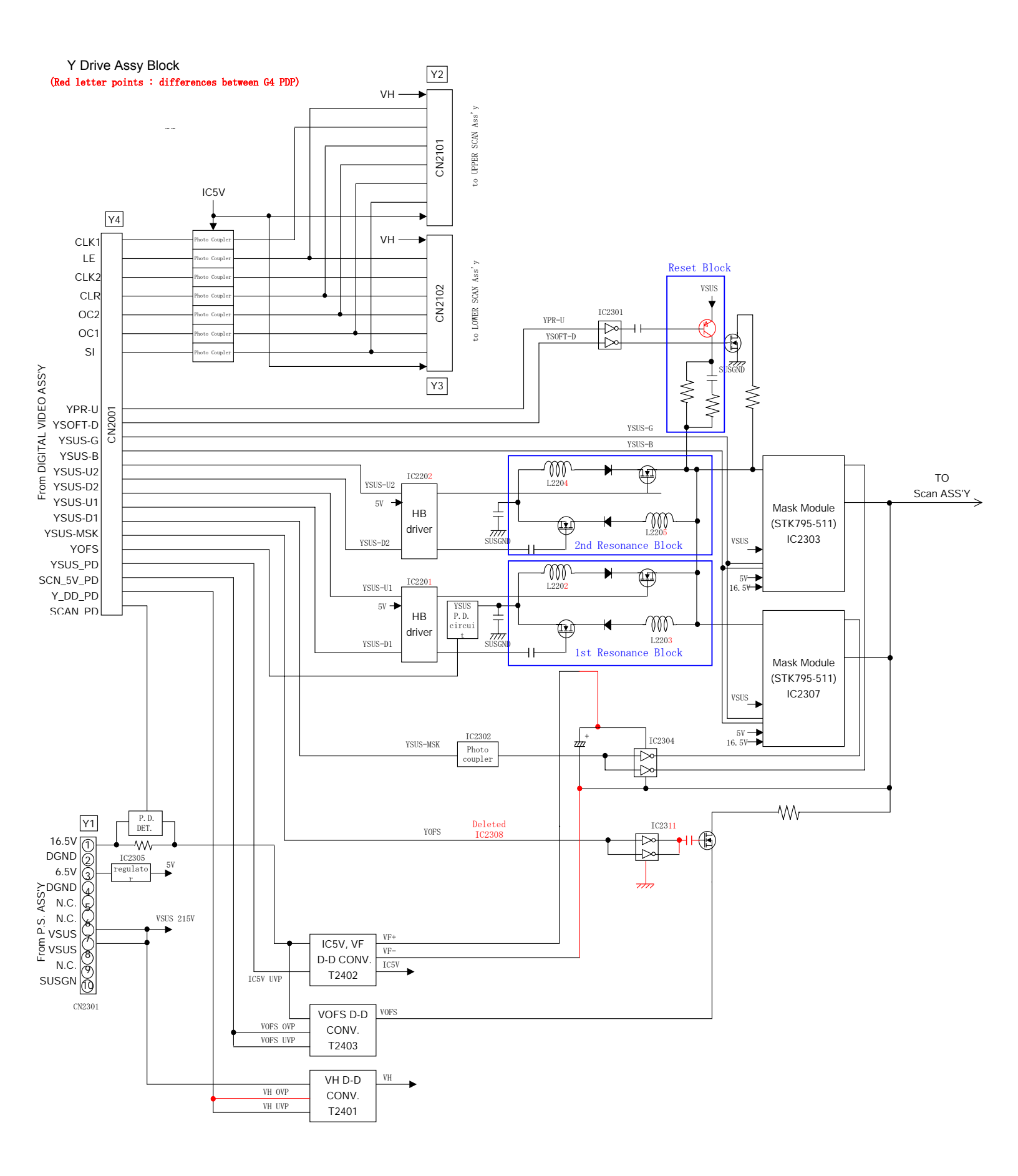

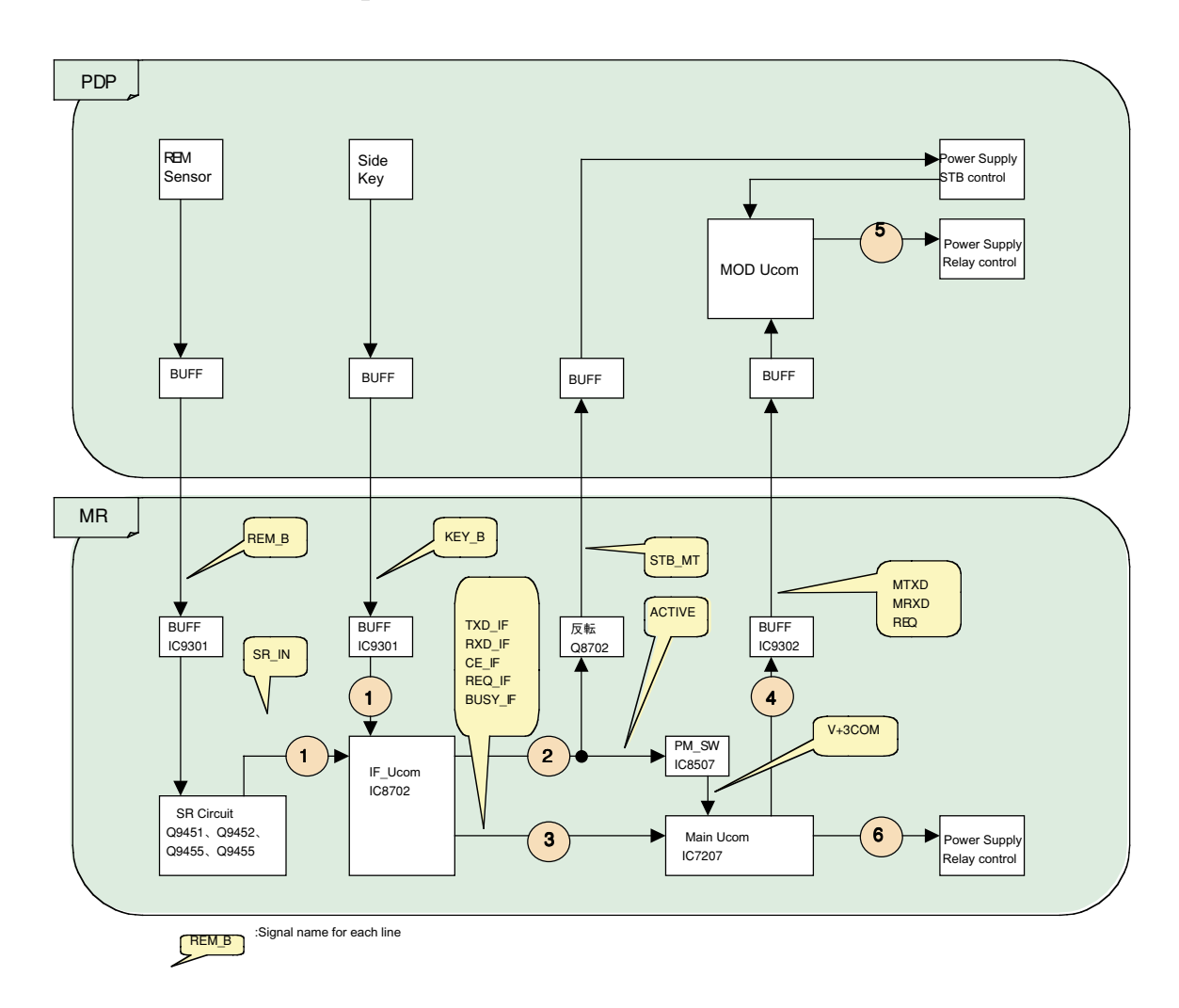

1: Remote signal or key sginal is input to IF Ucom on AV board.

- 2: IF Ucom supplys power to Main Ucom on Main board and Module Ucom on D. Video board
- 3: IFUcom communicates remote control (or KEY ) info to Main Ucom.
- 4: Main Ucom outputs starting up command to Module Ucom.
- 5: Module Ucom turns on power lines in panel by controlling relay on power supply board on panel.
- 6: Main Ucom turns on power lines in MR by controlling relay on power supply board on MR.

# Disassembly

# **Rear Case and Front Case Assy**

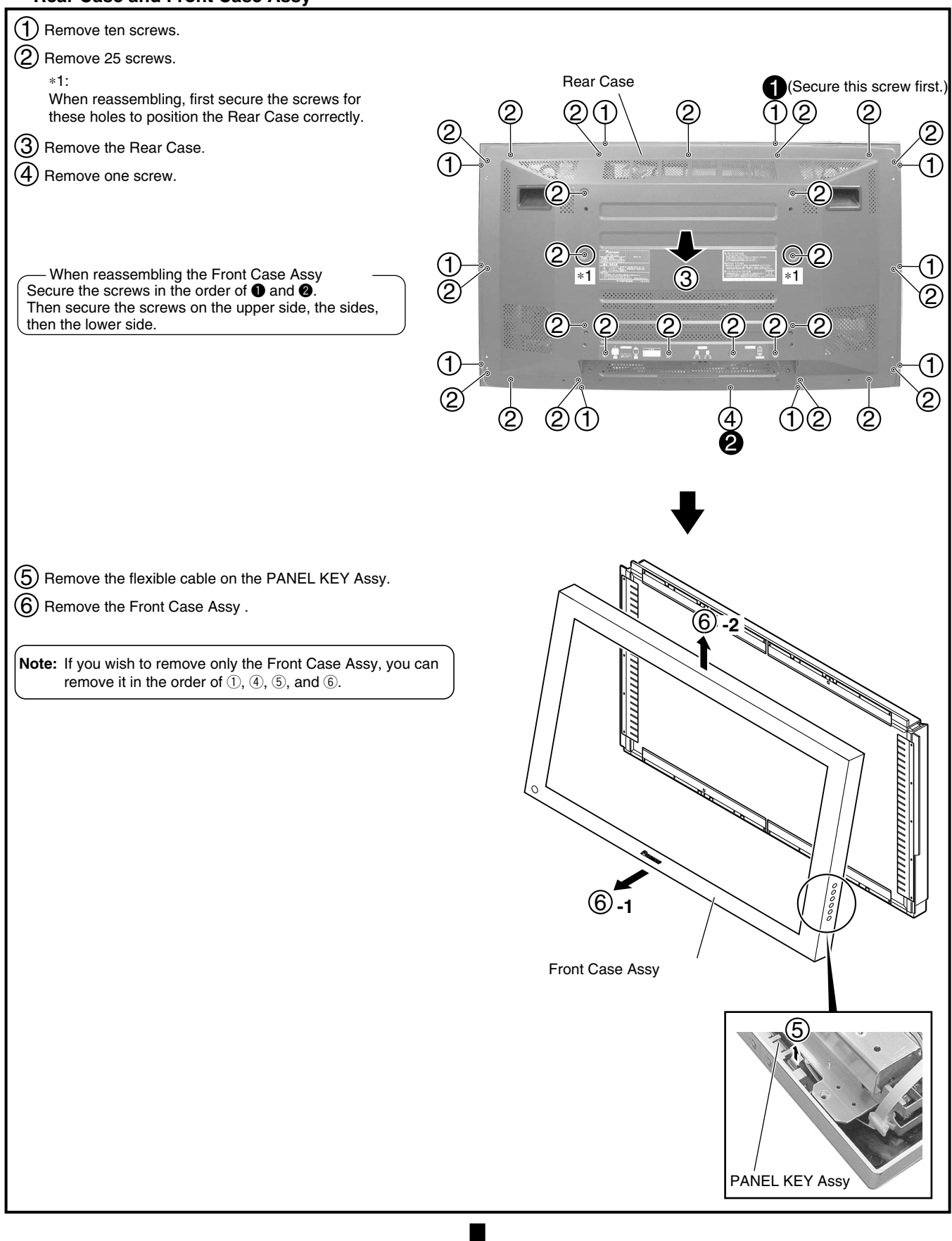

# X CONNECTOR A and B Assy's

| <ol> <li>Remove the PANEL LED Assy by removing one screw.</li> <li>Remove two screws.</li> <li>Remove flat clamp and remove the wires.</li> <li>Remove Switch Holder.</li> </ol> |                                                                                                    |
|----------------------------------------------------------------------------------------------------|----------------------------------------------------------------------------------------------------|
|                                                                                                    | Image: Second state state sta |
| 5 Remove three screws to remove the Front Chassis VR                                                                                                    | 5<br>Front Chassis VR                                                                                                    |
| <ul> <li>Remove the seven screws.</li> <li>Remove the X CONNECTOR A and B Assy's.</li> </ul>                                                                                     | A3 X DRIVE Assy                                                                                                    |

# SCAN A and B Assy's

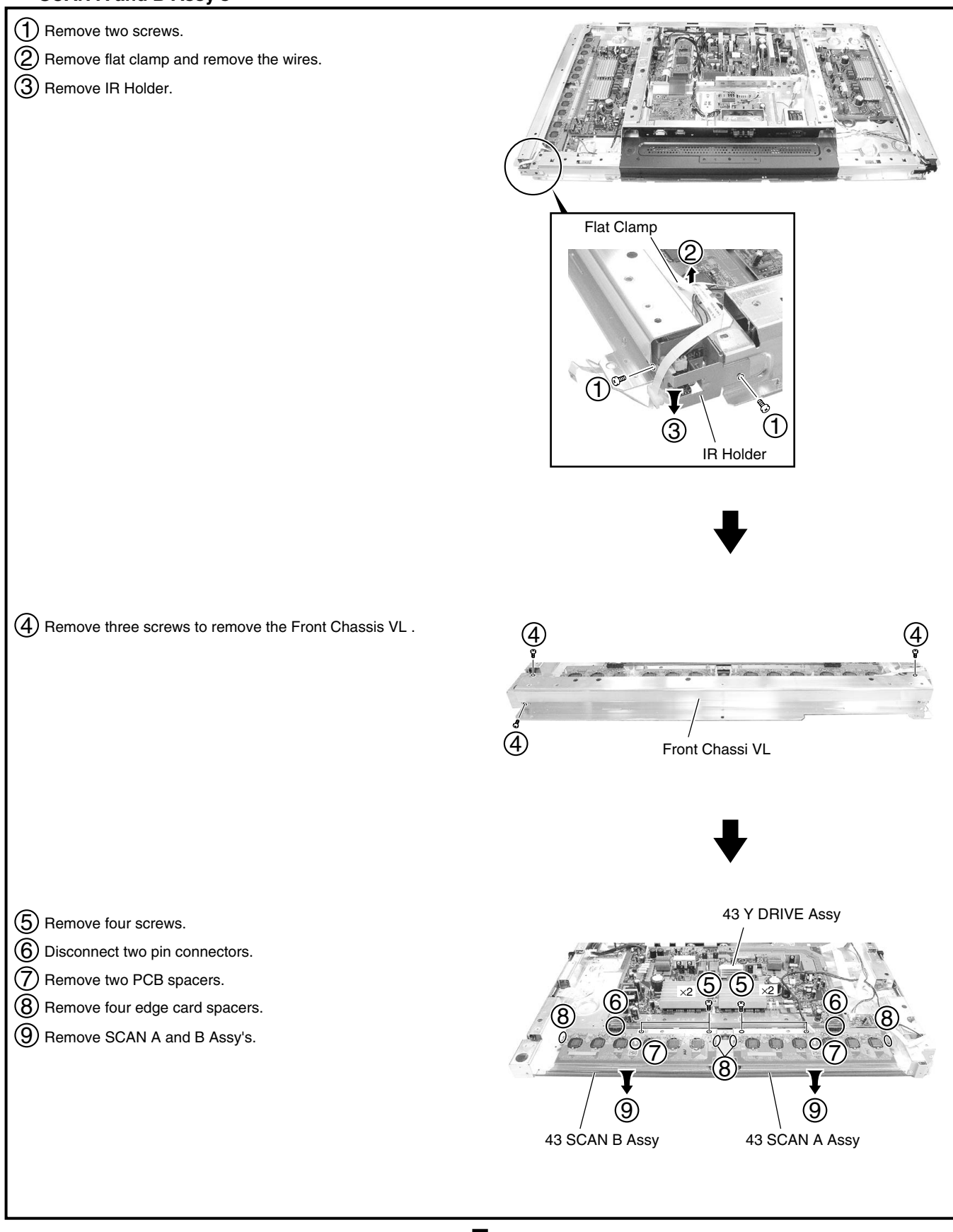

# **MULTI BASE SECTION**

#### Note:

To access the Multi Base Section, only the Rear Case must be removed. No other parts need to be removed.

(1) Remove four screws.

(2) Remove three screws.

3 Remove six screws.

4 Disconnect the connectors.

5 Remove the Under Cover Assy.

6 Remove the Multi Base Section.

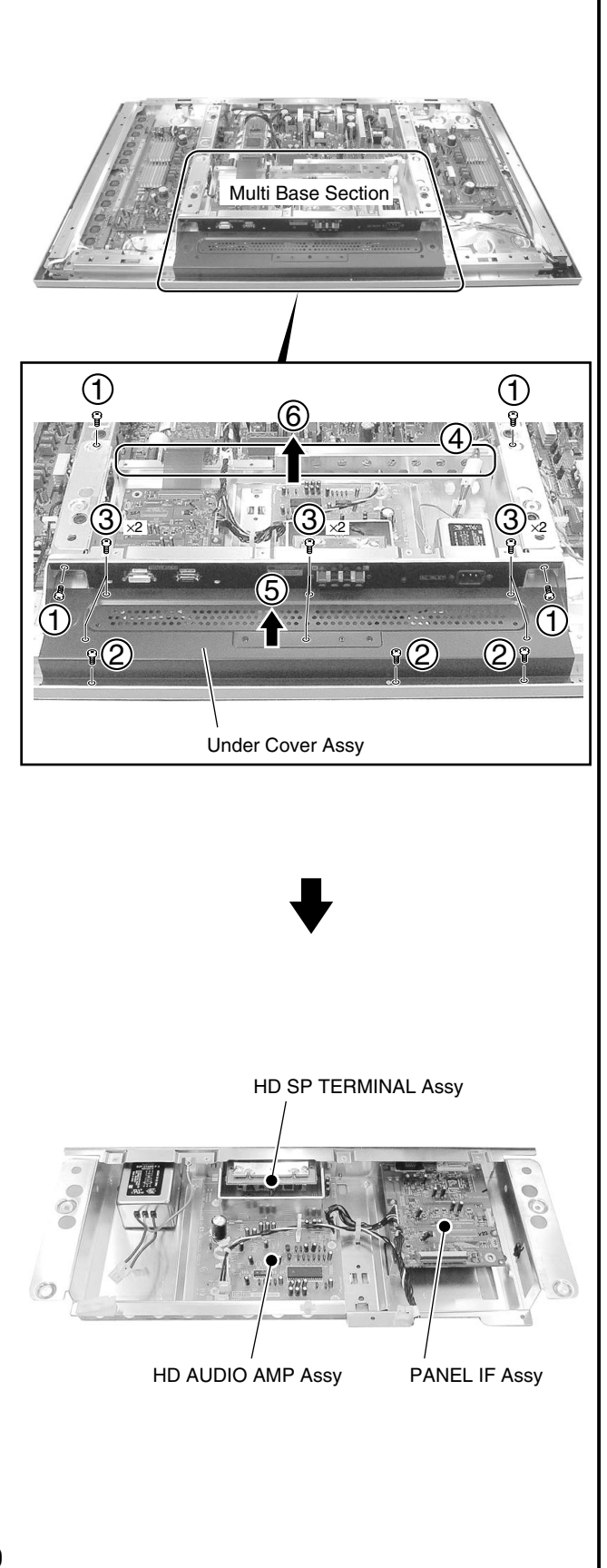

# Trouble shooting Operation statuses indicated by LEDs

G-5 Models

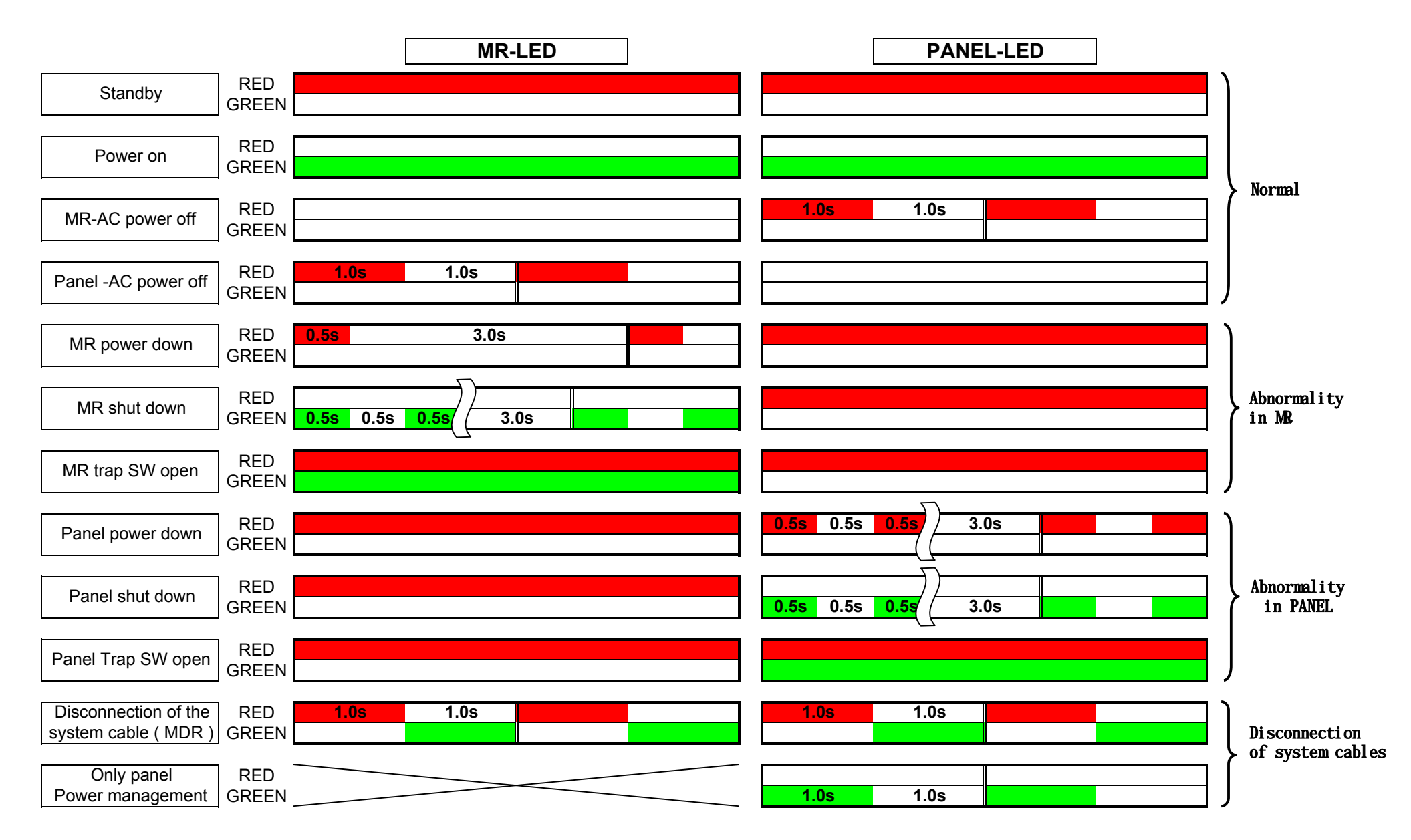

# Block diagram of the shutdown signal system on the PDP panel

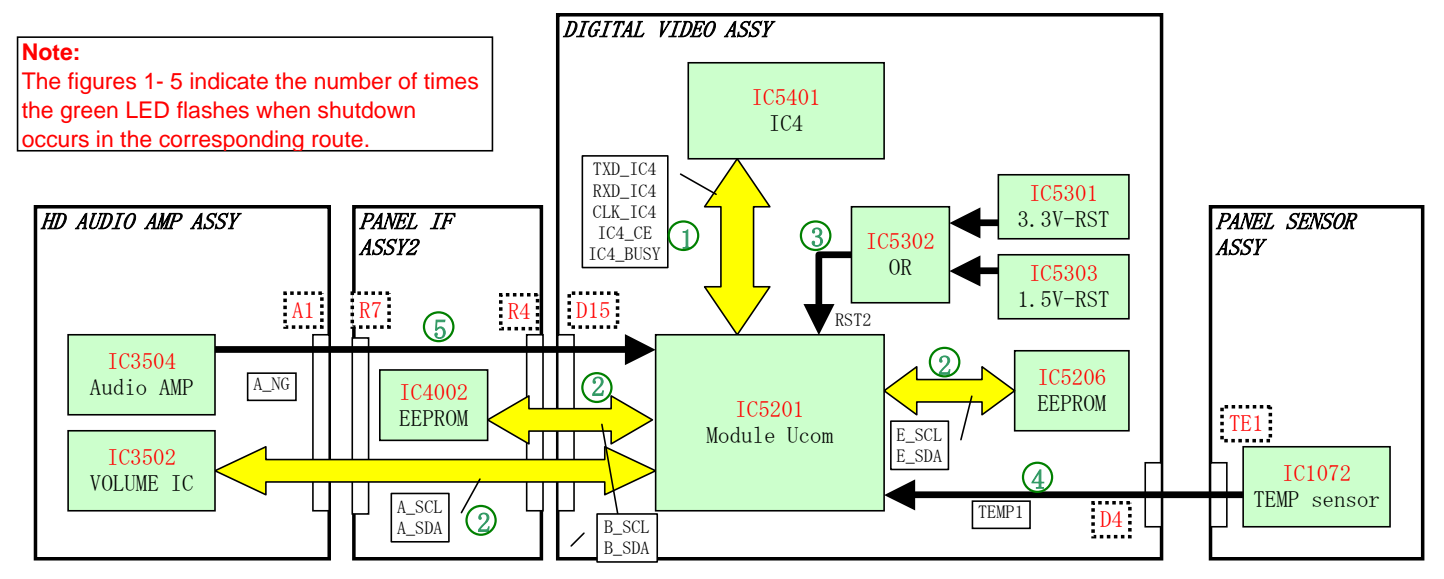

# Diagnosis of shutdown

| LED     | SD Circuit in<br>Operation                             | Defective Assy | sy Reason for Point to be Checked           |                                 | Possible<br>Defective Part | Remarks                                                                                                    |
|---------|--------------------------------------------------------|----------------|---------------------------------------------|---------------------------------|----------------------------|----------------------------------------------------------------------------------------------------|
|         |                                                        |                | Communication failure<br>of IC4             | IC4 BLOCK,<br>PANEL FLASH BLOCK | IC5401, IC5305             |                                                                                                    |
| 1 time  | Communication<br>failure of the<br>panel-drive IC      | DIGITAL VIDEO  | Writing failure of IC4                      |                                 |                            | After turning the unit<br>on again, check if the<br>data on the version<br>can be read with the<br>GS1 command.         |
|         |                                                        | DIGITAL VIDEO  | Communication failure<br>of the EEPROM (4K) | MODULE UCOM<br>BLOCK            | IC5206                     |                                                                                                    |
|         | Communication                                          |                | Communication failure<br>of the EEPROM (2K) | PANEL IF BLOCK                  | IC4002                     |                                                                                                    |
| 2 times | failure of the<br>module IIC<br>(Check the<br>shutdown | PANEL IF       | Disconnection of cable                      | CN4009 - CN3501                 |                            | Check if the cable is<br>disconnected or not<br>securely connected.                                                     |
|         | subcategory on                                         |                | Defective volume IC                         | HD AUDIO AMP Assy               | IC3502                     |                                                                                                    |
|         | the Factory menu.)                                     | HD AUDIO       | Defective 114-pin FPC                       | CN4004 - CN5001                 | ADY1081                    | Check if the 114-pin<br>FPC is broken or not<br>securely connected.                                                     |
|         | Power decrease of                                      | DIGITAL VIDEO  | Defective DC-DC<br>converter                | DIGITAL DD CON<br>BLOCK         | U5601                      | Check if 3.3 V, 2.5 V,<br>and 1.5 V are<br>activated.                                                                   |
| 3 times | DIGITAL-DC-DC                                          |                | Defective RST IC                            | PANEL FLASH BLOCK               | IC5301, IC5302,<br>IC5303  |                                                                                                    |
|         |                                                        | POWER SUPPLY   | No startup of 12 V                          |                                 |                            |                                                                                                    |
|         |                                                        |                | Cable disconnected                          | CN5202 - CN1071                 |                            |                                                                                                    |
| 4 times | Panel having<br>higher temperature                     | DIGITAL VIDEO  | Panel having higher<br>temperature          | Surrounding temperature         |                            | Shutdown occurs<br>when the sensor<br>temperature becomes<br>77°C or more (PDP-<br>434P) or 83°C or more<br>(PDP-504P). |
|         |                                                        |                | Speaker short-circuited                     | Speaker terminals               |                            | Check if the speaker<br>cables are in contact<br>with the chassis, etc.                                                 |
| 5 times | Audio failure                                          | HD AUDIO       | Defective AMP IC                            | HD AUDIO AMP ASSY               | IC3504                     |                                                                                                    |
|         |                                                        | HD AUDIO       | Disconnection of cable                      | CN4009 - CN3501                 |                            | Check if the cable is<br>disconnected or not<br>securely connected.                                                     |

# Media Receiver Shut Down Block

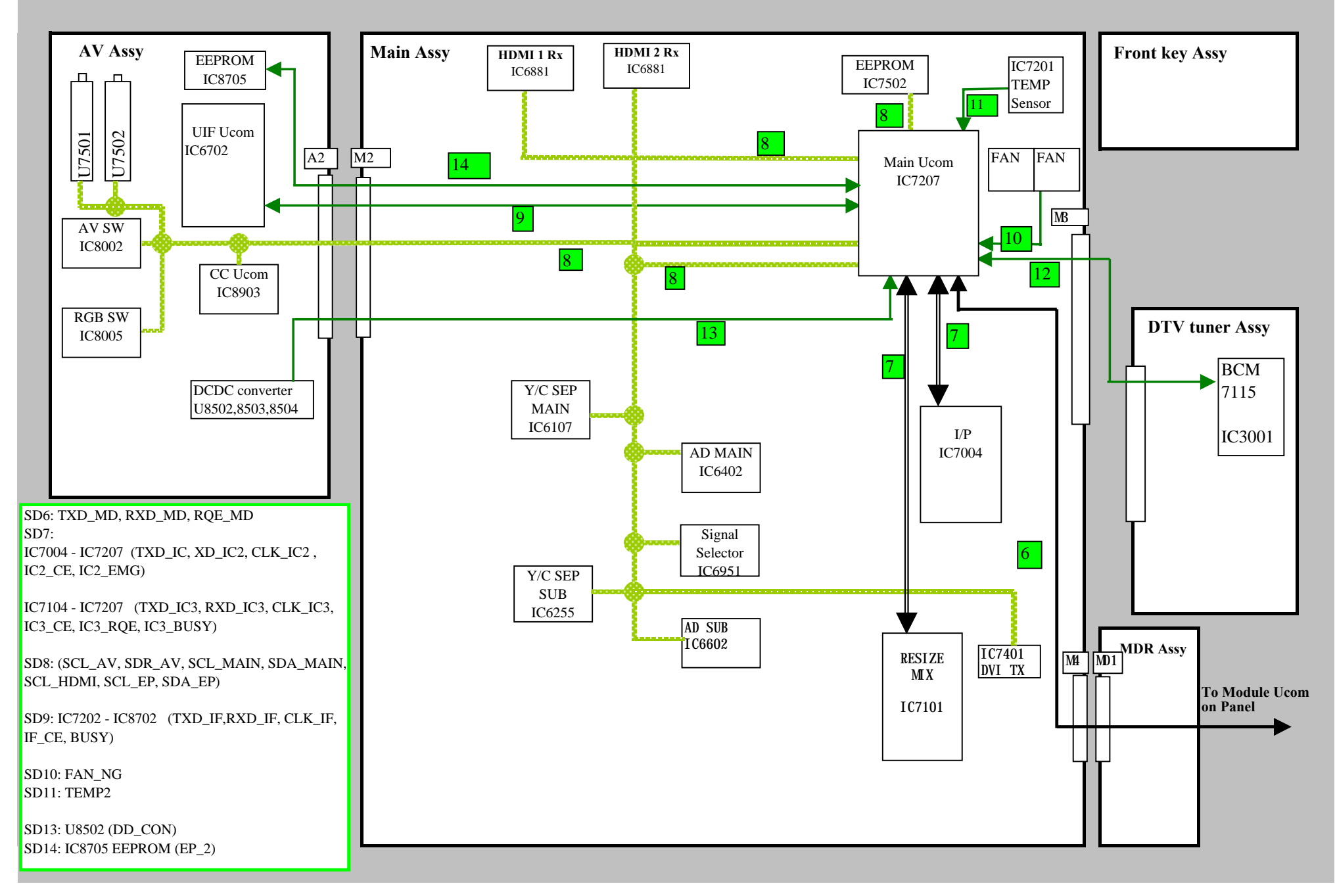

# Defective locations assumed from the number of LED Flashing

| LED Blink number |                                                     |       |                                                          |       |                          |                                                                        |                                           |
|------------------|-----------------------------------------------------|-------|----------------------------------------------------------|-------|--------------------------|------------------------------------------------------------------------|-------------------------------------------|
| Panel            | Panel LED MR LED                                    |       | LED                                                      | SD/PD | Detected location        | Possible failure location                                              | OSD comment when detecting SD             |
| RED              | GRN                                                 | RED   | GRN                                                      |       |                          | Explanation of expected failure parts                                  |                                           |
| RED              |                                                     |       | GRN6                                                     |       | Module Ucom              | Short circuit of system cable                                          | None                                      |
|                  |                                                     |       |                                                          |       |                          | Module Ucom on panel or around this Ucom                               |                                           |
|                  |                                                     |       |                                                          |       |                          | Main Ucom ( IC7207)                                                    |                                           |
|                  |                                                     |       |                                                          |       |                          | Communication line error between Module Ucom on panel and IC7207       |                                           |
|                  |                                                     |       |                                                          |       |                          | (TXD_MD, RXD_MD, REQ_MD)                                               |                                           |
| RED              |                                                     |       | GRN7                                                     |       | Main Ucom 3 serial lines | IC7004 (IP Process IC) or around this IC                               | None                                      |
|                  |                                                     |       |                                                          |       |                          | Communication line error between IC7004 and IC7207 Main Ucom (TXD_IC2, |                                           |
|                  |                                                     |       |                                                          |       |                          | RXD_IC2, CLK_IC2, IC2_CE, IC2_EMG)                                     |                                           |
|                  |                                                     |       |                                                          |       |                          | IC7101( RESIZE MIX IC) or around this IC                               |                                           |
|                  |                                                     |       |                                                          | ~~    |                          | Communication line error between IC7101and IC7207 Main Ucom (TXD_IC3,  |                                           |
|                  |                                                     |       |                                                          | SD    |                          | RXD_IC3, CLK_IC3, IC3_CE, C3_REQ, IC3_BUSY)                            |                                           |
| RED              |                                                     |       | GRN8                                                     |       | IIC bus line             | IC8903 ( CC Ucom) or around this IC                                    | None                                      |
|                  |                                                     |       |                                                          |       |                          | IC6107 (CD MAIN) or around this IC                                     |                                           |
|                  |                                                     |       |                                                          |       |                          | IC6255 (CD SUB) or around this IC                                      |                                           |
|                  |                                                     |       |                                                          |       |                          | IC6402 (AD MAIN) or around this IC                                     |                                           |
|                  |                                                     |       |                                                          |       |                          | IC6602 (AD SUB) or around this IC                                      |                                           |
|                  |                                                     |       |                                                          |       |                          | IC6801 (HDMI 1) or around this IC                                      |                                           |
|                  |                                                     |       |                                                          |       |                          | IC6881 (HDMI 2) or around this IC                                      |                                           |
|                  |                                                     |       |                                                          |       |                          | IC6951 (BUS_SW) or around this IC                                      |                                           |
|                  |                                                     |       |                                                          |       |                          | IC7401 (TX) or around this IC                                          |                                           |
|                  |                                                     |       |                                                          |       |                          | U7501 (TU) or around this IC                                           |                                           |
|                  |                                                     |       |                                                          |       |                          | IC8002 (AV_SW) or around this IC                                       |                                           |
|                  |                                                     |       |                                                          |       |                          | IC8005 (RGB_SW) or around this IC                                      |                                           |
|                  |                                                     |       |                                                          |       |                          | IC7205 (E2P) or around this IC                                         |                                           |
|                  |                                                     |       |                                                          |       |                          | Communication line error between the above ICs and IC7202 Main Ucom    |                                           |
|                  | (SCL_AV, SDA_AV, SCL_MAIN, SDA_MAIN, SCL_HDMI, SDA_ |       | (SCL_AV, SDA_AV, SCL_MAIN, SDA_MAIN, SCL_HDMI, SDA_HDMI, |       |                          |                                                                        |                                           |
|                  |                                                     |       |                                                          |       |                          | SCL_EP, SDA_EP)                                                        |                                           |
| RED              |                                                     |       | GRN9                                                     |       | Main Ucom                | IC7202 (Main Ucom)                                                     | None                                      |
|                  |                                                     |       |                                                          |       |                          | Flexible cable failure between Main board and AV board                 |                                           |
|                  |                                                     |       |                                                          |       |                          | Communication line error between IC7202 Main Ucom and IC8702 IF Ucom   |                                           |
|                  |                                                     |       |                                                          |       |                          | (TXD_IF, RXD_IF, CLK_IF, IF_CE, IF_BUSY)                               |                                           |
| RED              |                                                     |       | GRN10                                                    |       | FAN                      | Stop FAN due to fan failure or something is stuck in the fan           | None                                      |
| DED              |                                                     |       | CDN11                                                    |       | MR or PDP having high    | Using units in high temperature location                               | Turn of the unit due to high temperature. |
| KED              |                                                     |       | GKNII                                                    |       | temperature              |                                                                        | Confirm temperature around MR [SD11]      |
| RED              |                                                     |       | GRN13                                                    |       | ASIC Power (DC-DC)       | Failure in U8502 (DD_CON on AV) or short circuit on another location   | None                                      |
| RED              |                                                     |       | GRN14                                                    |       | IF_E2P                   | Defective IC8705 (IF_E2P) or its peripheral circuits                   | None                                      |
| RED              |                                                     | RED 1 |                                                          | PD    | MR PWR                   | MR power Assy in failure or short circuit on another location          | None                                      |

# LED-lighting patterns

| Status o                                             | f the Unit                                                                                | LED-lighting Pattern                                                                                                    |
|------------------------------------------------------|-------------------------------------------------------------------------------------------|----------------------------------------------------------------------------------------------------|
| Standby,<br>power management                         | Lit in red                                                                                | GR                                                                                                    |
| Power on                                             | Lit in green                                                                              | G R                                                                                                    |
| PDP's power not on                                   | Flashing in red<br>(at 1-sec intervals)                                                   | G<br>R 1sec 1sec                                                                                                    |
| System cable disconnected *                          | Flashing alternately in red and green (at 1-sec intervals)                                | G A A A A A A A A A A A A A A A A A A A                                                                                                    |
| Waiting for start of rewriting by the microcomputer  |                                                                                           | G     100msec     Image: Control of the second second seco |
| Waiting for finish of rewriting by the microcomputer |                                                                                           | G     50msec     B     B <th< td=""></th<>                                                                                                    |
| Shutdown (circuit protection)                        | Flashing in green n times<br>(initially at 0.5-sec intervals<br>then 2.5-sec intervals)   | G 0.5sec 2.5sec 2.5sec                                                                                                    |
| Power-down<br>(circuit protection)                   | Flashing in red for n times<br>(initially at 0.5-sec intervals<br>then 2.5-sec intervals) | G<br>R 0.5sec 2.5sec                                                                                                    |
| TRAP switch operation                                |                                                                                           | G                                                                                                    |

\* In this case, the red and green areas on the screen of the panel flash alternately.

# Defective points assumed from the number of times of LED flashing

| No. of times of LED flashing |           | Cotomorry | Site detected as |    |                                                               | OSD when detected                                                                                                    |                                                                                                    |                                                                                                    |
|------------------------------|-----------|-----------|------------------|----|---------------------------------------------------------------|----------------------------------------------------------------------------------------------------|----------------------------------------------------------------------------------------------------|----------------------------------------------------------------------------------------------------|
| LEDs on                      | the panel | LEDs or   | the MR           |    | defective Possible defective points (representative examples) |                                                                                                    | (warning message)                                                                                                    |                                                                                                    |
| RED                          | GRN       | RED       | GRN              |    |                                                               | *2 Nr                                                                                                    |                                                                                                    | ( 3 3 3 3 3 7                                                                                                    |
|                              | Green 1   | Red       |                  |    | Panel drive IC                                                | *2                                                                                                    |                                                                                                    | None                                                                                                    |
|                              | Green 2   | Red       |                  |    | Module section IIC                                            | *2                                                                                                    |                                                                                                    | None                                                                                                    |
|                              | Green 3   | Red       |                  |    | Power decrease of<br>DIGITAL-DC-DC                            | *2                                                                                                    |                                                                                                    | None                                                                                                    |
|                              | Green 4   | Red       |                  |    | Panel having abnormally<br>high temperature                   | *2                                                                                                    |                                                                                                    | The power is shut down, because the internal temperature has risen. Check the temperature surrounding the PDP. (SD04)                              |
|                              | Green 5   | Red       |                  |    | Short-circuiting of the speakers                              | *2                                                                                                    |                                                                                                    | The power is shut down, because the protection<br>circuit inside the unit is activated. Check if the<br>speaker cables are short-circuited. (SD05) |
| Red                          |           |           | Green 6          |    | Module microcomputer                                          | Disconnection<br>Defective mod<br>PDP-504PU.)<br>Defective main<br>Failure in comming<br>microcomputer                                                                                                    | of the system cable<br>lule microcomputer or its peripheral circuits of the panel (Refer to the service manual of the PDP-434PU or<br>n microcomputer (IC7207)<br>munication (TXD_MD, RXD_MD, REQ_MD) between the panel's module microcomputer and IC7207 (main<br>r)                                                                                                    | None                                                                                                    |
| Red                          |           |           | Green 7          |    | 3-wire serial connection of the main section                  | Defective IC70<br>Failure in com<br>microcompute<br>Defective IC71<br>Failure in com<br>(main microco                                                                                                    | 004 or its peripheral circuits<br>munication (TXD_IC, XD_IC2, CLK_IC2, IC2_CE, IC2_EMG) between IC7004 and IC7207 (main<br>r)<br>I01 or its peripheral circuits<br>munication (TXD_IC3, RXD_IC3, CLK_IC3, IC3_CE, IC3_REQ, IC3_BUSY) between IC7101 and IC7207<br>mputer)                                                                                                    | None                                                                                                    |
| Red                          |           |           | Green 8          | SD | IIC of the main section                                       | Defective IC61<br>Defective IC62<br>Defective IC66<br>Defective IC66<br>Defective IC68<br>Defective IC68<br>Defective IC68<br>Defective U75<br>Defective U75<br>Defective IC80<br>Defective IC80<br>Defective IC80<br>Defective IC80<br>Defective IC80<br>Defective IC80<br>Defective IC80<br>Defective IC80<br>Defective IC80<br>Defective IC80 | 107 (CD_MAIN) or its peripheral circuits<br>255 (CD_SUB) or its peripheral circuits<br>302 (AD_MAIN) or its peripheral circuits<br>303 (AD_SUB) or its peripheral circuits<br>314 (HDML_2) or its peripheral circuits<br>315 (BUS_SW) or its peripheral circuits<br>310 (TU) or its peripheral circuits<br>310 (TU) or its peripheral circuits<br>310 (TU) or its peripheral circuits<br>310 (TU) or its peripheral circuits<br>310 (AV_SW) or its peripheral circuits<br>310 (E2P) or its peripheral circuits<br>310 (SL_AV, SD_AV, SCL_MAIN, SDA_MAIN, SCL_HDMI, SDA_HDMI, SCL_EP, SDA_EP)<br>311 of the above devices and IC7207 (main microcomputer) | None                                                                                                    |
| Red                          |           |           | Green 9          |    | Main microcomputer                                            | Defective IC72<br>Defective flexil<br>Failure in com<br>IC8702                                                                                                    | 207 (main microcomputer)<br>ble cable for communication between the MR MAIN BOARD Assy and the AV BOARD Assy<br>munication (TXD_IF, RXD_IF, CLK_IF, IF_CE, IF_BUSY) between IC7207 (main microcomputer) and                                                                                                    | None                                                                                                    |
| Red                          |           |           | Green 10         |    | Fan                                                           | Failure in the f                                                                                                    | an motor, or the fan stopped because of dust attached to the fan                                                                                                    | None                                                                                                    |
| Red                          |           |           | Green 11         |    | MR or unit having abnormally high temperature                 | The Media Re                                                                                                    | ceiver or the unit being used at high temperature                                                                                                    | The power is shut down, because the internal temperature has risen. Check the temperature surrounding the Media Receiver. (SD11)                   |
| Red                          |           |           | Green 12         |    | Digital tuner (U.S. model)                                    | Defective DTV<br>Failure in com                                                                                                    | <pre>/ tuner<br/>munication (TXD_DT, RXD_DT) between the digital tuner and IC8202 (main microcomputer)</pre>                                                                                                    | None                                                                                                    |
| Red                          |           |           | Green 13         |    | ASIC power supply (DC-DC)                                     | Defective U8502 (DD_CON) or short-circuiting elsewhere                                                                                                    |                                                                                                    | None                                                                                                    |
| Red                          |           |           | Green 14         |    | IF_E2P                                                        | Defective IC8705 (IF_E2P) or its peripheral circuits                                                                                                    |                                                                                                    | None                                                                                                    |
| Red                          |           | Red 1     |                  |    | MR PWR                                                        | Defective Power Supply Assy of the Media Receiver, or power short-circuiting in another Assy                                                                                                    |                                                                                                    | None                                                                                                    |
| Red 2                        |           | Red       |                  |    | POWER                                                         | *2                                                                                                    |                                                                                                    | None                                                                                                    |
| Red 3                        |           | Red       |                  |    | SCAN                                                          | *21                                                                                                    |                                                                                                    | None                                                                                                    |
| Red 4                        |           | Red       |                  |    | SCN-5V                                                        | *2                                                                                                    |                                                                                                    | None                                                                                                    |
| Red 5                        |           | Red       |                  |    | Y-DRIVE                                                       | <u> *2</u>                                                                                                    |                                                                                                    | None                                                                                                    |
| Red 6                        |           | Red       |                  | PD | Y-DCDC                                                        | *2                                                                                                    |                                                                                                    | None                                                                                                    |
| Red 7                        |           | Red       |                  |    | Y-SUS                                                         | *2 *1: Shutdown (SD) is a protective operation controlled by the                                                                                                    |                                                                                                    | None                                                                                                    |
| Red 8                        |           | Red       |                  |    | ADRS                                                          | *2                                                                                                    | microcomputer, and you can turn on the unit again using the remote                                                                                                    | None                                                                                                    |
| Red 9                        |           | Red       |                  |    | X-DRIVE                                                       | *2                                                                                                    | control unit. Power-down (PD) is a protective operation activated by                                                                                                    | None                                                                                                    |
| Red 10                       | ļ         | Red       |                  |    | X-DCDC                                                        | *2                                                                                                    | the circuitry and can be reset after AC power is off for about 1 minute.                                                                                                    | None                                                                                                    |
| Red 11                       |           | Red       |                  |    | X-SUS                                                         | *2                                                                                                    | *2: Refer to the service manual of the PDP-435PU or PDP-505PU.                                                                                                    | None                                                                                                    |
| Red 12                       |           | Red       |                  |    | D-DCDC                                                        | *2                                                                                                    |                                                                                                    | None                                                                                                    |
| Red 13                       |           | Red       |                  |    | IC4                                                           | *2  N                                                                                                    |                                                                                                    | None                                                                                                    |

# Operation statuses indicated by LEDs

|                                                                              | MR-LED                           | PANEL-LED             |                             |
|------------------------------------------------------------------------------|----------------------------------|-----------------------|-----------------------------|
| Standby                                                                      | RED GREEN                        |                       | ]                           |
| Power on                                                                     | RED                              |                       |                             |
| MR-AC power off                                                              | RED                              | 1.0s 1.0s             |                             |
| P-AC power off                                                               | RED 1.0s 1.0s GREEN              |                       | ]                           |
| MR power-down                                                                | RED 0.5s 3.0s GREEN              |                       | ]                           |
| MR shutdown                                                                  | RED<br>GREEN 0.5s 0.5s 0.5s 3.0s |                       | Abnormality<br>in MR        |
| MR modification (Trap SW)                                                    | RED                              |                       | 1                           |
| P-power-down                                                                 | RED                              | 0.5s 0.5s 0.5s ) 3.0s | ]                           |
| P-shutdown                                                                   | RED<br>GREEN                     | 0.5s 0.5s 0.5s 2.3.0s | Abnormality<br>in the panel |
| No backup copy                                                               | RED<br>GREEN                     | 0.2s                  | 1                           |
| Disconnection of the system cable                                            | RED 1.0s 1.0s GREEN              | 1.0s 1.0s             |                             |
|                                                                              |                                  |                       | Disconnection<br>of cable   |
| Power management when<br>the Media Receiver is not<br>connected with the PDP | RED<br>GREEN                     | 2.0s 2.0s             | ]                           |

Note: "P" stands for panel.

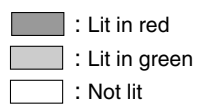

# • Identification of locations having abnormality by the number of times the LEDs flash

# On Shutdown and power-down

#### Shutdown

- Operation: When the microcomputer detects any abnormality, it forcibly turns off the unit.
- LED indication: The green LED flashes.

#### Power-down

• Operation: When the unit is in emergency status, a protection circuit is activated, and the power is turned off.

• LED indication: The red LED flashes.

| Catagory | MR-LED |          | PANEL-LED |         | Contont                                           | Unit's energian                      | Warning indication                                                                                                 |  |
|----------|--------|----------|-----------|---------|---------------------------------------------------|--------------------------------------|----------------------------------------------------------------------------------------------------|--|
| Category | STB    | ON       | STB       | ON      | Content                                           | Unit's operation                     | when the MR is connected                                                                                           |  |
|          | Lit    |          |           | 1 time  | Communication failure of the panel-drive IC       | Immediate shutdown                   |                                                                                                    |  |
|          | Lit    |          |           | 2 times | Communication failure of the module IIC           | Immediate shutdown                   |                                                                                                    |  |
|          | Lit    |          |           | 3 times | Power decrease of the digital DC-DC converter     | Immediate shutdown                   |                                                                                                    |  |
|          | Lit    |          |           | 4 times | Panel having high<br>temperature                  | Shutdown 30 seconds<br>after warning | Powering off. Internal temperature is too high.<br>Check temperature around PDP. [SD04]                            |  |
|          | Lit    |          |           | 5 times | Audio failure                                     | Shutdown 3 seconds<br>after warning  | Powering off. Internal protection circuits<br>turns power off.<br>Is the speaker cable short-circuited ?<br>[SD05] |  |
|          |        | 6 times  | Lit       |         | Communication failure of the module microcomputer | Immediate shutdown                   | Is there a short in speaker cable ?                                                                                |  |
| SD       |        | 7 times  | Lit       |         | Main 3-wire serial<br>communication in failure    | Immediate shutdown                   |                                                                                                    |  |
|          |        | 8 times  | Lit       |         | Communication failure of the main IIC             | Immediate shutdown                   |                                                                                                    |  |
|          |        | 9 times  | Lit       |         | Communication failure of the main microcomputer   | Immediate shutdown                   |                                                                                                    |  |
|          |        | 10 times | Lit       |         | Fan in failure                                    | Immediate shutdown                   |                                                                                                    |  |
|          |        | 11 times | Lit       |         | MR or unit having higher temperature              | Shutdown 30 seconds<br>after warning | Powering off. Internal temperature is too high.<br>Check temperature around media receiver.<br>[SD11]              |  |
|          |        | 12 times | Lit       |         | Communication failure of the digital tuner        | Immediate shutdown                   |                                                                                                    |  |
|          |        | 13 times | Lit       |         | MR-ASIC power (DC-DC) in failure                  | Immediate shutdown                   |                                                                                                    |  |
|          | 1 time |          | Lit       |         | MR power supply                                   | Immediate power-down                 |                                                                                                    |  |
|          | Lit    |          | 2 times   |         | Panel-POWER SUPPLY                                | Immediate power-down                 |                                                                                                    |  |
|          | Lit    |          | 3 times   |         | SCAN                                              | Immediate power-down                 |                                                                                                    |  |
|          | Lit    |          | 4 times   |         | SCAN-5V                                           | Immediate power-down                 |                                                                                                    |  |
|          | Lit    |          | 5 times   |         | Y-DRIVE                                           | Immediate power-down                 |                                                                                                    |  |
|          | Lit    |          | 6 times   |         | Y-DCDC                                            | Immediate power-down                 |                                                                                                    |  |
| PD       | Lit    |          | 7 times   |         | Y-SUS                                             | Immediate power-down                 |                                                                                                    |  |
|          | Lit    |          | 8 times   |         | ADDRESS                                           | Immediate power-down                 |                                                                                                    |  |
|          | Lit    |          | 9 times   |         | X-DRIVE                                           | Immediate power-down                 |                                                                                                    |  |
|          | Lit    |          | 10 times  |         | X-DCDC                                            | Immediate power-down                 |                                                                                                    |  |
|          | Lit    |          | 11 times  |         | X-SUS                                             | Immediate power-down                 |                                                                                                    |  |
|          | Lit    |          | 12 times  |         | DIGITAL-DCDC                                      | Immediate power-down                 |                                                                                                    |  |
|          | Lit    |          | 13 times  |         | IC4 Manta IC                                      | Immediate power-down                 |                                                                                                    |  |
|          | Lit    |          | 15 times  |         | UNKNOWN **                                        | Immediate power-down                 |                                                                                                    |  |

\* If the power-down circuit for X-SUS/Y-SUS is activated because output of the drive waveform for IC4 is stopped, IC4-PD is displayed.

\*\* If the unit cannot identify which protection circuit was activated, even if a power-down had been detected, the red LED may flash 15 times.

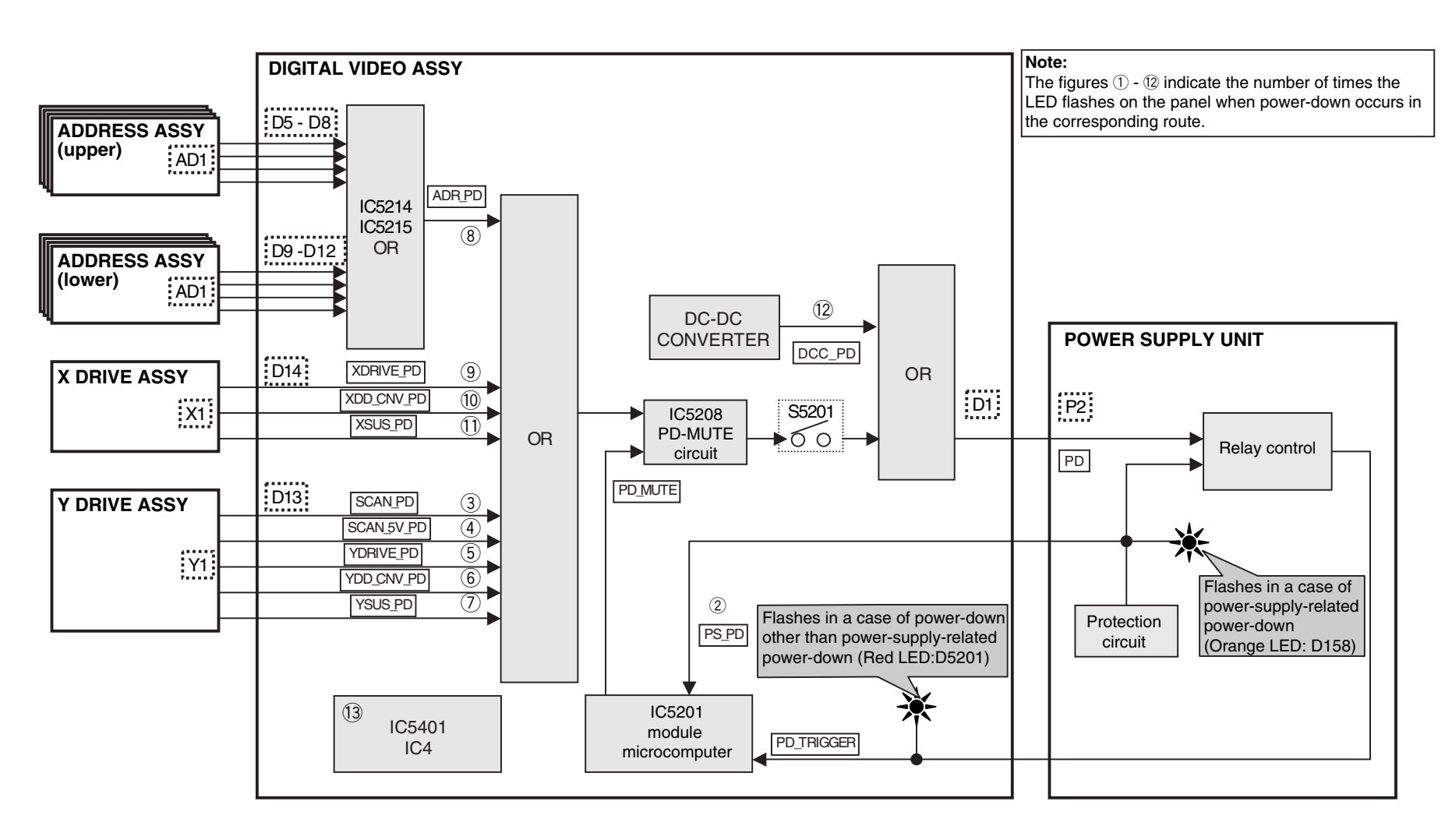

# SERVICE FACTORY MODE

To operate in Service Factory mode, use the supplied remote control unit.

# How to enter Service Factory Mode

With the remote controler from Standby: Press Display, Left, Up, Left, Right, Power (Same as G-4 Models)

# **Operation in Service Factory mode**

#### • Functions whose settings are set to OFF

The settings for the following functions are set to OFF when Service Factory mode is entered (including when the "FAY" command is received):

- Two-screen operations (input function set on the main side is selected)
- P ZOOM
- STILL
- Detection of the TRAP switch (The log in the EEPROM is retained.)

## • User data

User data will be treated as follows:

- User data on picture- and audio-quality adjustments are not reflected (data stored in memory will be retained).
- Data on screen position are reset to the default values (data stored in memory will be retained).

#### **SR Function Main Function** Remarks Muting Switching the main items Shifting to the next main item DOWN Switching the subtitled items Shifting downward to the next subtitled item UP Switching the subtitled items Shifting upward to the next upper layer Increasing the adjustment LEFT Increasing the adjustment value value Decreasing the adjustment RIGHT Decreasing the adjustment value value (8) Shifting downward or upward to the next lower or upper $\bigcirc$ SET Switching layers layer INPUT Selecting input Shifting the input to the next function MUTIN INPUTxx Selecting input Switching the input to xx Advancing a preset channel CH+ Increasing the channel numbe (effective when Function is set to TV) Decreasing the channel Turning a preset channel backward CHnumber (effective when Function is set to TV) ® A Function: TV Numeric keys Function: TV (previously selected channel number is selected) POWER Power OFF Turning the power off FACTORY Factory OFF Turning Service Factory mode off MENU Menu ON Turning Service Factory mode off and Menu mode on

# Remote control codes in Service Factory mode

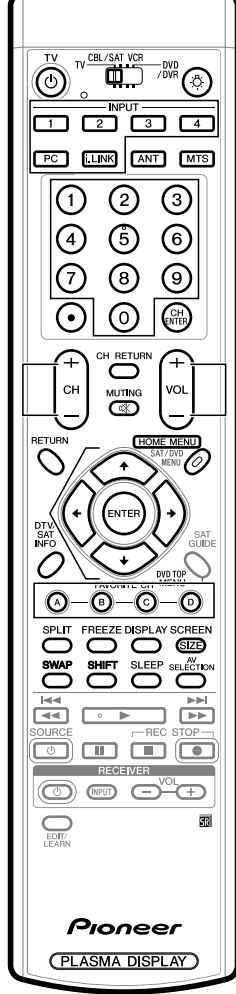

# **Service Factory menus**

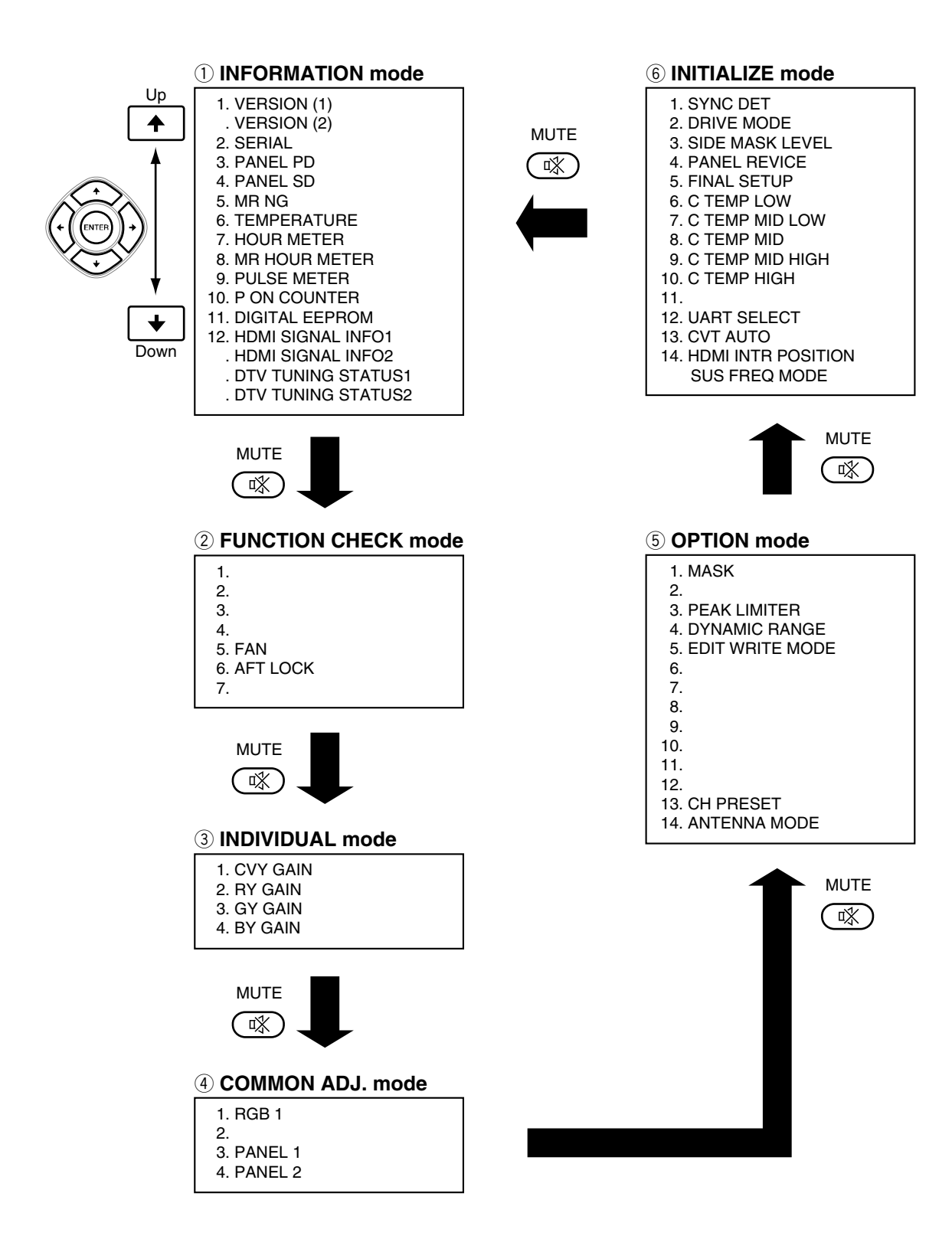

# Indications in Service Factory mode

| 1<br>2                                                              | 123 | 156789                                          | 10 11 12 13 14 1                                                                                       | 5 16 17 18 19 20<br>N                                                    | 21 22 23 24 25 26 27<br>VD1-13 | 28 29 30 31<br>1 – N T | 32 33 34 35 3<br>V – J H 9 | 6 37 38 39 40 | Main-items      |
|---------------------------------------------------------------------|-----|-------------------------------------------------|----------------------------------------------------------------------------------------------------|--------------------------------------------------------------------------|--------------------------------|------------------------|----------------------------|---------------|-----------------|
| 3<br>4<br>5<br>6<br>7<br>8<br>9<br>10<br>11<br>12<br>13<br>14<br>15 |     | VERSI<br>MAI<br>WID<br>GUI<br>SQU<br>SQ-<br>SQ- | ON (1)<br>N<br>- P R G<br>- D A T<br>- D A T<br>OU L E<br>- P R G<br>- P R G<br>- D T - V<br>- D T - P | - 06 A<br>001 M<br>001 M<br>001 M<br>- 07 A<br>001 A<br>2 50 W<br>2 50 W | 0 0 1 M<br>0 0 1 A             |                        |                            |               | Subtitled-items |
| 10                                                                  |     |                                                 |                                                                                                    | 1 1 1 1 1                                                                |                                |                        |                            |               |                 |

# **Main-item indications**

Four parameters are displayed:

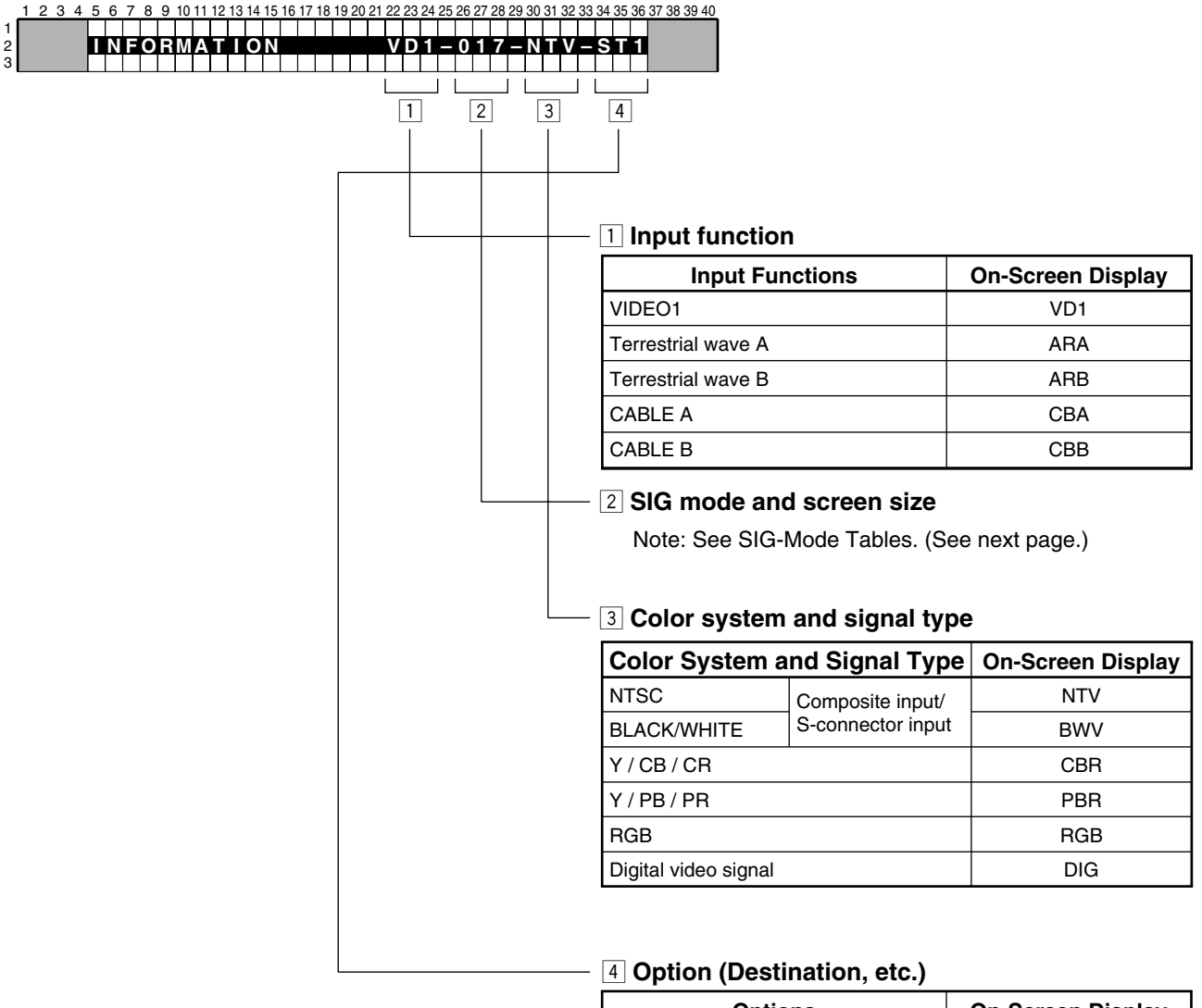

| Options                             | On-Screen Display |
|-------------------------------------|-------------------|
| HD system in North America(Regular) | ATS               |
| HD system in North America(ELITE)   | AHS               |

## • SIG-Mode Table

The signal mode is displayed in three characters:

**First character:** Resolution of the input signal (numerics for the video signals, and alphabetics for the PC signals) **Second character:** Grouping of the V frequencies

| SIG-Mode | Signal Type  | Vertical Frequency<br>fv (Hz) | Horizontal Frequency<br>fh (kHz) |
|----------|--------------|-------------------------------|----------------------------------|
| 13*      | SDTV • 525i  | 60.000                        | 15.750                           |
| 21*      | SDTV • 625i  | 50.000                        | 15.625                           |
| 33*      | SDTV • 525p  | 60.000                        | 31.500                           |
| 41*      | HDTV • 1125i | 50.000                        | 28.125                           |
| 43*      | 10801        | 60.000                        | 33.750                           |
| 51*      | SDTV • 625p  | 50.000                        | 31.250                           |
| 61*      | HDTV • 750p  | 50.000                        | 37.500                           |
| 63*      | 720P         | 60.000                        | 45.000                           |

SIG-Mode table for video signals (resolutions and V frequencies)

#### SIG-Mode table for PC signals (resolutions and V frequencies)

| SIG-Mode | Signal Type | Vertical Frequency<br>fv (Hz) | Horizontal Frequency<br>fh (kHz) |
|----------|-------------|-------------------------------|----------------------------------|
| A2*      | 720 × 400   | 56.000                        | 24.825                           |
| A5*      |             | 70.087                        | 31.469                           |
| A8*      |             | 85.050                        | 37.861                           |
| B3*      | 640 × 480   | 59.940                        | 31.469                           |
| B4*      |             | 66.666                        | 35.000                           |
| B6*      |             | 72.809                        | 37.861                           |
| B7*      |             | 75.000                        | 37.500                           |
| B8*      |             | 85.000                        | 43.300                           |
| C3*      | 852 × 480   | 60.000                        | 31.680                           |
| D2*      | 800 × 600   | 56.250                        | 35.1556                          |
| D3*      |             | 60.317                        | 37.879                           |
| D6*      |             | 72.188                        | 48.077                           |
| D7*      |             | 75.000                        | 46.875                           |
| D8*      |             | 85.061                        | 53.674                           |
| E7*      | 832 × 624   | 74.550                        | 49.725                           |
| F3*      | 1024 × 768  | 60.004                        | 48.363                           |
| F5*      |             | 70.069                        | 56.476                           |
| F7*      |             | 75.029                        | 60.023                           |
| F8*      |             | 84.997                        | 68.677                           |
| G2*      | 1280 × 768  | 56.250                        | 45.113                           |
| G3*      |             | 59.833                        | 47.986                           |
| G5*      |             | 70.000                        | 56.137                           |

| 2nd Character | Reference V Frequency           | Remarks                                        |
|---------------|---------------------------------|------------------------------------------------|
| -             | _                               | No signal                                      |
| 1             | 50                              |                                                |
| 2             | 56                              |                                                |
| 3             | 60                              |                                                |
| 4             | 66                              |                                                |
| 5             | 70                              |                                                |
| 6             | For interpolation of 72-Hz area | For distinguishing between 70-Hz or 75-Hz area |
| 7             | 75                              |                                                |
| 8             | 85                              |                                                |
| 9 (spare)     | _                               |                                                |
| ?             | _                               | Out of range                                   |

# Third character: Selection of the screen size by the user is displayed. (O: available, $\times:$ not available)

| 3rd Character | Description on GUI | VIDEO | PC | Remarks        |
|---------------|--------------------|-------|----|----------------|
| 0             | DOT BY DOT         | ×     | 0  |                |
| 1             | 4:3                | 0     | 0  |                |
| 2             | FULL (FULL1)       | 0     | 0  |                |
| 3             | ZOOM               | 0     | ×  |                |
| 4             | CINEMA             | 0     | ×  |                |
| 5             | WIDE               | 0     | ×  | Indude WIDE-HD |
| 6             | FULL 14 : 9        | 0     | ×  |                |
| 7             | CINEMA 14 : 9      | 0     | ×  |                |
| 8             | FULL2              | 0     | 0  | HDTV1035i      |
| 9             | OVERSCAN           | 0     | ×  |                |

# **1 INFORMATION mode**

#### • Operation items

| No. | Function / Display | Content                                                                                                    |
|-----|--------------------|----------------------------------------------------------------------------------------------------|
| 1   | VERSION (1)        | The flash memory versions for each device are displayed. (common part)                                          |
| 2   | VERSION (2)        | The flash memory versions for each device are displayed. (individual part)                                      |
| 3   | SERIAL             | For displaying the serial number of the product (not used)                                                      |
| 4   | PANEL PD           | Power-down generated on the panel side and its time of occurrence are displayed.                                |
| 5   | PANEL SD           | Shutdown generated on the panel side and its time of occurrence are displayed.                                  |
| 6   | MR NG              | Power-down and/or shutdown generated on the Media Receiver side and their/its time of occurrence are displayed. |
| 7   | TEMPERATURE        | Information on temperature is displayed.                                                                        |
| 8   | HOUR METER         | Cumulative power-on time to the panel is displayed.                                                             |
| 9   | MR HOUR METER      | Cumulative power-on time to the Media Receiver is displayed.                                                    |
| 10  | PULSE METER        | The pulse meter value on the panel side is displayed.                                                           |
| 11  | P ON COUNTER       | The number of times the power to the panel was turned on is displayed.                                          |
| 12  | DIGITAL EEPROM     | The status of the backup data for the module microcomputer is displayed.                                        |
| 13  | HDMI SIGNAL INFO.  | The file information of HDMI series are displayed.                                                              |
| 14  | DTV TUNING STATUS  | Information of DTV Tuning Status are displayed.                                                                 |

**1. VERSION (1)** 

| п | Ν | F | 0 | R | N | IA |   |     | C | ) [ |   |   |   |   |    |  | v | D | 1 | _ | 1 | 3 | 1 | Ν | Т | V |   | J | Н | S |
|---|---|---|---|---|---|----|---|-----|---|-----|---|---|---|---|----|--|---|---|---|---|---|---|---|---|---|---|---|---|---|---|
|   |   |   |   |   |   |    |   |     |   |     |   |   |   |   |    |  |   |   |   |   |   |   |   |   |   |   |   |   |   |   |
| V | Е | R | S | П | С | ÌN | ľ | E   | ľ |     |   |   |   |   |    |  |   |   |   |   |   |   |   |   |   |   |   |   |   |   |
|   |   |   |   |   |   |    |   |     | , |     |   |   |   |   |    |  |   |   |   |   |   |   |   |   |   |   |   |   |   |   |
|   |   |   | 1 | F |   |    |   |     |   |     |   |   | 0 | 6 | A  |  |   |   |   |   |   |   |   |   |   |   |   |   |   |   |
|   |   | M | À | Ĩ | Ν |    |   |     |   |     | ( | ) | Õ | 1 | M  |  | 0 | 0 | 1 | Μ |   |   |   |   |   |   |   |   |   |   |
|   |   | Ŵ | T | D | Ľ |    |   | RG  |   |     | 1 | ) | ŏ | 1 | M  |  | Õ | Õ | 1 | Ä |   |   |   |   | T | 1 | 1 | 1 |   |   |
|   |   | Ŵ |   | D |   | Þ  |   | ١Ť  |   |     | 1 | ) | ŏ | 1 | M  |  |   |   |   |   |   |   |   |   |   | 1 | 1 | 1 |   |   |
|   |   | G | Ũ | Ĩ |   | D  | 1 | λŤ  |   |     | 1 | ) | õ | 1 | M  |  |   |   |   |   |   |   |   |   |   |   | 1 |   |   |   |
|   |   | M | õ | D | Ū | Ī  | Ē |     |   |     |   |   | ŏ | 7 | A  |  |   |   |   |   |   |   |   |   |   | 1 | 1 |   |   |   |
|   |   | S | F | ā |   |    | 1 | 30  |   |     | ( | 1 | ň | 1 | Δ  |  |   |   |   |   |   |   |   |   |   |   |   |   |   |   |
|   |   | š | ō | È | Б | ή  |   | ĬŇ  | 7 |     |   | 5 | š | ò | ŵ  |  |   |   |   |   |   |   |   |   |   | 1 | 1 | 1 |   |   |
|   |   | š | ă |   | ĥ | H  |   | - P |   |     |   | 5 | š | ň | ŵ  |  |   |   |   |   |   |   |   |   |   |   | 1 |   |   |   |
|   |   | U |   |   |   |    |   |     |   |     |   |   | • | v | ų. |  |   |   |   |   |   |   |   |   |   | 1 | 1 |   |   |   |
|   |   |   |   |   |   |    | T |     | T |     |   |   |   |   |    |  |   |   |   |   |   |   |   |   |   | 1 | 1 |   |   |   |

| Flash memory of Device              | On-Screen Display |
|-------------------------------------|-------------------|
| User IF microcomputer (MR: IC8702)  | I/F               |
| Main microcomputer (MR: IC7207)     | MAIN              |
| Program for IC 3 (MR: IC7101)       | WID-PRG           |
| Enhanced data for IC 3 (MR: IC7101) | WID-DAT           |
| GUI data for IC 3 (MR: IC7101)      | GUI–DAT           |
| Module microcomputer (for the PDP)  | MODULE            |
| Program for IC 4 (for the PDP)      | SEQ-PRG           |
| Sequence data for IC 4 Video        | SQ-DT-V           |
| Sequence data for IC 4 PC           | SQ-DT-P           |

**2. VERSION (2)** 

|   | Ν | F        | 0 |   | <b>?</b> N | VI. | A   | Т  |   | C | DN |   |            |          |   |   |   | V | D | 1 | f I | 3 | F |   | N | V |   | J | S |
|---|---|----------|---|---|------------|-----|-----|----|---|---|----|---|------------|----------|---|---|---|---|---|---|-----|---|---|---|---|---|---|---|---|
| v | Ε | R        | S |   |            | D   | N   | (  | 2 | 5 |    |   |            |          |   |   |   |   |   |   |     |   |   |   |   |   | - |   |   |
|   |   | <b>^</b> | Ĉ |   | <b>`</b>   |     |     | `  |   | , |    | V | Л          |          |   | ^ |   |   |   |   |     |   |   |   |   |   |   |   |   |
|   |   | Ď        | Ť | ١ | į          |     | . , | _  |   |   |    | Č | 0          | Ď        | 1 | ĸ |   |   |   |   |     |   |   |   |   |   |   |   |   |
|   |   | DD       | Ŧ |   | /-         |     | š   | ER | i |   |    | ( | ) (<br>) ( | 1<br>D : | 3 | 1 | 8 |   |   |   |     |   |   | - | + |   | ┢ |   | ┢ |
|   |   | Ρ        | A | S | 55         | S   | W   | 0  | R | D | )  | i | F          | 2 :      | 3 | 4 |   |   |   |   |     |   |   |   |   |   |   |   |   |
|   |   |          |   |   |            |     |     |    |   |   |    |   |            |          |   |   |   |   |   |   |     |   |   |   |   |   |   |   |   |
|   |   |          |   |   |            |     |     |    |   |   |    |   |            |          |   |   |   |   |   |   |     |   |   |   |   |   |   |   |   |
|   |   |          |   |   |            |     |     |    |   |   |    |   |            |          |   |   |   |   |   |   |     |   |   |   |   |   |   |   |   |

| Device               | Name Display | Version Display | Remarks |
|----------------------|--------------|-----------------|---------|
| CCD-UCOM             | CCD          | 4 character     |         |
| DTV Software Version | DTV          | 4 character     |         |
| DTV hardware Version | DTV-VER      | 2 character     |         |
| DTV hardware Serial  | DTV-SRL      | 6 character     |         |
| USER Password        | PASSWORD     | 4 character     |         |

# 4. PANEL PD

|    | 1 | 23 | 4 | 5 | 6 | 7   | 8 | 9 | 10 | 11 | 12 | 13 | 14 1 | 5 | 16 | 17 | 18 | 19 | 20 | 21 | 22 | 23 | 24 | 25 | 26 | 27 | 28 | 29 | 30 | 31 | 32 | 33     | 34 | 3 | 5 36 | 63 | 73 | 8 39 | 9 40 |
|----|---|----|---|---|---|-----|---|---|----|----|----|----|------|---|----|----|----|----|----|----|----|----|----|----|----|----|----|----|----|----|----|--------|----|---|------|----|----|------|------|
| 1  |   |    |   |   |   |     |   |   |    |    |    |    |      | 1 |    |    |    |    |    |    |    |    |    |    |    |    |    |    |    |    |    |        |    |   |      |    |    |      |      |
| 2  |   |    |   | μ | Ν | F   | 0 | R | W  | A  | Т  | L  | 0    | N |    |    |    |    |    |    | V  | D  | 1  |    | 0  | 1  | 3  | -  | Ν  | Т  | V  |        | S  |   |      |    |    |      |      |
| 3  |   |    |   | Б | ٨ | N   | Ξ |   |    | D  | П  |    |      |   |    |    |    |    |    |    |    |    |    |    |    |    |    |    |    |    |    |        |    |   |      |    |    |      |      |
| 5  |   |    |   | • | А | IN. | Ē | ī | R  | s  | ¥  |    |      |   |    | s  | E  | С  | 0  | Ν  | D  |    |    |    |    |    |    |    |    |    |    |        |    |   |      |    |    |      |      |
| 6  |   |    |   |   |   |     |   |   |    |    |    |    |      |   |    |    |    |    |    |    |    |    |    |    |    |    |    |    |    |    |    |        |    |   |      |    |    |      |      |
| 7  |   |    |   |   | 1 |     | X |   | D  | R  | V  |    |      |   |    | Ρ  | 0  | W  | Ξ  | R  | _  |    |    |    | 0  | Q  | 5  | 2  | 3  | Η  | 5  | 1      | M  |   |      |    |    |      |      |
| 8  |   |    |   |   | 2 |     | X | ~ | Ş  | Ņ  | S  |    |      |   |    | Υ  |    | D  | С  | D  | С  |    |    |    | õ  | õ  | 2  | 7  | 5  | Н  | 4  | 2      | Ŵ  |   |      |    |    |      |      |
| 10 |   |    |   |   | 3 |     | Š | Ľ | A  |    | n  | C  |      |   |    | D  | 2  | Ŵ  | E  | D  |    |    |    |    | Ň  | Ň  | N  | 9  | v  | П  | 5  | v<br>2 | W  |   |      |    |    |      |      |
| 11 |   |    |   |   | 5 |     | Ś | С | Ň  | 2  | 5  | v  |      |   |    | P  | ŏ  | ŵ  | Ξ  | R  |    |    |    |    | ŏ  | ŏ  | ŏ  | ō  | 2  | н  | 3  | 1      | Ň  |   |      |    |    |      |      |
| 12 |   |    |   |   | 6 |     | Ă | Ď | R  | S  |    |    |      |   |    | _  | 1  | -  |    | _  |    |    |    |    | Ŏ  | Ŏ  | Ŏ  | Ŏ  | 0  | Η  | Ŏ  | 7      | M  |   |      |    |    |      |      |
| 13 |   |    |   |   | 7 |     |   |   |    |    |    |    |      |   |    |    |    |    |    |    |    |    |    |    |    |    |    |    |    | Н  |    |        | M  |   |      |    |    |      |      |
| 14 |   |    |   |   | 8 |     |   |   |    |    |    |    |      |   |    |    |    |    |    |    |    |    |    |    |    |    |    |    |    | Н  |    |        | W  |   |      |    |    |      |      |
| 15 |   |    |   |   |   |     |   |   |    |    |    |    |      |   |    |    |    |    |    |    |    |    |    |    |    |    |    |    |    |    |    |        |    |   |      |    |    |      |      |
| 10 |   |    |   |   |   |     | 1 |   | 1  |    |    |    |      |   |    |    |    |    |    |    |    |    |    |    |    |    |    |    |    |    |    |        | 1  | 1 |      |    |    |      |      |

Power-down information only on the panel side is displayed.

## • Panel power-down information

| No. | Type of Power-down                                                      | On-Screen Display | No. | Type of Power-down                               | On-Screen Display |
|-----|-------------------------------------------------------------------------|-------------------|-----|--------------------------------------------------|-------------------|
| 1   | No corresponding item                                                   |                   | 8   | Power-down of the address system                 | ADRS              |
| 2   | Power-down of the main power supply system                              | POWER             | 9   | Power-down of the X-DRIVE circuitry              | X-DRV             |
| 3   | Power-down of the scanning system                                       | SCAN              | А   | Power-down of the X-DC/DC converter              | X-DCDC            |
| 4   | Power-down in the path between the scanning system and 5-V power supply | SCN-5V            | в   | Power-down of the X-SUS system                   | X-SUS             |
| 5   | Power-down of the Y-Drive system                                        | Y-DRV             | с   | Power-down of the driving IC power supply system | D-DCDC            |
| 6   | Power-down of the Y-DC/DC converter                                     | Y-DCDC            | D   | Power-down of the driving stopped                | IC4 (IC5401)      |
| 7   | Power-down of the Y-SUS system                                          | Y-SUS             | F   | Power-down point unidentified                    | UNKNOWN           |

#### 5. PANEL SD

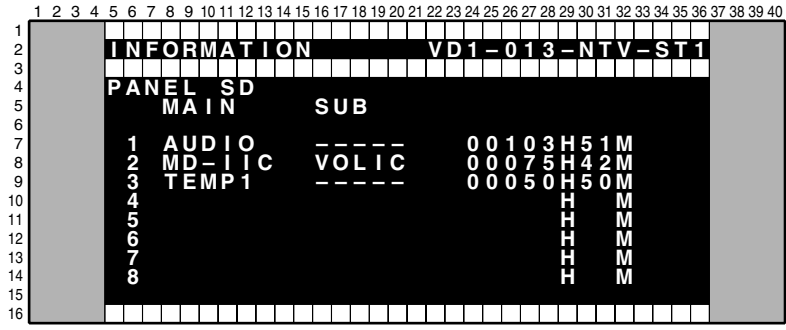

The shutdown log only on the panel side is displayed.

#### Panel shutdown information

| No. | Type of Shutdown                                      | On-Screen Display<br>(MAIN) | Remarks                                                                      |
|-----|-------------------------------------------------------|-----------------------------|------------------------------------------------------------------------------|
| 1   | Abnormality in IC 4 communication                     | IC4                         |                                                                              |
| 2   | Abnormality in module microcomputer IIC communication | MD-IIC                      | Subcategories exist.<br>(EROM4K : IC5206,<br>EROM2K : IC402, VOLIC : IC3502) |
| 3   | Abnormality in RST2                                   | RST2                        |                                                                              |
| 4   | Abnormality in panel temperature                      | TEMP1                       |                                                                              |
| 5   | Short-circuiting of the speakers                      | AUDIO                       |                                                                              |

#### 6. MR NG

|    | 1 | 2 | 3 | 4 | 5 | 6 | 7 | 8 | 9 | 10 | 11 | 12 | 13 | 14 | 15 | 16 | 17 | 18 | 19 | 20 | 21 | 22 | 23 | 24 | 25 | 26 | 27 | 28 | 29 | 30 | 31 | 32 | 33 | 34 | 35 | 36 | 37 3 | 38 39 |
|----|---|---|---|---|---|---|---|---|---|----|----|----|----|----|----|----|----|----|----|----|----|----|----|----|----|----|----|----|----|----|----|----|----|----|----|----|------|-------|
| 1  |   |   |   |   |   |   |   |   |   |    |    |    |    |    |    |    |    |    |    |    |    |    |    |    |    |    |    |    |    |    |    |    |    |    |    |    |      |       |
| 2  |   |   |   |   |   | Ν | F | 0 | R | V  | Α  | Т  |    | 0  | Ν  |    |    |    |    |    |    | V  | D  | 1  |    | 0  | 1  | 3  |    | Ν  | Т  | V  |    | S  | Т  | 1  |      |       |
| 3  |   |   |   |   |   |   |   |   |   |    |    |    |    |    |    |    |    |    |    |    |    |    |    |    |    |    |    |    |    |    |    |    |    |    |    |    |      |       |
| 4  |   |   |   |   | M | R |   | Ν | G |    |    |    |    |    |    |    |    |    |    |    |    |    |    |    |    |    |    |    |    |    |    |    |    |    |    |    |      |       |
| 5  |   |   |   |   |   |   |   | V | A |    | Ν  |    |    |    |    | S  | U  | В  |    |    |    |    |    |    |    |    |    |    |    |    |    |    |    |    |    |    |      |       |
| 6  |   |   |   |   |   |   |   |   | _ |    | _  |    | _  |    |    |    |    |    |    |    |    |    |    |    |    |    |    |    |    |    |    |    |    |    |    |    |      |       |
| 7  |   |   |   |   |   | 1 |   | M | R |    | P  | W  | R  |    |    | _  |    |    |    |    |    |    |    | Q  | Q  | 1  | 5  | 1  | Н  | 2  | 1  | M  |    |    |    |    |      |       |
| 8  |   |   |   |   |   | 2 |   | M | Õ | D  | Ų  | Ļ  | E  |    |    |    |    | _  |    |    |    |    |    | Õ  | Q  | Q  | 7  | 3  | Н  | 4  | 5  | W  |    |    |    |    |      |       |
| 9  |   |   |   |   |   | 3 |   | M | Ą |    |    |    | Ğ  |    |    | F  | Ε  | 2  | _  | _  |    |    |    | Õ  | Q  | Q  | 3  | 1  | Н  | 5  | Õ  | W  |    |    |    |    |      |       |
| 10 |   |   |   |   |   | 4 |   | M | Ą |    |    | Ţ  | ç  |    |    | Ą  | Y  | -  | S  | W  | 2  |    |    | Q  | 0  | 0  | 1  | 3  | Н  | 0  | 3  | W  |    |    |    |    |      |       |
| 11 |   |   |   |   |   | 5 |   | W | Ą | -  | S  | R  | L  |    |    |    | С  | 3  |    |    |    |    |    | Q  | Q  | 0  | Q  | 2  | н  | 5  | 2  | W  |    |    |    |    |      |       |
| 12 |   |   |   |   |   | 6 |   | M | A |    | N  | _  |    |    |    |    |    |    |    |    |    |    |    | Q  | Q  | 0  | Q  | 1  | н  | 5  | 8  | W  |    |    |    |    |      |       |
| 13 |   |   |   |   |   | 7 |   | Т | Ξ | M  | Ρ  | 2  |    |    |    |    |    |    |    |    |    |    |    | 0  | 0  | 0  | 0  | 0  | н  | 0  | 7  | W  |    |    |    |    |      |       |
| 14 |   |   |   |   |   | 8 |   |   |   |    |    |    |    |    |    |    |    |    |    |    |    |    |    |    |    |    |    |    | Н  |    |    | W  |    |    |    |    |      |       |
| 15 |   |   |   |   |   |   |   |   |   |    |    |    |    |    |    |    |    |    |    |    |    |    |    |    |    |    |    |    |    |    |    |    |    |    |    |    |      |       |
| 16 |   |   |   |   |   |   |   |   |   |    |    |    |    |    |    |    |    |    |    |    |    |    |    |    |    |    |    |    |    |    |    |    |    |    |    |    |      |       |

Information on power-down and shutdown of the Media Receiver side is displayed.

#### Media Receiver NG information

| No. | Type of Failure                                                      | On-Screen Display<br>(MAIN) | Remarks              |
|-----|----------------------------------------------------------------------|-----------------------------|----------------------|
| 1   | Abnormality in module microcomputer communication                    | MODULE                      |                      |
| 2   | Abnormality in 3-wire serial communication of the main microcomputer | MA-SRL                      | Subcategories exist. |
| 3   | Abnormality in main microcomputer IIC communication                  | MA-IIC                      | Subcategories exist. |
| 4   | Abnormality in main microcomputer communication                      | MAIN                        |                      |
| 5   | Abnormality in temperature of the Media Receiver                     | TEMP2                       |                      |
| 6   | Fan stopped.                                                         | FAN                         |                      |
| 7   | Abnormality in communication of the digital tuner                    | UART                        | Subcategories exist. |
| 8   | Abnormality in the ASIC power supply on the MR side                  | M-DCDC                      |                      |

#### Subcategory information

| Type of Shutdown | Subcategory                                                                                                    | Remarks                                                          |
|------------------|----------------------------------------------------------------------------------------------------|------------------------------------------------------------------|
| MA-SRL           | IF microcomputer (IC8702), IC2 (IC7004), IC3 (IC7101)                                                                                                    |                                                                  |
| MA-IIC           | MA-EEP (IC7205), IC1-M (IC6107), IC1-S (IC6255), HDMI1<br>(IC6801), HDMI2 (IC6881)*2, AD-M (IC6402), AD-S (IC6602),<br>IC6 (IC6951), CCD (IC8903)*2, FE1 (U7501), FE2 (U7502)*2,<br>AV-SW1 (IC8002), AV-SW2 (IC8005), TX-COM (IC8904)*3,<br>MPX (IC7502)*3, TX-BSY(IC8904)*3 | *2 : U.S. model only<br>*3 : Europe model and General area model |
| Intonyal LIADT   | PS/RST                                                                                                    | No power, or reset status continued                              |
| Communication    | RETRY                                                                                                    | The signal 0x02 (ready) has not been received.                   |
|                  | DEVICE                                                                                                    | Receive System Query Request Command                             |
|                  | CD-COM                                                                                                    | PC Card Module Communication                                     |
|                  | CD-DEV                                                                                                    | PC Card Module                                                   |
|                  | CD-RST                                                                                                    | PC Card Reset NG                                                 |

### 7. TEMPERATURE

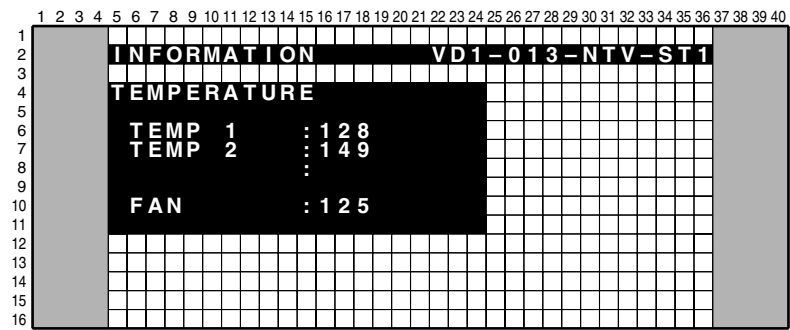

**TEMP1:** The value read from the temperature sensor built into the panel is displayed in the range of 000-255. **Note:** Refer to the service manual of the panel.

**TEMP2:** The value read from the temperature sensor built into the Media Receiver is displayed in the range of 000-255. For reference, the approximate value for 60°C is 86 and for 35°C is 67.

Reference: When TEMP2 exceeds 100 (about 78°C), SD LED flash 11 times.

**FAN:** The value of the Fan output is displayed. At shipment, the output is controlled in 2 steps, and the value for strong output is set to about 131, and the value for weak output is set to about 93.

## 8. HOUR METER

|    | 1 | 2 ( | 34 | 5 | 6 | 7 | 8 | 9 | 10 | 11 | 12 | 13 | 14 | 15 | 16 | 17 | 18 | 19 | 20 | 21 | 22 | 23 | 24 | 25 | 26 | 27 | 28 | 29 | 30 | 31 | 32 | 33 | 34 | 35 | 36 | 37 : | 38 3 | 9 |
|----|---|-----|----|---|---|---|---|---|----|----|----|----|----|----|----|----|----|----|----|----|----|----|----|----|----|----|----|----|----|----|----|----|----|----|----|------|------|---|
| 1  |   |     |    |   |   |   |   |   |    |    |    |    |    |    |    |    |    |    |    |    |    |    |    |    |    |    |    |    |    |    |    |    |    |    |    |      |      | Ĩ |
| 2  |   |     |    | Т | Ν | F | 0 | R | Μ  | Α  | Т  |    | ο  | Ν  |    |    |    |    |    |    | v  | D  | 1  |    | 0  | 1  | 3  |    | Ν  | Т  | v  |    | S  | Т  | 1  |      |      |   |
| 3  |   |     |    |   |   |   |   |   | _  |    |    |    |    |    |    |    |    |    |    |    |    |    |    |    |    |    |    |    |    |    |    |    |    |    |    |      |      |   |
| 4  |   |     |    | н | 0 | U | R |   | М  | F  | Т  | E  | R  |    |    |    |    |    |    |    |    |    |    |    |    |    |    |    |    |    |    |    |    |    |    |      |      |   |
| 5  |   |     |    |   |   |   |   |   |    |    |    |    |    |    |    |    |    |    |    |    |    |    |    |    |    |    |    |    |    |    |    |    |    |    |    |      |      |   |
| 6  |   |     |    |   |   |   |   |   |    |    |    |    |    |    |    |    |    |    |    |    |    |    |    |    |    |    |    |    |    |    |    |    |    |    |    |      |      |   |
| 7  |   |     |    |   |   |   |   |   |    |    |    |    |    |    |    |    |    |    |    |    |    |    | Δ  | Δ  | 1  | 5  | 1  | н  | 3  | 1  | M  |    |    |    |    |      |      |   |
| â  |   |     |    |   |   |   |   |   |    |    |    |    |    |    |    |    |    |    |    |    |    |    | U  | U  |    | J  |    |    | -  |    | M  |    |    |    |    |      |      |   |
| 0  |   |     |    |   |   |   |   |   |    |    |    |    |    |    |    |    |    |    |    |    |    |    |    |    |    |    |    |    |    |    |    |    |    |    |    |      |      |   |
| 10 |   |     |    |   |   |   |   |   |    |    |    |    |    |    |    |    |    |    |    |    |    |    |    |    |    |    |    |    |    |    |    |    |    |    |    |      |      |   |
| 10 |   |     |    | ⊢ |   |   | - |   | _  |    |    |    | _  | -  |    |    |    |    |    |    |    |    |    |    |    |    | _  |    |    | -  |    |    |    | _  |    |      |      |   |
| 11 |   |     |    | ⊢ |   |   | _ |   | _  | -  |    |    | _  |    |    |    |    |    |    | _  | _  | _  |    |    |    | _  | _  |    |    | _  |    |    |    | _  |    |      |      |   |
| 12 |   |     |    | ⊢ |   |   |   |   |    |    |    |    | _  |    |    |    |    |    |    |    |    | _  |    |    |    |    | _  |    |    |    |    |    |    |    |    |      |      |   |
| 13 |   |     |    | L |   |   |   |   |    |    |    |    |    |    |    |    |    |    |    |    |    |    |    |    |    |    |    |    |    |    |    |    |    |    |    |      |      |   |
| 14 |   |     |    |   |   |   |   |   |    |    |    |    |    |    |    |    |    |    |    |    |    |    |    |    |    |    |    |    |    |    |    |    |    |    |    |      |      |   |
| 15 |   |     |    |   |   |   |   |   |    |    |    |    |    |    |    |    |    |    |    |    |    |    |    |    |    |    |    |    |    |    |    |    |    |    |    |      |      |   |
| 16 |   |     |    |   |   |   |   |   |    |    |    |    |    |    |    |    |    |    |    |    |    |    |    |    |    |    |    |    |    |    |    |    |    |    |    |      |      |   |

40

The cumulative power-on time of the panel is displayed.

#### 9. MR HOUR METER

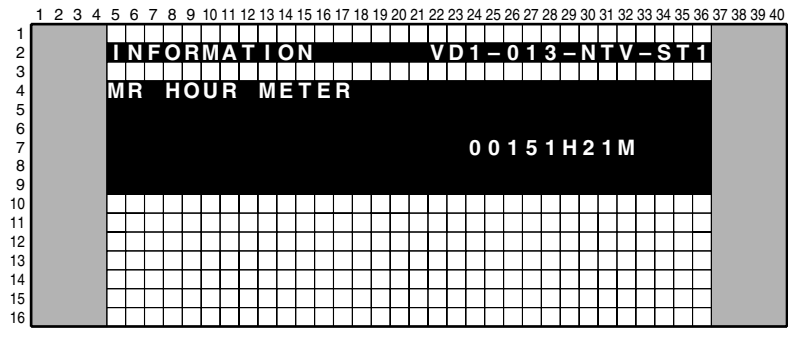

The cumulative power-on time of the Media Receiver is displayed.

#### **10. PULSE METER**

1 2 3 4 5 6 7 8 9 10 11 12 13 14 15 16 17 18 19 20 21 22 23 24 25 26 27 28 29 30 31 32 33 34 35 36 37 38 39 40

| п  | Ν | F | 0 | R | Μ | А | т |   | 0 | Ν |   |   |   |   |   |   | v | D | 1 |   | 0 | 1 | 3 | Ν | т | v |   | S | т | 1 |
|----|---|---|---|---|---|---|---|---|---|---|---|---|---|---|---|---|---|---|---|---|---|---|---|---|---|---|---|---|---|---|
|    |   |   |   |   |   |   |   |   |   |   |   |   |   |   |   |   |   |   |   |   |   |   |   |   |   |   |   |   |   |   |
| P  | Π |   | S | F |   | М | F | т | F | R |   |   |   |   |   |   |   |   |   |   |   |   |   |   |   |   |   |   |   |   |
| Ľ  |   |   | • |   |   |   |   |   |   |   |   |   |   |   |   |   |   |   |   |   |   |   |   |   |   |   |   |   |   |   |
|    |   |   |   |   | B | 1 |   | 0 | 0 | 0 | 0 | 0 | 0 | 0 | 0 | 0 | 0 |   |   |   |   |   |   |   |   |   |   |   |   |   |
|    |   |   |   |   | Ř | ż |   | ŏ | ŏ | ŏ | ŏ | ň | ň | ŏ | ň | ŏ | ŏ |   |   |   |   |   |   |   |   |   |   |   |   |   |
|    |   |   |   |   | Ř | 3 |   | ň | ň | ň | ň | ň | ň | ň | ň | ň | ň |   |   |   |   |   |   |   |   |   |   |   |   |   |
|    |   |   |   |   | Ř | ă |   | ň | ň | ň | ň | ň | ň | ň | ň | ň | ň |   |   |   |   |   |   |   |   |   |   |   |   |   |
|    |   |   |   |   | Ř | 5 |   | ň | ň | ň | ň | ň | ň | ň | ň | ň | ň |   |   |   |   |   |   |   |   |   |   |   |   |   |
|    |   |   |   |   | D | J |   | U | U | U | U | U | U | U | U | U | U |   |   |   |   |   |   |   |   |   |   |   |   |   |
|    |   |   |   |   |   |   |   |   |   |   |   |   |   |   |   |   |   |   |   |   |   |   |   |   |   |   |   |   |   |   |
| F  |   |   | - |   |   |   |   |   |   | - |   |   | 1 |   |   | - |   |   |   | - |   |   |   |   |   | - | - |   | - | - |
| F  |   |   |   | - |   | _ | - |   | - | _ | _ | - | - |   |   |   |   |   | - | _ |   |   |   |   |   |   | - | - |   | - |
| H  |   |   | - |   | _ |   | _ | _ | _ | _ | _ |   | - | - | _ | _ |   | _ | _ | _ |   |   |   |   | - |   | _ | _ | _ | _ |
| L- |   |   |   |   |   |   |   |   |   |   |   |   |   |   |   |   |   |   |   |   |   |   |   |   |   |   |   |   |   |   |
|    |   |   |   |   |   |   |   |   |   |   |   |   |   |   |   |   |   |   |   |   |   |   |   |   |   |   |   |   |   |   |

The cumulative number of pulses of the panel is displayed.

Note : Dividing screen into sixteen times sixteen and counting five different locations on a screen. Each item, it's counted total 3840 pixels (for 50 inch) or 3072 pixels (for 43 inch) discharging. (1280/16 x 768/16 = 3840, 1204/16 x 768/16 = 3072)

#### **11. P ON COUNTER**

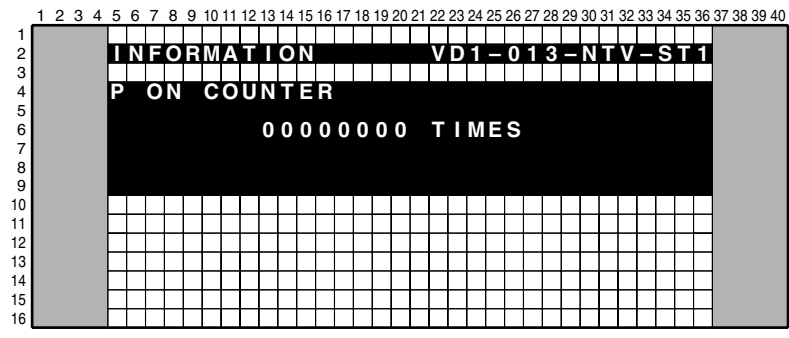

The cumulative number of times the panel was turned on is displayed.

## **12. DIGITAL EEPROM**

When the DIGITAL Assy of the PDP is to be replaced, the adjustment values in it can be temporarily stored in the ROM then be written on the new Assy after replacement.

Whether adjustment has been made on the DIGITAL Assy of the PDP or not (i.e., in the state of a new service part), and whether the data on any adjustment values are retained in the backup ROM or not are displayed.

|          | 1 | 2 | 3 | 4 | 5 | 6  | 7 | 8      | 9 | 10   | 11 | 12 | 13 | 14 | 15 | 16 | 17 | 18 | 19 | 20 | 21 | 22 | 23 | 24 | 25 | 26 | 27 | 28 | 29 | 30 | 31 | 32 | 33 | 34 | 35               | 36               | 37 | 38 3 | 9 40 |
|----------|---|---|---|---|---|----|---|--------|---|------|----|----|----|----|----|----|----|----|----|----|----|----|----|----|----|----|----|----|----|----|----|----|----|----|------------------|------------------|----|------|------|
| 1        |   |   |   |   |   |    |   |        |   | N /1 |    |    |    |    |    |    |    |    |    |    |    |    |    |    |    | 0  | -1 | 0  |    |    |    |    |    |    |                  |                  |    |      |      |
| 2        |   |   |   |   |   | IN | F | V      | н | W    | Α  |    |    | P  | N  |    |    |    |    |    |    | v  | יי |    |    | U  |    | 3  |    | IN |    | v  |    | Э  |                  |                  |    |      |      |
| 4        |   |   |   |   | D |    | G |        | Т | А    | L  |    | Ξ  | Ξ  | Ρ  | R  | 0  | Μ  |    |    |    |    |    |    |    |    |    |    |    |    |    |    |    |    |                  |                  |    |      |      |
| 5        |   |   |   |   |   |    |   |        |   | ~    | _  |    |    |    |    |    | ~  |    |    |    |    |    |    |    |    |    |    |    |    |    |    |    |    |    |                  |                  |    |      |      |
| б<br>7   |   |   |   |   |   | AR |   | 5<br>C | ĸ | 5    | н  | P  |    |    |    |    | G  |    |    |    |    |    |    |    |    |    |    |    |    |    |    |    |    |    | $\left  \right $ | $\left  \right $ |    |      |      |
| 8        |   |   |   |   |   | D  |   | U      |   |      | U  |    |    |    | •  | U  |    |    |    |    |    |    |    |    |    |    |    |    |    |    |    |    |    |    |                  |                  |    |      |      |
| 9        |   |   |   |   |   |    |   |        |   |      |    |    |    |    |    |    |    |    |    |    |    |    |    |    |    |    |    |    |    |    |    |    |    |    |                  |                  |    |      |      |
| 10       |   |   |   |   | _ |    |   |        |   |      |    |    |    |    | _  |    |    |    |    | _  |    |    |    |    |    |    |    |    |    |    |    |    |    | -  |                  | -                |    |      |      |
| 12       |   |   |   |   |   |    |   |        |   |      |    |    |    |    |    |    |    |    |    |    |    |    |    |    |    |    |    |    |    |    |    |    |    |    |                  |                  |    |      |      |
| 13       |   |   |   |   |   |    |   |        |   |      |    |    |    |    |    |    |    |    |    |    |    |    |    |    |    |    |    |    |    |    |    |    |    |    |                  |                  |    |      |      |
| 14<br>15 |   |   |   |   | - |    |   |        |   |      |    |    |    |    | -  |    | _  |    |    |    |    |    |    |    | -  |    | _  |    | -  |    |    |    |    | -  |                  |                  |    |      |      |
| 16       |   |   |   |   |   |    |   |        |   |      |    |    |    |    |    |    |    |    |    |    |    |    |    |    |    |    |    |    |    |    |    |    |    |    |                  |                  |    |      |      |

#### • Downloading the data from the backup ROM

(This must be performed after the DIGITAL Assy is replaced.)

To download the data from the backup ROM, press the ENTER key while the above screen is displayed. The display changes as shown below. Move the cursor to YES then press the ENTER key. The data in the backup ROM are downloaded into the new Assy.

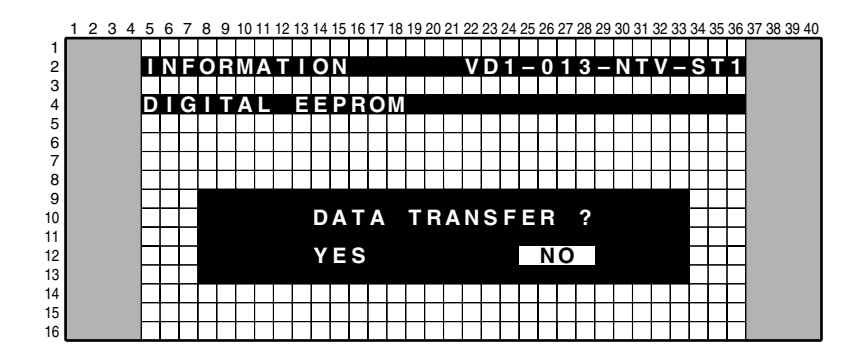

#### • Clearing the data in the ROM of the DIGITAL Assy

The display below is automatically displayed after either YES or NO is selected on the display shown above. Move the cursor to YES then press the ENTER key. Then all data on adjustment values in the ROM of the DIGITAL Assy are cleared.

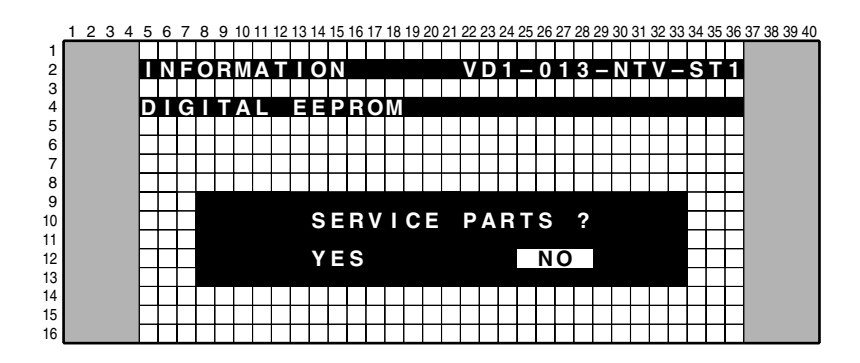

# Replacement or test of Digital Video Assembly

|                                                          | NEW DIGITAI | NEW DIGITAI   | USED DIGI                                                                                                    |                                                          | USED                                                | DIGITAI                                      | USED DIGITAL VIDEO |                                                                       |
|----------------------------------------------------------|-------------|---------------|----------------------------------------------------------------------------------------------------|----------------------------------------------------------|-----------------------------------------------------|----------------------------------------------|--------------------|-----------------------------------------------------------------------|
|                                                          |             | VIDEO ASSY TO |                                                                                                    | O TEST                                                   | VIDEO                                               | ASSY TO                                      | ASSY TO GO BACK TO |                                                                       |
|                                                          | TO TEST     | STAY IN UNIT  |                                                                                                    | 0 1 2 0 1                                                | STAY                                                | IN UNIT                                      | STOCK              | ACTION                                                                |
| Display of Screen before                                 |             |               | Pattern1                                                                                                    | Pattern2                                                 | STEP1                                               | STEP2                                        |                    |                                                                       |
| the following set                                        |             |               |                                                                                                    |                                                          |                                                     |                                              |                    |                                                                       |
| "ADJUSTMENT"                                             | NG          | NG            | ОК                                                                                                    | ОК                                                       | ОК                                                  | NG                                           | ОК                 |                                                                       |
| "BACKUP"                                                 | OK          | OK            | OK                                                                                                    | OK                                                       | OK                                                  | OK                                           | OK                 | ]                                                                     |
| DOWNLOAD DATA                                            | NO          | YES           | NO                                                                                                    | NO                                                       | No                                                  | Yes                                          | NO                 | IF "YES", PANEL IF ASSY WILL<br>RESTORE DATA TO DIGITAL VIDEO<br>ASSY |
| SERVICE PARTS                                            | NO          | NO            | NO                                                                                                    | YES                                                      | YES                                                 | No                                           | YES                | IF "YES", DATA WILL BE ERASED<br>FROM DIGITAL VIDEO ASSY.             |
| Display of Screen after<br>the above set<br>"ADJUSTMENT" | NG          | ок            | ок                                                                                                    | NG                                                       | NG                                                  | ОК                                           | NG                 |                                                                       |
| "BACKUP"                                                 | ок          | ОК            | ок                                                                                                    | ок                                                       | ок                                                  | ок                                           | ок                 |                                                                       |
| Attention points                                         |             |               | You should<br>power off by<br>main power<br>SW or unplug<br>power cord,<br>otherwise<br>original<br>backup data<br>is gone. | You can<br>power off<br>the unit with<br>standby<br>mode | After sele<br>STEP1"N<br>YES", se<br>as STEP<br>NO" | ecting as<br>NO,<br>elect again<br>22 " YES, |                    |                                                                       |

Either one is OK but need to follow the attention points

NOTE: IF "DOWNLOAD DATA" IS "NO" AND DIGITAL VIDEO ASSY HAS NO DATA, THERE WILL BE NO AUTOMATIC BACKUP AT POWER OFF.

## **13. HDMI SIGNAL INFO**

|    | 1 | 2 3 | 34 | L ( | 56  | ; 7 | 78   | 9 | 10  | 11 | 12 | 13 | 14 1 | 5 | 16 | 17 | 18 | 19 | 20 | 21 | 22 | 23 | 24 | 25 | 26 | 27 | 28 | 29 | 30 | 31 | 32 | 33 | 34     | 35 | 36 | 37 | 38 | 39 40 |
|----|---|-----|----|-----|-----|-----|------|---|-----|----|----|----|------|---|----|----|----|----|----|----|----|----|----|----|----|----|----|----|----|----|----|----|--------|----|----|----|----|-------|
| 1  |   |     |    | L   |     |     |      |   |     |    |    |    |      |   |    |    |    |    |    |    |    |    |    |    |    |    |    |    |    |    |    |    |        |    |    |    |    |       |
| 2  |   |     |    | Ŀ   | LN  | 1   | E()  | L | I N | Α  |    |    | 0    | N |    |    | _  |    | _  |    | V  | D  | 1  |    | 1  | 3  | 1  |    | Ν  | Т  | V  |    | J      | Н  | s  |    |    |       |
| 3  |   |     |    | h   |     |     |      |   |     | L  |    |    |      |   |    |    |    |    |    |    |    |    |    |    |    |    |    |    |    |    |    |    |        |    |    |    |    |       |
| 4  |   |     |    | ľ   | 1 L | )   | VI I |   | 5   |    | G  | N  | A    |   |    |    | Ν  | F  | υ  |    | 1  |    |    |    |    |    |    |    |    |    |    |    |        |    |    |    |    |       |
| 5  |   |     |    |     |     |     | •    |   |     | 0  |    |    |      |   |    | 0  | ^  |    |    |    |    |    | 0  |    | 6  | 0  |    |    | л  | F  |    | ^  | ^      |    |    |    |    |       |
| 7  |   |     |    |     |     |     | U    |   |     | U  |    |    | 4    | - | ÷  | Ň  | Ň  |    |    |    |    |    | U  | х  | 0  | 0  |    |    | 4  | S  | ÷  | Ň  | N<br>N |    |    |    |    |       |
| á  |   |     |    |     |     |     |      |   |     |    |    |    | ž    | h |    | Ň  | Х  |    |    |    |    |    |    |    |    |    |    |    | 7  | 9  |    | Ň  | Ň      |    |    |    |    |       |
| 9  |   |     |    |     |     |     |      |   |     |    |    |    | 5    | 1 |    | ŏ  | ň  |    |    |    |    |    |    |    |    |    |    |    | Ā  | Ŕ  |    | ň  | ň      |    |    |    |    |       |
| 10 |   |     |    |     |     |     |      |   |     |    |    |    | 5    | 5 |    | ŏ  | ŏ  |    |    |    |    |    |    |    |    |    |    |    | Ŕ  | ă  |    | ŏ  | ŏ      |    |    |    |    |       |
| 11 |   |     |    |     |     |     | 0    | N | 6   | 8  |    | _  | 2    | Ă | ÷  | ŏ  | ŏ  |    |    |    |    |    |    |    |    |    |    |    | Ř  | 5  | ÷  | ŏ  | ŏ      |    |    |    |    |       |
| 12 |   |     |    |     |     |     |      |   |     |    |    |    | 3    | 0 | ÷  | Õ  | Ŏ  |    |    |    |    |    |    |    |    |    |    |    | 8  | 6  | i. | Ō  | Õ      |    |    |    |    |       |
| 13 |   |     |    |     |     |     |      |   |     |    |    | _  | 3    | 1 |    | Ō  | Ō  |    |    |    |    |    |    |    |    |    |    | _  | 8  | 7  |    | Ō  | Ō      |    |    |    |    |       |
| 14 |   |     |    |     |     |     |      |   |     |    |    | _  | 4    | 4 |    | 0  | 0  |    |    |    |    |    |    |    |    |    |    |    | 8  | 8  |    | 0  | 0      |    |    |    |    |       |
| 15 |   |     |    |     |     |     |      |   |     |    |    |    |      |   |    |    |    |    | _  |    |    | _  |    |    |    |    |    | _  |    |    |    |    |        |    |    |    |    |       |
| 16 |   |     |    |     |     |     |      |   |     |    |    |    |      |   |    |    |    |    |    |    |    |    |    |    |    |    |    |    |    |    |    |    |        |    |    |    |    |       |

Technical examination display

(Reading status registers in HDMI receiver and displaying them by HEX value.)

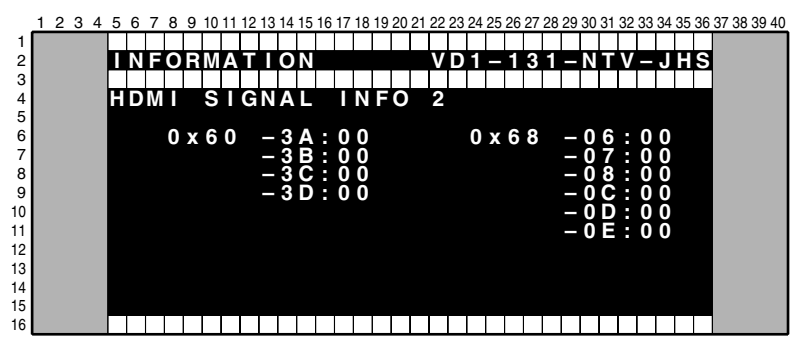

For technical discussion

# **14.DTV TUNING STATUS**

|                       | 1 : | 23 | 4 | 5 | 6 | 7           | 8        | 9                | 10 | 11 | 12       | 13 | 14     | 15     | 16          | 17 | 18     | 19     | 20     | 21     | 22 | 23 | 24 | 25 | 26 | 27       | 28     | 29       | 30 | 31     | 32     | 33 | 34 | 35 | 5 36 | 3 | 7 38 | 39 | 40 |
|-----------------------|-----|----|---|---|---|-------------|----------|------------------|----|----|----------|----|--------|--------|-------------|----|--------|--------|--------|--------|----|----|----|----|----|----------|--------|----------|----|--------|--------|----|----|----|------|---|------|----|----|
| 1<br>2<br>3           |     |    |   | 1 | N | F           | 0        | R                | Μ  | A  | Т        |    | 0      | N      |             |    |        |        | _      |        | С  | В  | A  |    | 4  | 3        | 2      | -        | D  | I      | G      | -  | K  |    | s    |   |      |    |    |
| 4<br>5<br>6<br>7<br>8 |     |    |   | D | Т | V<br>M<br>M | NOT      | T<br>B<br>D<br>A |    | NL | I<br>DAU | N  | G<br>F | R<br>0 | S<br>E<br>N | Q  | A<br>U | T<br>E | U<br>N | S<br>C | Y  | 1  |    |    |    | 6 Q -    | 7<br>A | 5MC      | M  | H<br>2 | z<br>5 | 6  |    |    |      |   |      |    |    |
| 9<br>10<br>11<br>12   |     |    |   |   |   | A<br>C      | -G<br>OZ | R<br>C<br>R<br>C | R  | ER | CR       | TF | EC     | DT     | F           | ED | R      | RF     | OR     | R      | 0  | R  |    |    |    | L8<br>16 | 25     | 0%<br>38 | 4  | 5      |        |    |    |    |      |   |      |    |    |
| 13<br>14<br>15<br>16  |     |    |   |   |   | Ť           | Ì        | M                | Ĕ  |    |          |    |        |        |             |    |        |        |        |        |    |    |    | :  |    | 4        | 5      | s        | e  | C      |        |    |    |    |      |   |      |    |    |

1 2 3 4 5 6 7 8 9 10 11 12 13 14 15 16 17 18 19 20 21 22 23 24 25 26 27 28 29 30 31 32 33 34 35 36 37 38 39 40

|   | Ν | F  | 0 | R | M | Α | Т |   | 0 | Ν |   |   |   |   |   |   | С | В | Α |   | 4 | 3 | 2 |   | D |   | G |   | Κ | Η | S |
|---|---|----|---|---|---|---|---|---|---|---|---|---|---|---|---|---|---|---|---|---|---|---|---|---|---|---|---|---|---|---|---|
|   |   |    |   |   |   |   |   |   |   |   |   |   |   |   |   |   |   |   |   |   |   |   |   |   |   |   |   |   |   |   |   |
| D | Т | V  |   | Т | U | Ν |   | Ν | G |   | S | Т | Α | Т | U | S |   | 2 |   |   |   |   |   |   |   |   |   |   |   |   |   |
|   |   |    |   |   |   |   |   |   |   |   |   |   |   | _ |   |   |   |   |   |   |   |   |   |   |   |   |   |   |   |   |   |
|   |   | Õ  | 0 | B |   | F | R | Ξ | Q | U | Ξ | Ν | С | Υ |   |   |   |   | 7 | 0 |   | Q | Q | M | L | Z |   |   |   |   |   |
|   |   | Ş  | T | A | Т | U | S |   |   |   |   |   |   |   |   |   |   |   | Ū | Ν | Ļ | 0 | С | Κ |   |   |   |   |   |   |   |
|   |   | А  | G | С |   |   |   |   |   |   |   |   |   |   |   |   |   |   | 7 | 2 | % |   |   |   |   |   |   |   |   |   |   |
|   |   | _  |   | _ | _ | _ |   |   |   |   |   |   |   |   |   |   |   |   |   |   |   |   |   |   |   |   |   |   |   |   |   |
|   |   | Ľ  | ĸ | Q | E | Н | А | M |   | N | U | W | в | E | К |   |   |   | 3 | ~ |   |   |   |   |   |   |   |   |   |   |   |
|   |   | Y  |   | Б | Ę | ğ |   | P |   | Б |   |   |   |   |   |   |   |   | 2 | õ | 1 |   |   |   |   |   |   |   |   |   |   |
|   |   | Ą  | Ŋ | Р |   | Q |   | P |   | D |   |   |   |   |   |   |   |   | 2 | ŏ | 2 |   |   |   |   |   |   |   |   |   |   |
|   |   | ۲. | ç | Н |   | P |   | P | ~ |   |   |   |   |   |   |   |   |   | ÷ | Ň | 1 | ~ |   | , |   | ~ |   | ~ |   |   |   |
|   |   | V  |   | D | E | Ο |   | F | υ | К | W | Α |   |   |   |   |   |   |   | υ | 8 | U |   | 1 |   | 6 |   | 9 |   |   |   |
|   |   |    |   |   |   |   |   |   |   |   |   |   |   |   |   |   |   |   |   |   |   |   |   |   |   |   |   |   |   |   |   |
|   |   |    |   |   |   |   |   |   |   |   |   |   |   |   |   |   |   |   |   |   |   |   |   |   |   |   |   |   |   |   |   |

# **② FUNCTION CHECK**

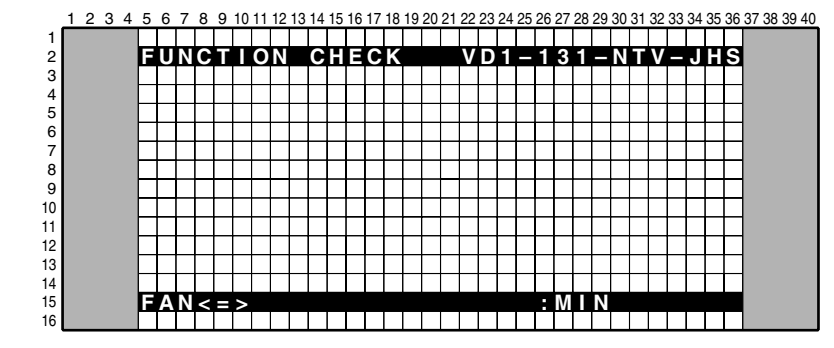

No last memory in this menu

| No. | Display | Detail                                        | Remarks         | 232C Command |
|-----|---------|-----------------------------------------------|-----------------|--------------|
| 1   | FAN <=> | $MIN \Leftrightarrow CNT \Leftrightarrow MAX$ |                 | *1           |
| 2   | AFT <=> | $UNLOCKED \Leftrightarrow LOCKED$             | For Factory use | AFT          |

#### 2.1 FAN

Controls FAN speed by force. (MIN : STOP, CNT : Follows movement specifications, MAX : High) Temp sensor is working only displaying data value in service factory mode. After getting off service factory mode, this function is set to normal automatically.

# 2.2 AFT LOCK

For production line use only

Stop AFT tuner received function and receive a center frequency.

After turning off a unit (including stand-by mode), this setting is set normal (AFT function) automatically. It's performed to two tuner and DTV tuner to U.S. model.
## **⑤ OPTION mode**

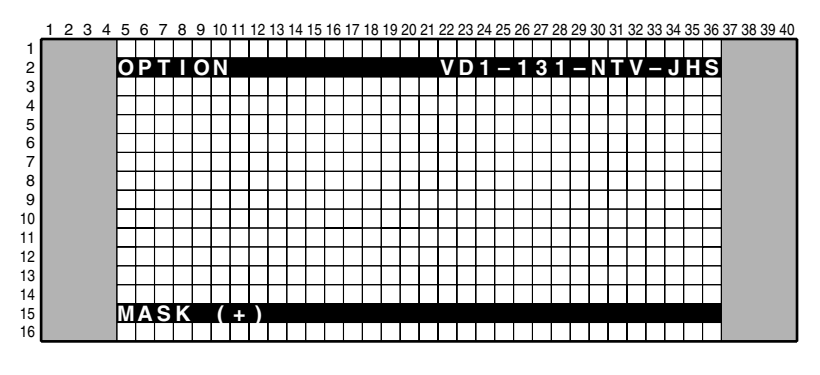

| No. | Function/Display | Content                           | Corresponding<br>RS-232C Command |
|-----|------------------|-----------------------------------|----------------------------------|
| 1   | MASK (+)         | Selecting the pattern mask of IC4 | MSK                              |
| 2   | PEAK LIMITTER    | $ON \Leftrightarrow OFF$          | PLT                              |
| 3   | DYNAMIC RANGE    | $ON \Leftrightarrow OFF$          | DYR                              |
| 4   | EDID WRITE MODE  | $DISABLE \Leftrightarrow ENABLE$  | EPA                              |
| 5   | CH PRESET        | FACTORY ⇔ USER                    |                                  |

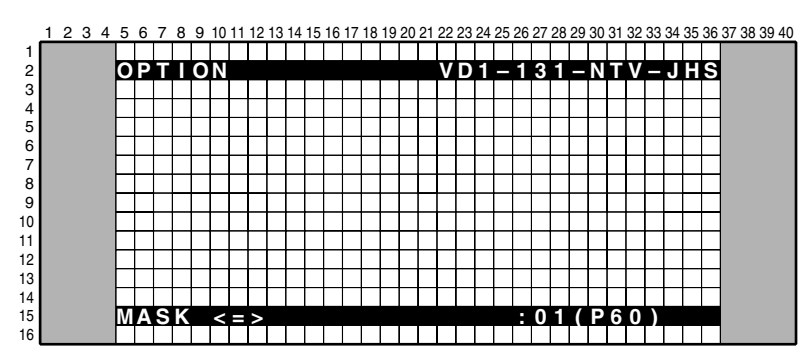

The mask frequency can be cyclically changed (see the table below) by pressing the left or right cursor key. The mask pattern can be cyclically changed by pressing the up or down cursor key. Approximately 2 seconds after either the up or down cursor key is pressed, the mask screen will appear.

• Frequency selection while the mask is displayed

| No. | Function/Display    | Content              | Corresponding<br>RS-232C Command |
|-----|---------------------|----------------------|----------------------------------|
| 0   | V50                 | Video 50-Hz sequence | F50                              |
| 1   | V60 (initial value) | Video 60-Hz sequence | F60                              |
| 2   | P60                 | PC 60-Hz sequence    | F61                              |
| 3   | P70                 | PC 70-Hz sequence    | F70                              |
| 4   | V72                 | Video 72-Hz sequence | F72                              |
| 5   | V75                 | Video 75-Hz sequence | F75                              |

## **6** INITIALIZE mode

(For managing switching of the initial settings and destination setting)

| 1 | 2 | 3  | 4   | 5    | 6 | 7 | 8 | 9               | 10                                                                                                    | 11                                               | 12                                                                                                    | 13                                                        | 14                                                              | 15                               | 16                                                                                          | 17                                                                                            | 18                                        | 19                                                                                   | 20                                                                                                    | 21                                                | 22                                                    | 23                                                                                                    | 24                                                                                                    | 25                                                             | 26                                                                                                    | 27                                                                                                    | 28                                                                      | 29                                                                                                    | 30                                                                            | 31                                                                                                    | 32                                                                                                    | 33                                                                                                    | 34                                                                                                    | 35                                                                                                    | 36                                                                                                    | 37                                                                                                    | 38                                                                                                    | 39 4                                                                                                    | 10                                                                                                    |
|---|---|----|-----|------|---|---|---|-----------------|----------------------------------------------------------------------------------------------------|--------------------------------------------------|----------------------------------------------------------------------------------------------------|-----------------------------------------------------------|-----------------------------------------------------------------|----------------------------------|---------------------------------------------------------------------------------------------|-----------------------------------------------------------------------------------------------|-------------------------------------------|--------------------------------------------------------------------------------------|----------------------------------------------------------------------------------------------------|---------------------------------------------------|-------------------------------------------------------|----------------------------------------------------------------------------------------------------|----------------------------------------------------------------------------------------------------|----------------------------------------------------------------|----------------------------------------------------------------------------------------------------|----------------------------------------------------------------------------------------------------|-------------------------------------------------------------------------|----------------------------------------------------------------------------------------------------|-------------------------------------------------------------------------------|----------------------------------------------------------------------------------------------------|----------------------------------------------------------------------------------------------------|----------------------------------------------------------------------------------------------------|----------------------------------------------------------------------------------------------------|----------------------------------------------------------------------------------------------------|----------------------------------------------------------------------------------------------------|----------------------------------------------------------------------------------------------------|----------------------------------------------------------------------------------------------------|----------------------------------------------------------------------------------------------------|----------------------------------------------------------------------------------------------------|
|   |   |    |     |      |   |   |   |                 |                                                                                                    |                                                  |                                                                                                    |                                                           |                                                                 |                                  |                                                                                             |                                                                                               |                                           |                                                                                      |                                                                                                    |                                                   |                                                       |                                                                                                    |                                                                                                    |                                                                |                                                                                                    |                                                                                                    |                                                                         |                                                                                                    |                                                                               |                                                                                                    |                                                                                                    |                                                                                                    |                                                                                                    |                                                                                                    |                                                                                                    |                                                                                                    |                                                                                                    |                                                                                                    |                                                                                                    |
|   |   |    |     |      | Ν |   | Т |                 | A                                                                                                    | L                                                |                                                                                                    | Ζ                                                         | Е                                                               |                                  |                                                                                             |                                                                                               |                                           |                                                                                      |                                                                                                    |                                                   | ۷                                                     | D                                                                                                    | 1                                                                                                    |                                                                | 0                                                                                                    | 1                                                                                                    | 3                                                                       |                                                                                                    | Ν                                                                             | Т                                                                                                    | ۷                                                                                                    | -                                                                                                    | S                                                                                                    | Т                                                                                                    | 1                                                                                                    |                                                                                                    |                                                                                                    |                                                                                                    |                                                                                                    |
|   |   |    |     |      |   |   |   |                 |                                                                                                    |                                                  |                                                                                                    |                                                           |                                                                 |                                  |                                                                                             |                                                                                               |                                           |                                                                                      |                                                                                                    |                                                   |                                                       |                                                                                                    |                                                                                                    |                                                                |                                                                                                    |                                                                                                    |                                                                         |                                                                                                    |                                                                               |                                                                                                    |                                                                                                    |                                                                                                    |                                                                                                    |                                                                                                    |                                                                                                    |                                                                                                    |                                                                                                    |                                                                                                    |                                                                                                    |
|   |   |    |     |      |   |   |   |                 |                                                                                                    |                                                  |                                                                                                    |                                                           |                                                                 |                                  |                                                                                             |                                                                                               |                                           |                                                                                      |                                                                                                    |                                                   |                                                       |                                                                                                    |                                                                                                    |                                                                |                                                                                                    |                                                                                                    |                                                                         |                                                                                                    |                                                                               |                                                                                                    |                                                                                                    |                                                                                                    |                                                                                                    |                                                                                                    |                                                                                                    |                                                                                                    |                                                                                                    |                                                                                                    |                                                                                                    |
|   |   |    |     |      |   |   |   |                 |                                                                                                    |                                                  |                                                                                                    |                                                           |                                                                 |                                  |                                                                                             |                                                                                               |                                           |                                                                                      |                                                                                                    |                                                   |                                                       |                                                                                                    |                                                                                                    |                                                                |                                                                                                    |                                                                                                    |                                                                         |                                                                                                    |                                                                               |                                                                                                    |                                                                                                    |                                                                                                    |                                                                                                    |                                                                                                    |                                                                                                    |                                                                                                    |                                                                                                    |                                                                                                    |                                                                                                    |
|   |   |    |     |      |   |   |   |                 |                                                                                                    |                                                  |                                                                                                    |                                                           |                                                                 |                                  |                                                                                             |                                                                                               |                                           |                                                                                      |                                                                                                    |                                                   |                                                       |                                                                                                    |                                                                                                    |                                                                |                                                                                                    |                                                                                                    |                                                                         |                                                                                                    |                                                                               |                                                                                                    |                                                                                                    |                                                                                                    |                                                                                                    |                                                                                                    |                                                                                                    |                                                                                                    |                                                                                                    |                                                                                                    |                                                                                                    |
|   |   |    |     |      |   |   |   |                 |                                                                                                    |                                                  |                                                                                                    |                                                           |                                                                 |                                  |                                                                                             | _                                                                                             |                                           | _                                                                                    |                                                                                                    |                                                   |                                                       |                                                                                                    |                                                                                                    |                                                                |                                                                                                    |                                                                                                    |                                                                         | _                                                                                                    |                                                                               |                                                                                                    |                                                                                                    |                                                                                                    |                                                                                                    |                                                                                                    |                                                                                                    |                                                                                                    |                                                                                                    |                                                                                                    |                                                                                                    |
|   |   |    |     |      |   |   | - |                 |                                                                                                    |                                                  |                                                                                                    |                                                           | _                                                               | _                                | _                                                                                           | _                                                                                             |                                           | _                                                                                    |                                                                                                    |                                                   |                                                       |                                                                                                    |                                                                                                    |                                                                |                                                                                                    | _                                                                                                    |                                                                         | _                                                                                                    |                                                                               | _                                                                                                    |                                                                                                    |                                                                                                    | _                                                                                                    |                                                                                                    |                                                                                                    |                                                                                                    |                                                                                                    |                                                                                                    |                                                                                                    |
|   |   |    |     |      |   |   | - |                 |                                                                                                    |                                                  |                                                                                                    | _                                                         | _                                                               | _                                | _                                                                                           |                                                                                               |                                           | _                                                                                    | _                                                                                                    | _                                                 |                                                       |                                                                                                    |                                                                                                    |                                                                |                                                                                                    | _                                                                                                    |                                                                         | _                                                                                                    |                                                                               | _                                                                                                    |                                                                                                    |                                                                                                    | _                                                                                                    |                                                                                                    |                                                                                                    |                                                                                                    |                                                                                                    |                                                                                                    |                                                                                                    |
|   |   |    |     |      |   |   |   | -               | -                                                                                                    |                                                  |                                                                                                    | -                                                         | _                                                               | _                                | -                                                                                           |                                                                                               | -                                         | _                                                                                    | _                                                                                                    | _                                                 |                                                       |                                                                                                    | -                                                                                                    |                                                                |                                                                                                    |                                                                                                    |                                                                         | _                                                                                                    |                                                                               | _                                                                                                    | -                                                                                                    |                                                                                                    | _                                                                                                    | -                                                                                                    |                                                                                                    |                                                                                                    |                                                                                                    |                                                                                                    |                                                                                                    |
|   |   |    |     |      | - |   | - | -               | -                                                                                                    |                                                  | _                                                                                                    | -                                                         | -                                                               | _                                | -                                                                                           |                                                                                               |                                           | -                                                                                    | -                                                                                                    |                                                   |                                                       | -                                                                                                    | -                                                                                                    | -                                                              | -                                                                                                    | -                                                                                                    |                                                                         | -                                                                                                    | _                                                                             | -                                                                                                    | -                                                                                                    |                                                                                                    | -                                                                                                    | -                                                                                                    |                                                                                                    |                                                                                                    |                                                                                                    |                                                                                                    |                                                                                                    |
|   |   |    |     |      |   |   |   |                 |                                                                                                    |                                                  |                                                                                                    |                                                           |                                                                 | -                                |                                                                                             | -                                                                                             |                                           |                                                                                      | -                                                                                                    |                                                   |                                                       |                                                                                                    |                                                                                                    |                                                                |                                                                                                    |                                                                                                    |                                                                         | -                                                                                                    |                                                                               | -                                                                                                    | -                                                                                                    |                                                                                                    | -                                                                                                    |                                                                                                    |                                                                                                    |                                                                                                    |                                                                                                    |                                                                                                    |                                                                                                    |
|   |   |    |     |      | - |   |   |                 |                                                                                                    |                                                  |                                                                                                    |                                                           |                                                                 |                                  |                                                                                             | -                                                                                             |                                           |                                                                                      |                                                                                                    |                                                   |                                                       |                                                                                                    |                                                                                                    |                                                                |                                                                                                    |                                                                                                    |                                                                         |                                                                                                    |                                                                               | _                                                                                                    |                                                                                                    |                                                                                                    |                                                                                                    |                                                                                                    |                                                                                                    |                                                                                                    |                                                                                                    |                                                                                                    |                                                                                                    |
|   |   |    |     | 9    | v | N | С |                 | П                                                                                                    | Э                                                | Т                                                                                                    |                                                           | 7                                                               |                                  | ١                                                                                           |                                                                                               |                                           |                                                                                      |                                                                                                    |                                                   |                                                       |                                                                                                    |                                                                                                    |                                                                |                                                                                                    |                                                                                                    |                                                                         |                                                                                                    |                                                                               |                                                                                                    |                                                                                                    |                                                                                                    |                                                                                                    |                                                                                                    |                                                                                                    |                                                                                                    |                                                                                                    |                                                                                                    |                                                                                                    |
|   |   |    |     | U    |   |   | Ľ |                 |                                                                                                    |                                                  |                                                                                                    |                                                           | Ľ,                                                              |                                  | Ľ                                                                                           |                                                                                               |                                           |                                                                                      |                                                                                                    |                                                   |                                                       |                                                                                                    |                                                                                                    |                                                                |                                                                                                    |                                                                                                    |                                                                         |                                                                                                    |                                                                               |                                                                                                    |                                                                                                    |                                                                                                    |                                                                                                    |                                                                                                    |                                                                                                    |                                                                                                    |                                                                                                    |                                                                                                    |                                                                                                    |
|   | 1 | 12 | 123 | 1234 |   |   |   | 1 2 3 4 5 6 7 8 | 1 2 3 4 5 6 7 8 9<br><b>I</b> N I T I<br><b>I</b> N I T I N I T I<br><b>I</b> N I T I N I T I N I N | 1 2 3 4 5 6 7 8 9 10<br>I N I T I A<br>S Y N C D | 1 2 3 4 5 6 7 8 9 10 11<br>I N I T I A L<br>I N I T I A L I A L<br>I N I T I A L I A L<br>I N I T I A L I A L | 1 2 3 4 5 6 7 8 9 10 11 12<br>I N I T I A L I<br>SYNC DET | 1 2 3 4 5 6 7 8 9 10 11 12 13<br>I N I T I A L I Z<br>S YNC DET | 1 2 3 4 5 6 7 8 9 10 11 12 13 14 | 1 2 3 4 5 6 7 8 9 10 11 12 13 14 15<br>I NI TI AL I Z E<br>I NI TI AL I Z E<br>SYNC DE T (+ | 1 2 3 4 5 6 7 8 9 10 11 12 13 14 15 16<br><b>I N I T I AL I Z E</b><br><b>S Y NC DE T (+)</b> | 1 2 3 4 5 6 7 8 9 10 11 12 13 14 15 16 17 | 1 2 3 4 5 6 7 8 9 10 11 12 13 14 15 16 17 18<br>I N I T I A L I Z E<br>SYNC DE T (+) | 1 2 3 4 5 6 7 8 9 10 11 12 13 14 15 16 17 18 19<br><b>I N I T I AL I Z E</b><br><b>S Y N C DE T (+)</b> | 1 2 3 4 5 6 7 8 9 10 11 12 13 14 15 16 17 18 1920 | 1 2 3 4 5 6 7 8 9 10 11 12 13 14 15 16 17 18 19 20 21 | 1 2 3 4 5 6 7 8 9 10 11 12 13 14 15 16 17 18 19 20 21 22<br><b>I N I T I A L I Z E</b><br>V<br>SYNC DET (+) | 1 2 3 4 5 6 7 8 9 10 11 12 13 14 15 16 17 18 19 20 21 22 23<br><b>I N I T I A L I Z E</b><br><b>V D</b><br><b>SYNC DET (+)</b> | 1 2 3 4 5 6 7 8 9 10 11 12 13 14 15 16 17 18 19 20 21 22 23 24 | 1 2 3 4 5 6 7 8 9 10 11 12 13 14 15 16 17 18 19 20 21 22 23 24 25<br><b>I N I T I A L I Z E</b><br><b>V D 1</b><br><b>S Y N C D E T (+)</b> | 1 2 3 4 5 6 7 8 9 10 11 12 13 14 15 16 17 18 19 20 21 22 23 24 25 26<br>I N I T I AL I Z E V D I - 0<br>SYNC DET (+) | 1 2 3 4 5 6 7 8 9 10 11 12 13 14 15 16 17 18 19 20 21 22 23 24 25 26 27 | 1 2 3 4 5 6 7 8 9 10 11 12 13 14 15 16 17 18 19 20 21 22 23 24 25 26 27 28<br><b>I N I T I A L I Z E</b><br><b>V D I - 0 I 3</b><br><b>S Y N C D E T ((+)</b> | 1 2 3 4 5 6 7 8 9 10 11 12 13 14 15 16 17 18 19 20 21 22 23 24 25 26 27 28 29 | 1 2 3 4 5 6 7 8 9 10 11 12 13 14 15 16 17 18 19 20 21 22 23 24 25 26 27 28 29 30<br><b>I N I T I A L I Z E V D 1 - 0 1 3 - N SYNC DET (+)</b> | 1 2 3 4 5 6 7 8 9 10 11 12 13 14 15 16 17 18 19 20 21 22 23 24 25 26 27 28 29 30 31<br><b>I N I T I A L I Z E</b> VD 1 - 0 1 3 - N T<br>SYNC DET (+) | 1 2 3 4 5 6 7 8 9 10 11 12 13 14 15 16 17 18 19 20 21 22 23 24 25 26 27 28 29 30 31 32<br><b>I N I T I AL I Z E</b> VD 1 - 0 1 3 - N TV<br>SYNC DET (+) | 1 2 3 4 5 6 7 8 9 10 11 12 13 14 15 16 17 18 19 20 21 22 23 24 25 26 27 28 29 30 31 32 33<br><b>I N I T I AL I Z E V D 1 - 0 1 3 - N T V - S Y NC D E T (+)</b> | 1 2 3 4 5 6 7 8 9 10 11 12 13 14 15 16 17 18 19 20 21 22 23 24 25 26 27 28 29 30 31 32 33 34<br><b>I N I T I A L I Z E</b><br><b>V D 1 - 0 1 3 - N T V - S</b><br><b>S Y N C D E T ((+)</b> | 1 2 3 4 5 6 7 8 9 10 11 12 13 14 15 16 17 18 19 20 21 22 23 24 25 26 27 28 29 30 31 32 33 34 35<br><b>INITIALIZE</b> VD1-013-NTV-ST<br>SYNC DET (+) | 1 2 3 4 5 6 7 8 9 10 11 12 13 14 15 16 17 18 19 20 21 22 23 24 25 26 27 28 29 30 31 32 33 34 35 36<br>I N I T I AL I Z E V D 1 - 0 1 3 - N T V - S T 1<br>SYNC DET (+) | 1 2 3 4 5 6 7 8 9 10 11 12 13 14 15 16 17 18 19 20 21 22 23 24 25 26 27 28 29 30 31 32 33 34 35 36 37 | 1 2 3 4 5 6 7 8 9 10 11 12 13 14 15 16 17 18 19 20 21 22 23 24 25 26 27 28 29 30 31 32 33 34 35 36 37 38<br><b>I N I T I A L I Z E V D I - 0 1 3 - N T V - S T I S Y N C D E T (+)</b> | 1 2 3 4 5 6 7 8 9 10 11 12 13 14 15 16 17 18 19 20 21 22 23 24 25 26 27 28 29 30 31 32 33 34 35 36 37 38 39 4 |

| No. | Function/Display      | Content                                 |
|-----|-----------------------|-----------------------------------------|
| 1   | SYNC DET (+)          |                                         |
| 2   | DRIVE MODE (+)        |                                         |
| 3   | SIDE MASK LEVEL (+)   |                                         |
| 4   | PANEL REVICE (+)      |                                         |
| 5   | FINAL SETUP (+)       |                                         |
| 6   | C TEMP LOW (+)        |                                         |
| 7   | C TEMP MID LOW (+)    |                                         |
| 8   | C TEMP MID (+)        |                                         |
| 9   | C TEMP MID HIGH (+)   |                                         |
| 10  | C TEMP HIGH (+)       |                                         |
| 11  | UART SELECT <=>       | 1200-232C ⇔ ••• ⇔ 38400-232C ⇔ 9600-SR+ |
| 12  | CVT AUTO <=>          | DISABLE ⇔ ENABLE (For Factory use)      |
| 13  | HDMI INTR POSITION(+) |                                         |
| 14  | SUS FREQ MODE<=>      | 000⇔ ••• ⇔ 007                          |

• When there is a modification log, if the "Display" key is held pressed for at least 3 seconds while the above display is displayed, the modification log will be cleared.

#### • UART SELCT

| Option No.          | Function /<br>Display | Operation / Control           | Remarks                              |
|---------------------|-----------------------|-------------------------------|--------------------------------------|
| 1 (initial setting) | 9600-SR+              | To set to SR+ (9600 BPS)      |                                      |
| 2                   | 1200-232C             | To set to RS-232C (1200 BPS)  |                                      |
| 3                   | 2400-232C             | To set to RS-232C (2400 BPS)  | ]                                    |
| 4                   | 4800-232C             | To set to RS-232C (4800 BPS)  | For switching external communication |
| 5                   | 9600-232C             | To set to RS-232C (9600 BPS)  |                                      |
| 6                   | 19200-232C            | To set to RS-232C (19200 BPS) |                                      |
| 7                   | 38400-232C            | To set to RS-232C (38400 BPS) |                                      |

Tips: How to change the SR+/RS-232C setting without entering Service Factory mode Refer to "6.3 USING RS-232C COMMANDS".

## • Block diagram of the shutdown signal system

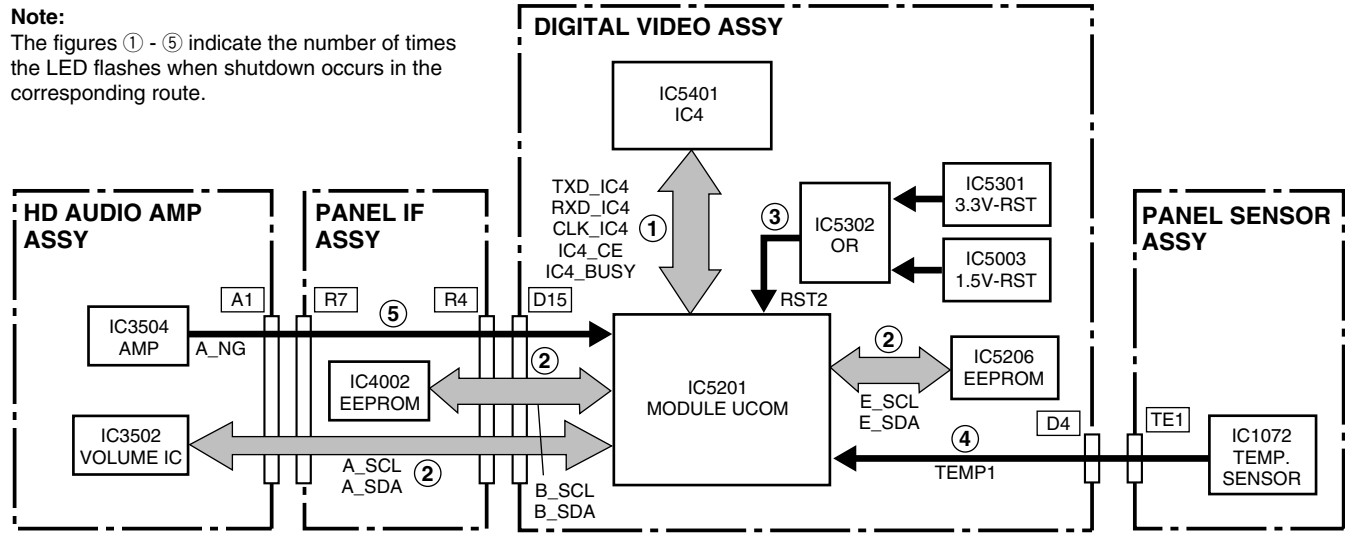

### Diagnosis of shutdown

| LED     | SD Circuit in<br>Operation                             | Defective Assy | Reason for<br>Shutdown                   | Point to be Checked             | Possible<br>Defective Part | Remarks                                                                                                    |
|---------|--------------------------------------------------------|----------------|------------------------------------------|---------------------------------|----------------------------|----------------------------------------------------------------------------------------------------|
|         |                                                        |                | Communication failure of IC4             | IC4 BLOCK,<br>PANEL FLASH BLOCK | IC5401, IC5305             |                                                                                                    |
| 1 time  | Communication<br>failure of the<br>panel-drive IC      | DIGITAL VIDEO  | Writing failure of IC4                   |                                 |                            | After turning the unit<br>on again, check if the<br>data on the version<br>can be read with the<br>GS1 command.           |
|         |                                                        | DIGITAL VIDEO  | Communication failure of the EEPROM (4K) | MODULE UCOM<br>BLOCK            | IC5206                     |                                                                                                    |
|         | Communication                                          |                | Communication failure of the EEPROM (2K) | PANEL IF BLOCK                  | IC4002                     |                                                                                                    |
| 2 times | failure of the<br>module IIC<br>(Check the<br>shutdown | PANEL IF       | Disconnection of cable                   | CN4009 - CN3501                 |                            | Check if the cable is disconnected or not securely connected.                                                             |
|         | subcategory on the Factory menu.)                      |                | Defective 114-pin FPC                    | CN4004 - CN5001                 | ADY1081                    | Check if the 114-pin<br>FPC is broken or not<br>securely connected.                                                       |
|         |                                                        | HD AUDIO       | Defective volume IC                      | HD AUDIO AMP Assy               | IC3502                     |                                                                                                    |
|         | Power decrease of                                      | DIGITAL VIDEO  | Defective DC-DC converter                | DIGITAL DD CON<br>BLOCK         | U5602                      | Check if 3.3 V and 1.5<br>V are activated.                                                                                |
| 3 times | DIGITAL-DC-DC                                          |                | Defective RST IC                         | PANEL FLASH BLOCK               | IC5301, IC5302,<br>IC5303  |                                                                                                    |
|         |                                                        | POWER SUPPLY   | No startup of 12 V                       |                                 |                            |                                                                                                    |
|         |                                                        |                | Cable disconnected                       | CN5202 - CN1071                 |                            |                                                                                                    |
| 4 times | Panel having<br>higher temperature                     | DIGITAL VIDEO  | Panel having higher<br>temperature       | Surrounding temperature         |                            | Shutdown occurs<br>when the sensor<br>temperature becomes<br>74°C or more (PDP-<br>435PE) or 74°C or<br>more (PDP-505PE). |
|         |                                                        |                | Speaker short-circuited                  | Speaker terminals               |                            | Check if the speaker<br>cables are in contact<br>with the chassis, etc.                                                   |
| 5 times | Audio failure                                          | HD AUDIO       | Defective AMP IC                         | HD AUDIO AMP ASSY               | IC3504                     |                                                                                                    |
|         |                                                        | HD AUDIO       | Disconnection of cable                   | CN4009 - CN3501                 |                            | Check if the cable is disconnected or not securely connected.                                                             |

| $\square$ | PD Circuit in<br>operation | Defective Assy                         | Reason for Power-down                                     | Point to be Checked                | Possible Defective Part                                                                                                    | Remarks                                                                                                    |
|-----------|----------------------------|----------------------------------------|-----------------------------------------------------------|------------------------------------|----------------------------------------------------------------------------------------------------|----------------------------------------------------------------------------------------------------|
| 1         | MR POWER                   |                                        |                                                           |                                    |                                                                                                    |                                                                                                    |
| 2         | POWER                      | POWER SUPPLY Unit                      |                                                           |                                    |                                                                                                    | If the elapsed time from relay-on until the LED<br>in the power supply unit lights is about 2-4<br>seconds, the defective assembly may be the<br>43 X or Y DRIVE. |
|           |                            | 43 X DRIVE Assy                        | VSUS UVP                                                  | X SUS BLOCK                        | IC1203, IC1207 (mask module)                                                                                                    |                                                                                                    |
|           |                            | 43 Y DRIVE Assy                        | VSUS UVP                                                  | Y SUS BLOCK                        | IC2303, IC2307 (mask module)                                                                                                    |                                                                                                    |
|           | SCAN                       |                                        | VH UVP                                                    | SCAN IC                            | SCAN IC                                                                                                    |                                                                                                    |
| 3         | SCAN                       | 43 SCANA, B Assy<br>or Y 43 DRIVE Assy | VH UVP                                                    | VH DC/DC                           | IC2401, IC2402, IC2410, L2401                                                                                                    |                                                                                                    |
|           |                            |                                        | VHOVP                                                     | VH DC/DC                           | IC2402, IC2410                                                                                                    |                                                                                                    |
|           |                            |                                        | Disconnection of cable detected                           | CN2001, CN2301                     |                                                                                                    |                                                                                                    |
|           |                            |                                        | Disconnection of cable detected                           | CN2101, CN2102, CN2301             |                                                                                                    |                                                                                                    |
| 4         | SCN-5V                     | 43 SCANA, B Assy<br>or Y 43 DRIVE Assy | IC5V UVP                                                  | SCAN IC, IC5V DC/DC Y SUS<br>BLOCK | SCAN IC, Q2401, Q2402, IC2304,                                                                                                    |                                                                                                    |
|           |                            |                                        | IC5V OVP                                                  | IC5V DC/DC                         | IC2403, IC2411                                                                                                    |                                                                                                    |
| 5         | Y-DRIVE                    | 43 Y DRIVE Assy                        | +16.5V OCP                                                | Y SUS BLOCK                        | IC2303, IC2307 (mask module), IC2301,<br>IC2304, IC2305, R2332                                                                                             |                                                                                                    |
|           | V DODO                     |                                        | VOFS UVP                                                  | VOFS DC/DC                         | IC2404, IC2412, Q2404, Q2407, Q2312                                                                                                    |                                                                                                    |
| 6         | Y-DCDC                     | 43 Y DRIVE Assy                        | VOFS OVP                                                  | VOFS DC/DC                         | IC2404, IC2412                                                                                                    |                                                                                                    |
| 7         | Y-SUS                      | 43 Y DRIVE Assy                        | Power-down caused by<br>detection of middle-point voltage | Y RESONANCE BLOCK                  | Q2202, Q2203, Q2214, Q2205, Q2206,<br>Q2208, Q2209, Q2212, IC2201, IC2202,<br>D2201, D2206, D2220, D2211, D2225,<br>D2230, Control signal series resistors |                                                                                                    |
|           |                            | 40 4000500 4                           | Disconnection of cable detected                           | CN1501                             |                                                                                                    |                                                                                                    |
| 8         | ADRS                       | 43 ADDRESS Assy                        | Power-down caused by detection of a power surge           | ADR RESONANCE BLOCK                | R1631, Q1601, D1602                                                                                                    |                                                                                                    |
|           |                            |                                        | Disconnection of cable detected                           | CN1001, CN1201                     |                                                                                                    |                                                                                                    |
| 9         | X-DRIVE                    | 43 X DRIVE Assy                        | +16.5V OCP                                                | X SUS BLOCK                        | IC1203, IC1207 (mask module), IC1204,<br>IC1206, R1230, IC1205                                                                                             |                                                                                                    |
|           |                            |                                        | VRN OCP                                                   | X SUS BLOCK                        | Q1205, R1226, R1251                                                                                                    |                                                                                                    |
|           |                            |                                        | VRN OVP                                                   | VRN DC/DC                          | IC1403, IC1404                                                                                                    |                                                                                                    |
| 10        | X-DCDC                     | 43 X DRIVE Assy                        |                                                           | VRN DC/DC                          | IC1402, IC1403, IC1404                                                                                                    |                                                                                                    |
|           |                            |                                        |                                                           | X SUS BLOCK                        | Q1205, R1226, R1251                                                                                                    |                                                                                                    |
| 11        | X-SUS                      | 43 X DRIVE Assy                        | Power-down caused by<br>detection of middle-point voltage | X RESONANCE BLOCK                  | Q1102, Q1103, Q1114, Q1105,<br>Q1108, Q1109, Q1111, Q1112, IC1101,<br>IC1102, D1103, D1113, D1118, D1125,<br>D1129, D1130, Control signal series resistors |                                                                                                    |
| 12        | DIG-DCDC                   | DIGITAL VIDEO Assy                     | DCDC +3.3V, +1.5V OVP                                     | DC DC CONVERTER BLOCK              | U5602 (DC DC CONVERTER Module)                                                                                                    |                                                                                                    |
| 13        | IC4                        | DIGITAL VIDEO Assy                     | IC4 Drive STOP                                            | IC4 BLOCK                          | IC5401                                                                                                    |                                                                                                    |

OVP: Over Voltage Protection UVP: Under Voltage Protection OCP: Over Current Protection

#### • Diagnosis with the aid of Factory mode

When the Media Receiver is connected, the power-down and shutdown logs can be referred to with OSD. Only the items useful when servicing the PDP-435PE/PRO-435PU are described here.

#### How to enter Factory mode using the remote control unit

With the remote controler from Standby: Press Display, Left, Up, Left, Right, Power (Same as G-4 Models)

#### Power-down log (INFORMATION-PANEL PD)

The last 8 power-down records are held, with the latest power-down displayed at the top. In the FIRST column, the location where the PD circuit was activated first (location indicated by flashing of the LED during power-down) is indicated, and in the SECOND column, the location where the PD circuit was activated second is indicated. **Note:** There may not be a SECOND PD.

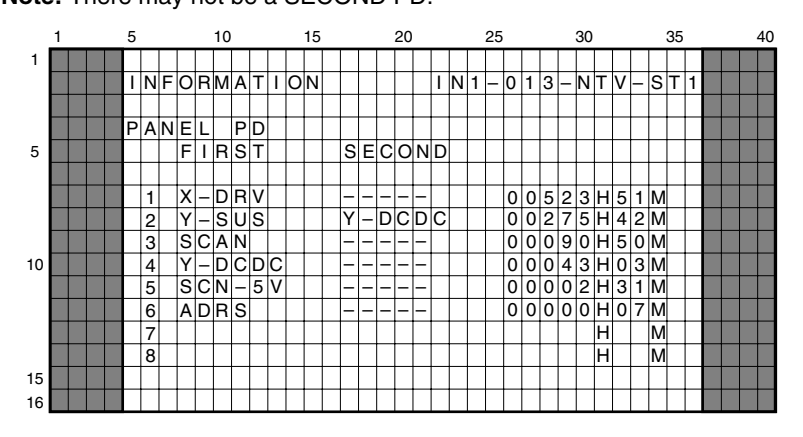

#### Shutdown log (INFORMATION-PANEL SD)

The last 8 shutdown records are held, with the latest shutdown displayed at the top. If a shutdown occurred because of "MD-IIC" (communication failure of the module microcomputer IIC), the subcategory is indicated to inform you of with which device the microcomputer was in the process of communicating when a failure occurred.

|    | 1 |  | 5 |   |   |   |   | 10 |   |   |   |   | 15 |   |   |   |   | 20 |   |   |   | 25 |   |   |   |   | 30 |   |   |   |   | 35 |   |  | 4 | 10 |
|----|---|--|---|---|---|---|---|----|---|---|---|---|----|---|---|---|---|----|---|---|---|----|---|---|---|---|----|---|---|---|---|----|---|--|---|----|
| 1  |   |  |   |   |   |   |   |    |   |   |   |   |    |   |   |   |   |    |   |   |   |    |   |   |   |   |    |   |   |   |   |    |   |  |   |    |
|    |   |  | I | N | F | 0 | R | М  | А | Т | I | 0 | Ν  |   |   |   |   |    | 1 | Ν | 1 | _  | 0 | 1 | 3 | _ | Ν  | Т | V | _ | s | т  | 1 |  |   |    |
|    |   |  |   |   |   |   |   |    |   |   |   |   |    |   |   |   |   |    |   |   |   |    |   |   |   |   |    |   |   |   |   |    |   |  |   |    |
|    |   |  | Ρ | A | Ν | E | L |    | Ρ | D |   |   |    |   |   |   |   |    |   |   |   |    |   |   |   |   |    |   |   |   |   |    |   |  |   |    |
| 5  |   |  |   |   |   | М | Α | I  | Ν |   |   |   |    | s | υ | в |   |    |   |   |   |    |   |   |   |   |    |   |   |   |   |    |   |  |   |    |
|    |   |  |   |   |   |   |   |    |   |   |   |   |    |   |   |   |   |    |   |   |   |    |   |   |   |   |    |   |   |   |   |    |   |  |   |    |
|    |   |  |   | 1 |   | Α | υ | D  | I | 0 |   |   |    | - | - | - | - | –  |   |   | 0 | 0  | 1 | 0 | 3 | н | 5  | 1 | М |   |   |    |   |  |   |    |
|    |   |  |   | 2 |   | М | D | _  | I | I | С |   |    | V | 0 | L | I | С  |   |   | 0 | 0  | 0 | 7 | 5 | Н | 4  | 2 | Μ |   |   |    |   |  |   |    |
|    |   |  |   | 3 |   | Т | E | М  | Ρ | 1 |   |   |    | - | _ | _ | _ | -  |   |   | 0 | 0  | 0 | 5 | 0 | Н | 5  | 0 | Μ |   |   |    |   |  |   |    |
| 10 |   |  |   | 4 |   | Т | E | М  | Ρ | 1 |   |   |    | - | _ | _ | _ | –  |   |   | 0 | 0  | 0 | 5 | 0 | н | 4  | 5 | Μ |   |   |    |   |  |   |    |
|    |   |  |   | 5 |   |   |   |    |   |   |   |   |    |   |   |   |   |    |   |   |   |    |   |   |   | Н |    |   | Μ |   |   |    |   |  |   |    |
|    |   |  |   | 6 |   |   |   |    |   |   |   |   |    |   |   |   |   |    |   |   |   |    |   |   |   | Н |    |   | Μ |   |   |    |   |  |   |    |
|    |   |  |   | 7 |   |   |   |    |   |   |   |   |    |   |   |   |   |    |   |   |   |    |   |   |   | н |    |   | Μ |   |   |    |   |  |   |    |
|    |   |  |   | 8 |   |   |   |    |   |   |   |   |    |   |   |   |   |    |   |   |   |    |   |   |   | Н |    |   | Μ |   |   |    |   |  |   |    |
| 15 |   |  |   |   |   |   |   |    |   |   |   |   |    |   |   |   |   |    |   |   |   |    |   |   |   |   |    |   |   |   |   |    |   |  |   |    |
| 16 |   |  |   |   |   |   |   |    |   |   |   |   |    |   |   |   |   |    |   |   |   |    |   |   |   |   |    |   |   |   |   |    |   |  |   |    |

#### [Data on MD-IIC subcategories]

| OSD    | Defective communication part        |
|--------|-------------------------------------|
| EROM4K | IC5206: Module microcomputer EEPROM |
| EROM2K | IC4002: EEPROM for backup           |
| VOLIC  | IC3502–Volume IC                    |

#### Data on temperature (INFORMATION-TEMPERATURE)

The data on the current temperatures are displayed. The temperature at the PANEL SENSOR ASSY of the PDP-435PE/PRO-435PU is indicated as the TEMP 1 value (000-255), which should be converted using the following formula: Current temperature (°C)  $= 0.65 \times \text{TEMP 1 value - 52}$ 

Note: Shutdown caused by high TEMP 1 value PDP-435PE: TEMP 1 value > 195 ( = 74°C) PRO-435PU: TEMP 1 value > 195 ( = 74°C)

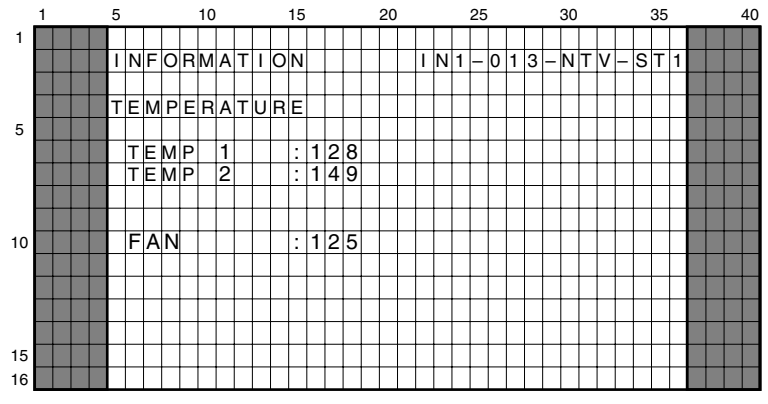

Note: To update the data on temperature, use the Left and Right keys on the remote control unit.

Reference: Serial-number information (INFORMATION-SERIAL)

You can check the serial number of the product on the Factory menu.

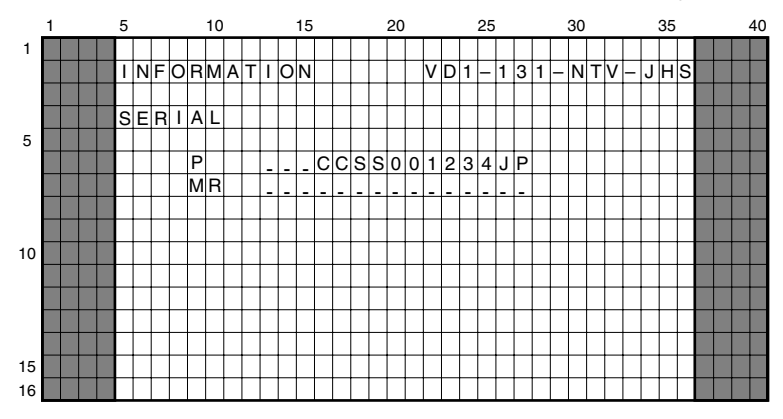

As the connection conditions of the system cables (MDR cable, DVI cable) are usually detected, if no connection, such as cable disconnection, is detected, a warning indication (alternate flashing of the red and green areas) is displayed on the mask screen, and the red and green LEDs flash alternately. Then after about 30 seconds, the power is automatically turned off.

Note: Only when the power is turned on again, a warning indication on the mask screen restarts. During standby, only the red and green LEDs flash alternately.

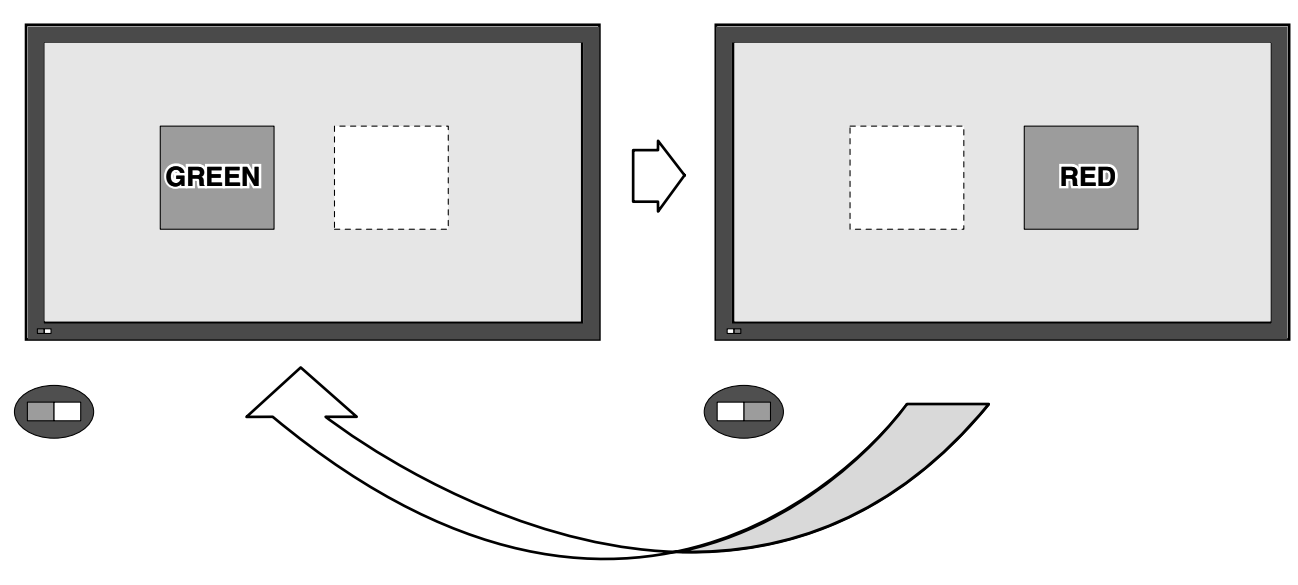

Alternate flashing at intervals of about 1 second

To operate the panel without the Media Receiver, there are the following two ways:

#### 1. Operation-without-the-Media-Receiver mode

Input the "SCN" RS232C command. The status of the LEDs changes to that in normal operation mode.

Note: Turning the AC switch to OFF then ON also maintains this mode. However, once the unit is connected with the Media Receiver using the MDR cable, this mode is automatically canceled.

#### 2. DVI mode

Turn the unit on while DVI SG signals are being input with only the DVI connecter connected. After a warning is displayed for about 5 seconds, the unit is ready to display the screen of the input signal. (Green LED lit)

- Notes: Although the output from XGA (43 inch) and WXGA (50 inch) can be input to the unit, this is not a mode open to general users. (With some signals, errors such as power-down may occur.)
  - If a DE signal from the SG is not input during DVI mode, the green LED flashes (at intervals of 2 sec) for about 8 seconds, then the unit shifts to Power Management mode (the green LED lights).
  - Although the PC signal data are displayed for the PDP-434P series panels, for the PDP-435P series panels this is not possible, because the EDID-ROM has not been provided.

- Function: To control the DRIVE-system voltage according to the temperature (Temperature compensation functions such that the voltage is lowered on the lower-temperature side and the voltage becomes higher on the higher-temperature side.)
- Purpose: For improving the yield by compensating for the temperature characteristics of the panel
- Note: Temperature compensation is performed only for the VSUS voltage, and not for the VOFS voltage. This compensation is controlled by the software.

- Function: Only the power for the low voltage lines (16 V, 12 V, and 6.5 V) is on, and the power for the high voltage lines (VSUS, VADR) is off.
- Usage: 1. Use when only an operational check for the low voltage lines is required, such as when making repairs.
  - 2. Use when rewriting of a program for each microcomputer is required.
- Methods: 1 Set the slide switch (S5201) on the DIGITAL VIDEO Assy to its upper position (See Fig. below).
  - 2. Send the "DRF" RS232C command to turn the large-signal system off.
  - 3. Send the "DRN" RS232C command to turn the large-signal system on.

#### Notes:

- As the unit enters Power-Down and Muting On mode when Methods 1 and 2 are performed, and power-downs other than those caused by the power (PS\_PD) and DC-DC-converter (DIGITAL\_DC-DC) circuits are not activated.
- If the slide switch is set from OFF to ON while the power is on, a power-down will occur. Be sure to turn the power off before switching the slide switch.
- When using the RS232C commands, as with the slide switch, do not use the "DRN" command (DRIVE ON) while the power is on, although doing so will not cause a power-down.
- Although the "DRF" RS232C command is enabled during Standby, if the power is turned on then turned off, the unit will return to "DRN" mode.

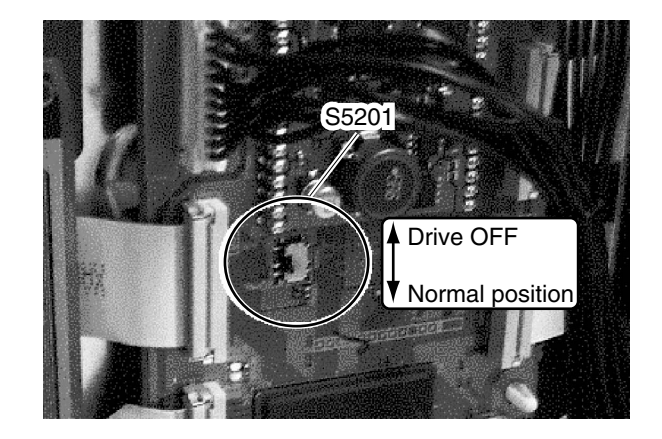

Fig. Drive OFF switch

## Outline

The data on the adjustment values for the main unit are stored in an EEPROM (IC5206, 4 kbits) on the DIGITAL VIDEO Assy. Part of the data (area A in the figure below) are automatically copied to an EEPROM (IC4002, 2 kbits) mounted on the PANEL IF Assy for backup. When the DIGITAL VIDEO Assy is replaced, the backup data on the adjustment values for the main unit stored in the PANEL IF Assy can be copied to the new DIGITAL VIDEO Assy, thus enabling you to omit newly performing adjustments on the main unit. The logs for the product (power-down log, etc.) can also be copied.

## Data to be backed up in the digital EEPROM (area A)

- Margin adjustment values (Vsus, Vofset)
- Power upper-limit adjustment value (ABL)
- PANEL white-balance adjustment values
- (PANEL-R HIGH, PANEL-G HIGH, PANEL-B HIGH, PANEL-R LOW, PANEL-G LOW, PANEL-B LOW) • Drive waveform adjustment values
- (X-SUS-U1, X-SUS-U2, X-SUS-D1, X-SUS-D2, Y-SUS-U1, Y-SUS-U2, Y-SUS-D1, Y-SUS-D2, Y-SUS-D3, Y-SUS-D4)
   Hour meter
- Hour meter
  Pulse meter
- Serial Number
- Number of times the power has been turned on
- PD/SD logs

## Basic flow of automatic backup

Using a keyword, the data in areas A and B are judged as to whether they have been adjusted or not, then copying is performed.

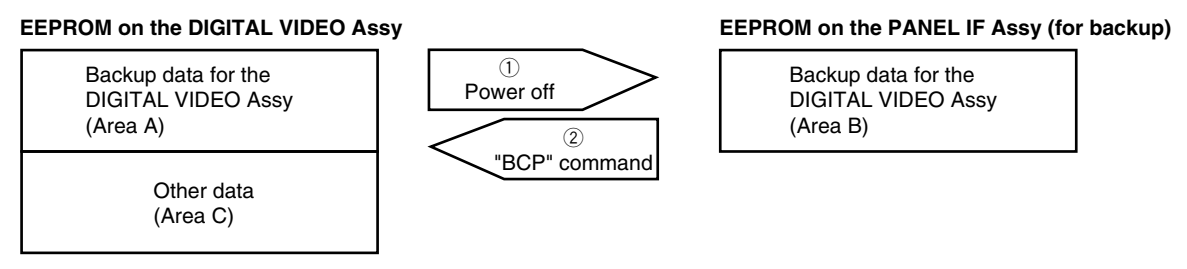

① The keyword on the DIGITAL VIDEO Assy is checked when the power is turned off, and if it is "adjusted", automatic backup is performed. ② If the keyword on the PANEL IF Assy (Area B) is "adjusted," copying can be performed with the "BCP" RS232C command.

## Actual automatic backup operations by RS-232C command

1. When the DIGITAL VIDEO Assy is replaced with a new DIGITAL VIDEO Assy for service

Changing of keywords is not required. Replace the DIGITAL VIDEO Assy with an Assy for service, and send the "BCP" RS232C command. Thus, the backup data in the EEPROM on the PANEL IF Assy are copied to the EEPROM on the DIGITAL VIDEO Assy for service.

**Note:** To remind you to send the "BCP" command after replacing the DIGITAL VIDEO Assy with one for service, a warning by the LEDs (the red LED lit and the green LED flashing at intervals of 200 ms) is indicated until the "BCP" command is issued.

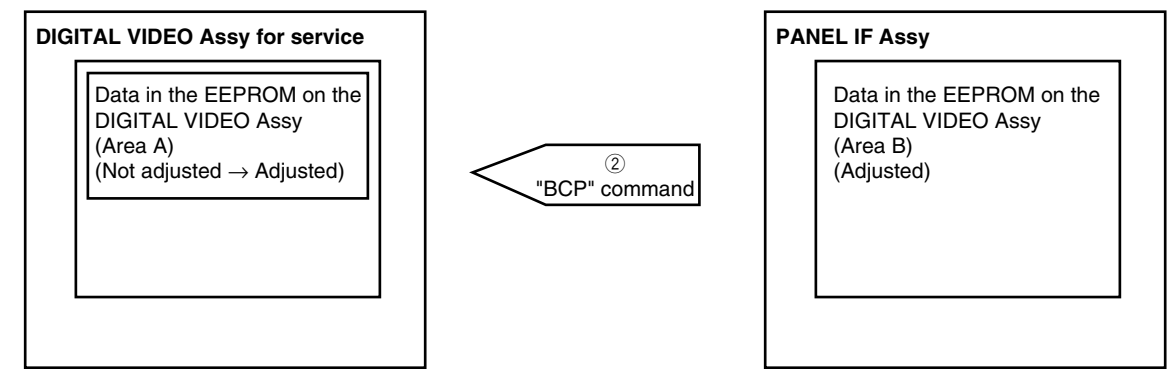

2. When a repaired DIGITAL VIDEO Assy is mounted on another unit (reuse of the repaired DIGITAL VIDEO Assy) The keyword of the DIGITAL VIDEO Assy to be reused must be changed to "not adjusted" using the "UAJ" RS232C command.

Note 1: If a repaired DIGITAL VIDEO Assy is mounted in another unit (Unit 2) without this change of keyword, and the power to the unit 2 is turned off, the data in force before the repair of the DIGITAL VIDEO Assy will be copied to Area B of the PANEL IF Assy of Unit 2, overwriting the data necessary for Unit 2. Once overwritten, the original data will not be restored.

3. When a repaired DIGITAL VIDEO Assy is mounted on the original unit (reuse of the repaired DIGITAL VIDEO Assy) Changing of keywords is not required. After the repaired DIGITAL VIDEO Assy is mounted in the original unit, the unit can operate with its latest adjustment values.

4. When both the DIGITAL VIDEO Assy and PANEL IF Assy are simultaneously replaced with other assemblies The automatic backup function of this unit will not work properly.

- Note 2: Readjustment of the main unit is required.
- Note 3: After readjustment of the main unit, send the "FAJ" RS232C command to change the keyword of the DIGITAL VIDEO Assy to "adjusted." Thus, when the unit is turned off, automatic backup of adjustment data is performed properly.
- Note 4: If readjustment of the main unit is totally impossible, it can be omitted by installing the EEPROM (IC5206, 4 kbits) originally mounted on the DIGITAL VIDEO Assy for service.

#### Automatic backup operations in Service/Factory mode

#### [Status confirmation]

Display the screen page shown below to check if the DIGITAL VIDEO Assy has been adjusted or a new service part might have been installed without adjustment being performed, and if the adjustment values have been stored in the backup ROM. If the DIGITAL VIDEO Assy has not been adjusted (NG), the red LED lights, and the green LED flashes at intervals of 200 ms. In such a case, be sure to download the data from the backup ROM.

|    | 1 | 23 | 4 | 5 | 6 | 7 | 8 | 9 | 10 | 11 | 12 | 13 | 14 | 15 | 16 | 17 | 18 | 19 | 20 | 21 | 22 | 23 | 24 | 25 | 26 | 27 | 28 | 29 | 30 | 31 | 32 | 33 | 34 | 35 | 36 | 37 | 38 | 39 4 |
|----|---|----|---|---|---|---|---|---|----|----|----|----|----|----|----|----|----|----|----|----|----|----|----|----|----|----|----|----|----|----|----|----|----|----|----|----|----|------|
| 1  |   |    |   |   |   |   |   |   |    |    |    |    |    |    |    |    |    |    |    |    |    |    |    |    |    |    |    |    |    |    |    |    |    |    |    |    |    |      |
| 2  |   |    |   |   | Ν | F | 0 | R | Ν  | Α  | Т  |    | 0  | Ν  |    |    |    |    |    |    | V  | D  | 1  |    | 0  | 1  | 3  |    | Ν  | Т  | V  |    | S  | Т  | 1  |    |    |      |
| 3  |   |    |   |   |   |   |   |   |    |    |    |    |    |    |    |    |    |    |    |    |    |    |    |    |    |    |    |    |    |    |    |    |    |    |    |    |    |      |
| 4  |   |    |   | D |   | G |   | Т | Α  | L  |    | П  | П  | Ρ  | R  | 0  | V  |    |    |    |    |    |    |    |    |    |    |    |    |    |    |    |    |    |    |    |    |      |
| 5  |   |    |   |   |   |   |   |   |    |    |    |    |    |    |    |    |    |    |    |    |    |    |    |    |    |    |    |    |    |    |    |    |    |    |    |    |    |      |
| 6  |   |    |   |   | Α | D | J | U | S  | Т  | _  |    |    |    | Ν  | G  |    |    |    |    |    |    |    |    |    |    |    |    |    |    |    |    |    |    |    |    |    |      |
| 7  |   |    |   |   | В | А | С | Κ |    | U  | Ρ  |    |    |    | 0  | Κ  |    |    |    |    |    |    |    |    |    |    |    |    |    |    |    |    |    |    |    |    |    |      |
| 8  |   |    |   |   | _ | _ |   | _ |    |    |    | _  |    |    |    |    |    |    |    |    |    |    |    |    |    |    |    |    |    |    |    |    |    |    |    |    |    |      |
| 9  |   |    |   |   |   |   |   |   |    |    |    |    |    |    |    |    |    |    |    |    |    |    |    |    |    |    |    |    |    |    |    |    |    |    |    |    |    |      |
| 10 |   |    |   |   |   |   |   |   |    |    |    |    |    |    |    |    |    |    |    |    |    |    |    |    |    |    |    |    |    |    |    |    |    |    |    |    |    |      |
| 11 |   |    |   |   |   |   |   |   |    |    |    |    |    |    |    |    |    |    |    |    |    |    |    |    |    |    |    |    |    |    |    |    |    |    |    |    |    |      |
| 12 |   |    |   |   |   |   |   |   |    |    |    |    |    |    |    |    |    |    |    |    |    |    |    |    |    |    |    |    |    |    |    |    |    |    |    |    |    |      |
| 13 |   |    |   |   |   |   |   |   |    |    |    |    |    |    |    |    |    |    |    |    |    |    |    |    |    |    |    |    |    |    |    |    |    |    |    |    |    |      |
| 14 |   |    |   |   |   |   |   |   |    |    |    |    |    |    |    |    |    |    |    |    |    |    |    |    |    |    |    |    |    |    |    |    |    |    |    |    |    |      |
| 15 |   |    |   | L |   |   |   |   |    |    |    |    |    |    |    |    |    |    |    |    |    |    |    | 1  |    |    |    |    |    |    |    |    |    |    |    |    |    |      |
| 16 |   |    |   |   |   |   |   |   |    |    |    |    |    |    |    |    |    |    |    |    |    |    |    |    |    |    |    |    |    |    |    |    |    |    |    |    |    |      |

#### [Downloading the adjustment data from the backup ROM] (Required after the DIGITAL VIDEO Assy is replaced)

After the DIGITAL VIDEO Assy is replaced, enter Service/Factory mode to copy the data from the backup ROM. Display the screen page shown above after entering Service/Factory mode then press the Enter key. The indication below is displayed. Move the cursor to YES then press the Enter key to start copying the data from the backup ROM to the new DIGITAL VIDEO Assy.

Note: Be sure to perform this operation when the DIGITAL VIDEO Assy is replaced with a new service part.

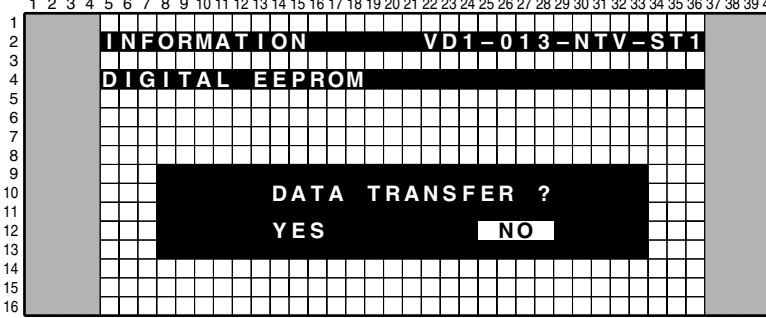

1 2 3 4 5 6 7 8 9 10 11 12 13 14 15 16 17 18 19 20 21 22 23 24 25 26 27 28 29 30 31 32 33 34 35 36 37 38 39 40

#### [Clearing the data in the ROM of the DIGITAL VIDEO Assy]

After either YES or NO is selected on the display shown above, the indication shown below is automatically displayed. Move the cursor to YES then press the Enter key. The data in the ROM of the DIGITAL VIDEO Assy become those for a service part (not adjusted).

- **Notes:** Use this operation after the DIGITAL VIDEO Assy in failure is repaired and is to be reused as a service part.
  - In normal replacement of the Assy with a new service part, this operation is not required. Select NO after replacement with a service part.

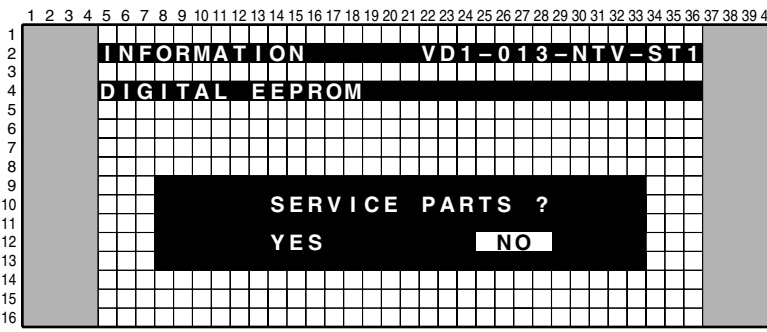

When either YES or NO is selected on the above display, the display will automatically return to that for status confirmation shown above.

#### **Miscellaneous**

If the white balance (W/B) value is largely shifted because of aging, etc., W/B adjustment is required. (As this may be a rare case, the adjustment procedures are described below, just for your reference.)

#### [W/B-adjustment procedures]

The W/B adjustment can be performed with the RS232C commands with the Media Receiver not connected to this unit. The GGF1475 special communication tool and a Minolta CA-100 color difference meter are required.

- ① Enter Operation-without-the-Media-Receiver mode with the "SCN" RS232C command.
- 2 Set the keyword for the DIGITAL VIDEO Assy to "not adjusted" with the "UAJ" RS232C command.
- ③ Obtain the current adjustment values in the two adjustment tables (see "6.3.1 RS232C commands").
   Shifting to Table 1: Send the "M51" and "F60" commands. Obtaining the adjustment values: Send the "GPW" command.
  - Shifting to Table 2: Send the "M51" and "F75" commands. Obtaining the adjustment values: Send the "GPW" command.
- ④ Make settings for various functions. Send the "PPN," "SDN," "SPN," and "WAY" commands. Note: After adjustment, when the POWER switch is set to OFF, these settings will be reset to the initial values.
- 5 For each table, set the brightness.
  - Adjustment in Table 1: After sending the "F60" command, perform adjustment.
  - Adjustment in Table 2: After sending the "F75" command, perform adjustment.

For each table, change the RGB parameters so that the values measured using a Minolta color difference meter (CA-100) become as indicated below. In this case, any one of PRH, PGH, or PBH must be set to 256.

|   | Right side of Mask H | "PRH***" : 000 - 511 |
|---|----------------------|----------------------|
| х | 285                  | "PGH***" : 000 - 511 |
| у | 289                  | "PBH***" : 000 - 511 |

6 Check after adjustment

Shifting to Table 1: Send the "F60" command. Obtaining the adjustment values: Send the "GPW" command.
Shifting to Table 2: Send the "F75" command. Obtaining the adjustment values: Send the "GPW" command. Check that the adjustment data have been changed.

Change the keyword for the DIGITAL VIDEO Assy to "adjusted" by sending the "FAJ" RS232C command.
Note: Use a Minolta CA-100 color difference meter or the equivalent for measurement. Otherwise, the specifications of the product cannot be assured.

**Note:** To cancel adjusted data and return to the values before adjustment, send the "BCP" RS232C command. Turn the AC power off then turn it back on before setting the unit to Standby OFF. The backup values are then retrieved.

## [Diagnosis of abnormalities other than shutdown and power-down]

| Symptom                                                                                   | Defective Assy | Possible Cause              | Check Point      | Possible<br>Defective Part | Remarks                                                                                                    |
|-------------------------------------------------------------------------------------------|----------------|-----------------------------|------------------|----------------------------|----------------------------------------------------------------------------------------------------|
| No power (both red and green LEDs unlit)                                                  |                | Cable disconnection         | CN4001           |                            | Check if the connection between the POWER SUPPLY and PANEL IF assemblies is properly made.                                                                                                    |
| No power (green LED not lit)                                                              |                | Defective 114-pin FPC       | CN4004 - CN5001  | ADY1081                    | Check if the FPC is broken or not securely inserted.                                                                                                    |
| The power is (sometimes) interrupted.                                                     |                | Defective system cables     | CN4002, CN4003   |                            | Check if the system cables are securely connected. (See "7.1.4<br>Operation when the Media Receiver is not connected.")                                                                              |
| The power is interrupted, and the red and green warning indications appear on the screen. |                | System cables not connected |                  |                            | Check connection of the system cables. (See "7.1.4 Operation when the Media Receiver is not connected.")                                                                                             |
| While the red LED remains lit, the green LED begins flashing (200 ms).                    |                | No backup copy              |                  |                            | The backup copy process was not performed when the Digital Assy was replaced. (See "7.1.7 Backup when the main unit is adjusted".)                                                                   |
|                                                                                           |                | Cable disconnection         | CN4801 - CN4851  | ADD1225                    | Check if the FPCs are properly connected. Check if imparting vibration to the unit affects key inputs. Check if a pulse is output when the key corresponding to Pin 2 of the CN4852 is pressed.      |
| Key input not effective                                                                   |                | Cable disconnection         | CN4852 - CN4010  |                            | Check if the cables are disconnected or not securely connected.<br>Check if a pulse is output when the key corresponding to Pin 8 of<br>the CN4010 is pressed.                                       |
|                                                                                           | KEY CONTROL    | Defective KEY SCAN IC       | KEY CONTROL Assy | IC4851                     | Check if a pulse is output when the key corresponding to Pin 2 of the CN4852 is pressed.                                                                                                    |
| Remote control unit not effective                                                         |                | Cable disconnection         | CN4901 - CN4010  |                            | Check if the cables are not connected or securely connected.                                                                                                    |
|                                                                                           | PANEL IR       | Defective infrared receiver | PANEL IR         | U4901                      | Check if a pulse is output when the key corresponding to Pin 3 of the CN4010 is pressed.                                                                                                    |
| Abnormality in a one-eighth area of the                                                   | DIGITAL VIDEO  | Defective IC4               | IC4 BLOCK        | IC5401                     | Check if an abnormal area in the screen changes when the FPC connected to the address corresponding to the abnormal area is replaced with the one corresponding to the next address.                 |
| screen                                                                                    | ADDRESS        |                             |                  |                            | Check that an abnormal area in the screen does not change when<br>the FPC connected to the address corresponding to the abnormal<br>area is replaced with the one corresponding to the next address. |
| Abnormal screen<br>(Data of every other dot are abnormal)                                 |                | Defective 114-pin FPC       | CN4004 - CN5001  | ADY1081                    | Check if the FPC is broken or not securely inserted.                                                                                                    |

The following adjustments and operations are required when the Panel Assy is replaced for servicing.

#### Adjustments of the Vsus and Vofs voltages

Input the reference adjustment values that are described on the service panel for the Vsus and Vofs voltages, with the RS232C commands or on the Factory menu.

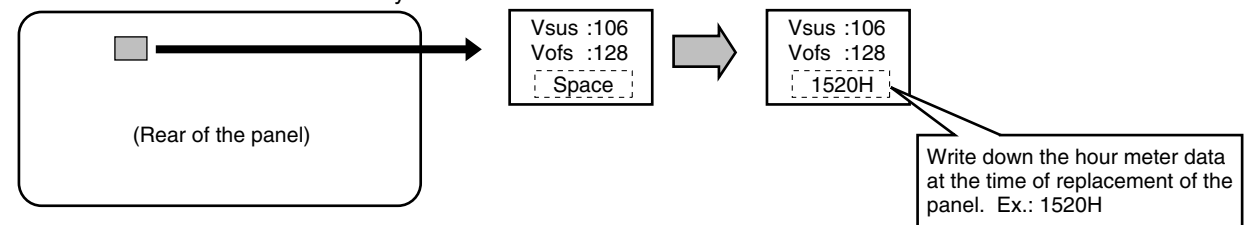

#### With the RS232C commands

- Input the adjustment values described on the label attached on the rear of the panel:
- Reference adjustment of the Vsus voltage : [VSU\*\*\*] Ex. : [VSU106]
  Reference adjustment of the Vofs voltage : [VOF\*\*\*] Ex. : [VOF128]

#### • On the Factory menu 15

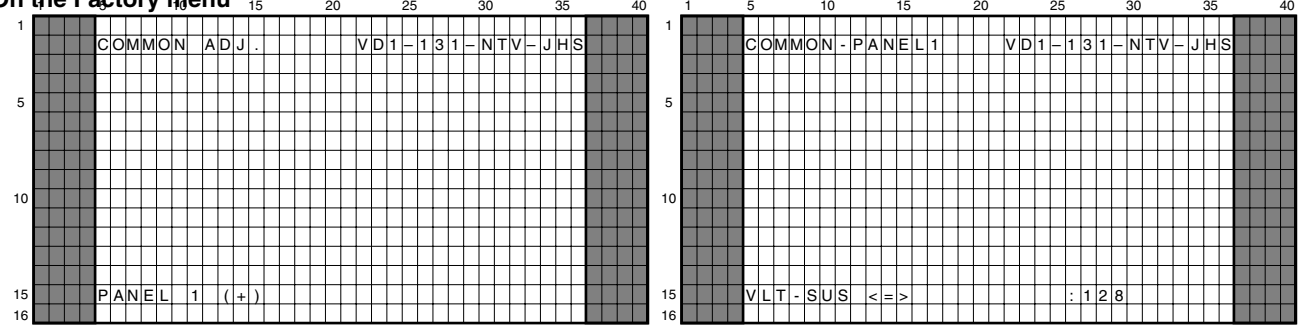

Using the MUTE key, select the main item "COMMON ADJ." Select the subitem "PANEL 1" then "VLT-SUS" or "VLT-OFS," using the  $\blacktriangle$  or  $\checkmark$  key and SET key. Enter the value, using the  $\triangleleft$  or  $\triangleright$  key.

#### Clearing various logs for the panel, such as that for the hour meter

It is necessary to clear various logs, such as that for the hour meter, to match the driving hours of the panel before and after replacement. Write down the hour-meter data at the time of replacement of the panel on the label attached to the rear of the panel.

- Notes: For clearing, use the RS232C commands or the Factory menu.
  - There are two hour meters. Be careful not to mistake the MR hour meter for the hour meter for the panel.

#### • With the RS232C commands

You can obtain the accumulated power-on time data of the product itself with the "GS2" RS232C command.

(See "6.3 COMMANDS: Command description".)

- 1 For clearing the hour meter (for the panel) : CHM
- 2 For clearing the pulse meter : CPM
- 3 For clearing the shutdown (SD) log : CSD
- 4 For clearing the power-down (PD) log : CPD

#### • On the Factory menu 15

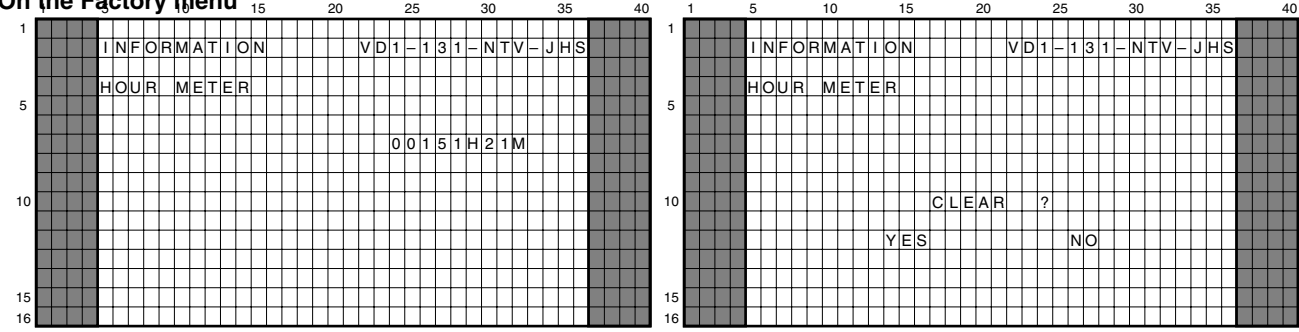

Using the MUTE key, select the main item "INFORMATION." Select the subitem "HOUR METER," using the ▲ or ▼ key and SET key. Clear the hour-meter data.

In the same way, select the subitem "PULSE METER," "PANEL SD," or "PANEL PD" under the main item "INFORMATION" then clear the data.

# SERVICING USING ONLY THE MEDIA RECEIVER

For servicing of the PDP-435HD and PDP-505HD-series Plasma Display using only the Media Receiver, the following two methods can be used:

## • Remote controlling using SR connections

#### About connections

- Connect the SR OUT connector of a Pioneer product having that connector (a DVD in the following example) and the SR IN connector of the Media Receiver, using the SR cable. As the remote control sensor is not provided with the Media Receiver, this connection is required for using the remote control unit if the panel is not available. In this case, aim the remote control unit at the remote control sensor of the device (DVD in this case).
- Connect either the audio or the video output of the device (DVD in the example) and the corresponding audio or video input of the Media Receiver, using a cable with phono plugs. This connection is required in order to use ground in common with the SR cable, because with the SR cable connection the ground connection for signal reference is not available. In the example, the audio L channel is used, but the audio R channel or video can be used instead.
- If the plasma display for a previous model, such as the PDP-433P or PDP-503P, is available, servicing while checking displays or using the menus is possible. For this, connect only the DVI connectors (white) of the Media Receiver and the plasma display. The MDR connector of the Media Receiver must not be used, even though it has the same shape and number of pins, because signals assigned to the connectors differ. Using the MDR connector may damage the unit.

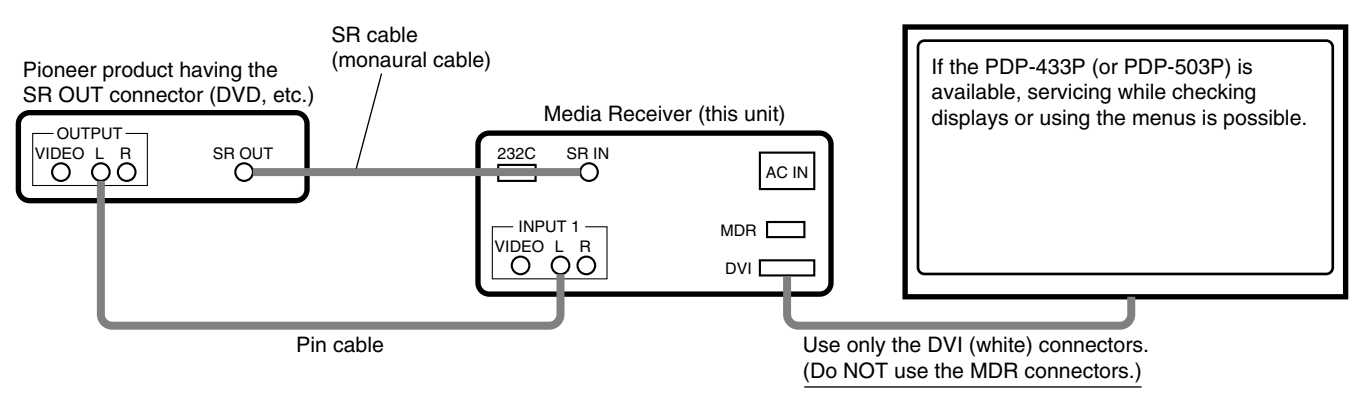

#### RS-232C control using a PC

In this case the setting is RS-232C 38400bps, and the setting of "6.3. USING RS-232C COMMANDS" is not related. Please set baud rate of PC in 38400bps.

For connection with the PC, use a straight cable.

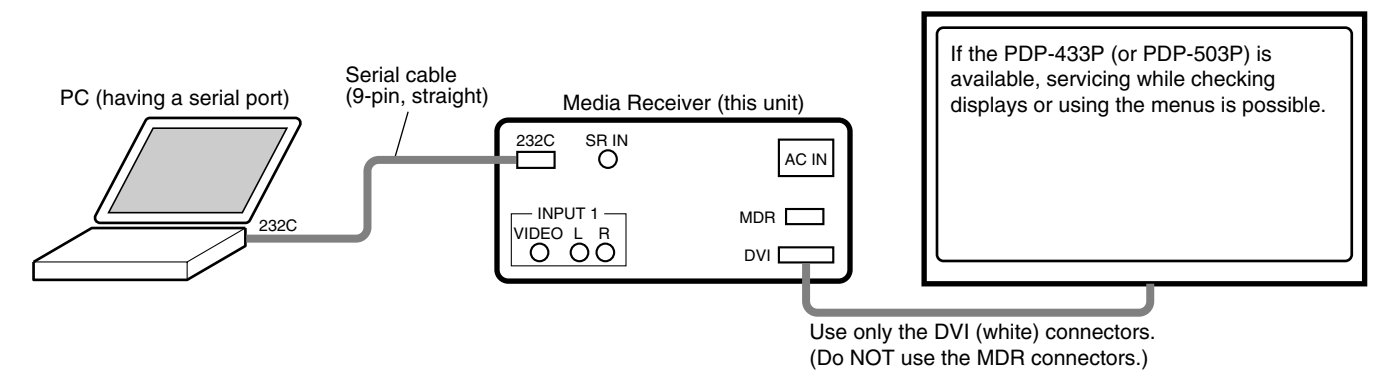

#### Note on connection

If the MDR connector of the PDP-434HD or -504HD-series is used, it is considered that the PDP-434P (or -504P) is connected, and the Media Receiver operates on such precondition, which may result in a failure of the Media Receiver. Be sure not to connect to the MDR connector. (Do NOT use the MDR connector when servicing the Media Receiver alone.)

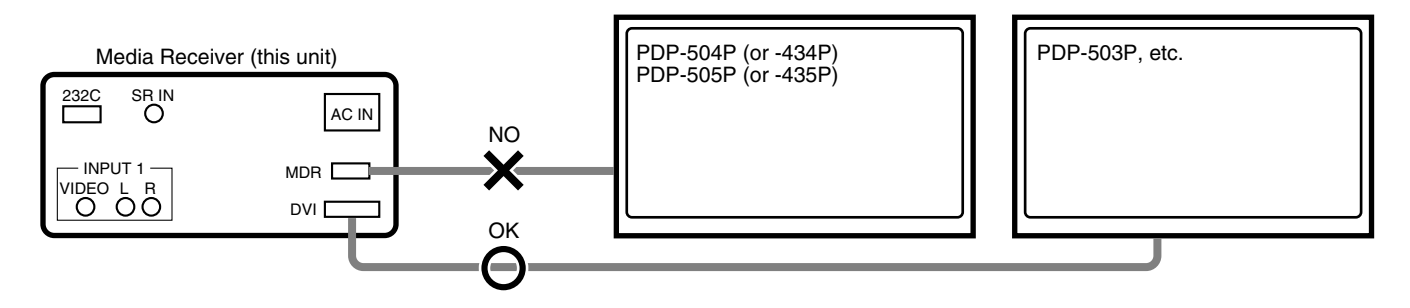

## USING RS-232C COMMANDS

For the PDP-435HD and PDP-505HD series Plasma Displays, the circuitry is structured as shown in the diagram below to support the SR+ system. Controlling with either the SR+ system or RS-232C commands can be selected. As the SR+ system is selected at shipment, to control with RS-232C commands in servicing it is necessary to switch the paths. After servicing, be sure to return the setting to the SR+ system.

• Rough diagram of switching between SR+ and RS-232C

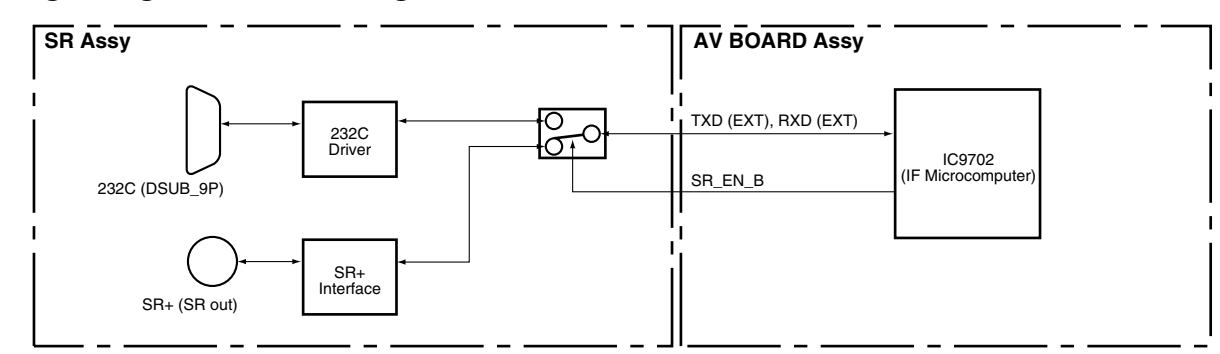

## • How to switch from SR+ to RS-232C

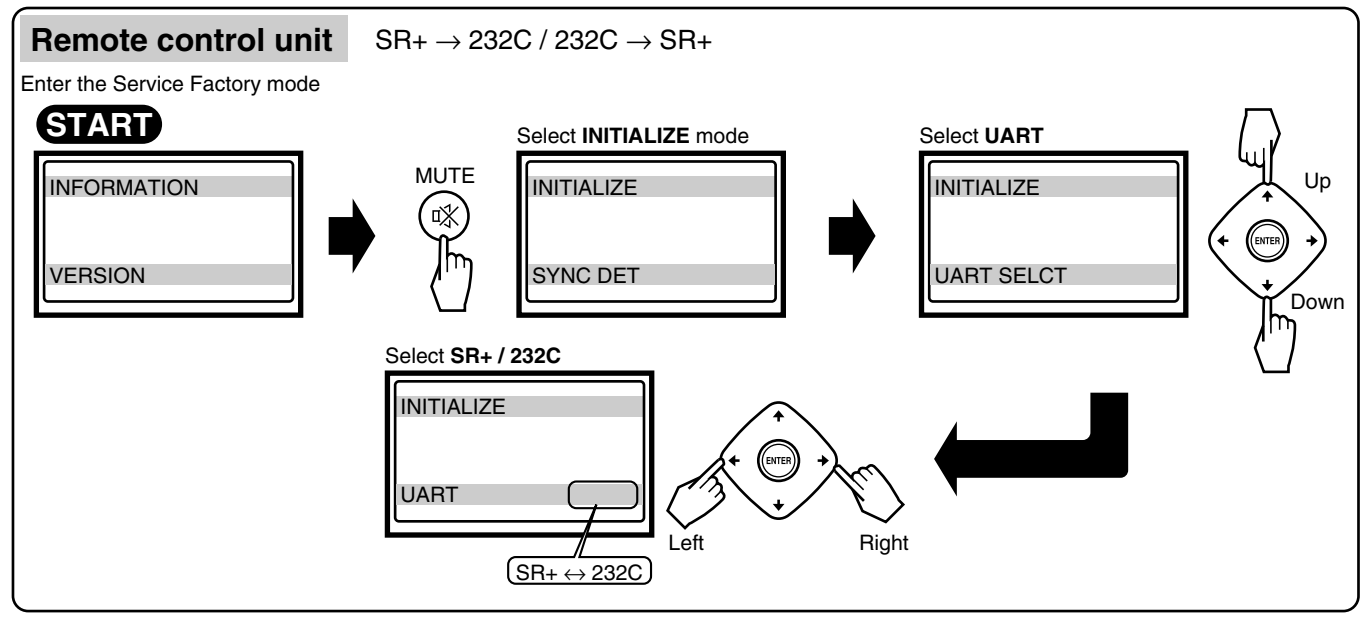

Tips: How to change the SR+/RS-232C setting without entering Service Factory mode

Hold the **VOLUME**  $rac{1}{} + 
ac{or}{} rac{-} 
ac{1}{}$  key on the remote control unit pressed for 3-10 seconds during Standby mode. Then within 3 seconds after the key is released, hold the **2-screen**  $rac{1}{}$  key on the remote control unit pressed for 3-10 seconds. Then within 3 seconds after the key is released, use the **SET** key on the remote control unit to set to RS-232C (the baud rate last selected is chosen) or the **HOME MENU** key to set to SR+.

# Refer to the Service Manual for a complete list of RS232 Commands.